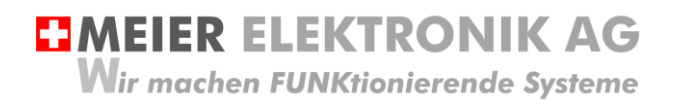

Bedienanleitung Seite 1 von 67

# Web-Relais / SMS Relais 4.0

Multifunktionsgerät mit Web-Portal Zugriff

IoTPilot Multi

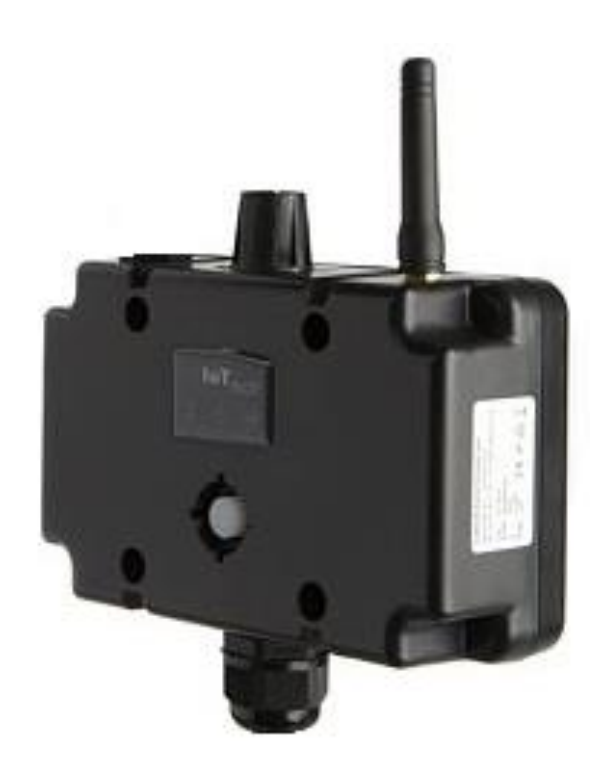

| Dokumentversion: | 0.7                                                                           |
|------------------|-------------------------------------------------------------------------------|
| Verfasser:       | M. Kurmann                                                                    |
| Ausführung:      | Bis zu 8 Meldungen mit einem Quittier-Relaisausgang, 1 Zeitschaltuhr Ausgang, |
|                  | 6 Schalterausgänge, ein Impuls-Zählereingang und max. 4 Analogeingänge        |
| Projekt:         | 190613                                                                        |

Versionsübersicht

| Datum      | Version | Beschreibung                                                                                                    |
|------------|---------|----------------------------------------------------------------------------------------------------|
| 14.01.2020 | 0.1     | Erstellung                                                                                                    |
| 09.03.2020 | 0.2     | Überarbeitung                                                                                                    |
| 24.04.2020 | 0.3     | Erweiterung bis auf 8 Meldungseingänge. Digitaleingänge können als<br>Rückmeldung für die Web-Schalter konfiguriert werden. Zusätzlich PT100<br>Funktion integriert.                                                                  |
| 19.05.2020 | 0.4     | Abschnitt 16 (Technische Daten IoTPilot-Multi), Seite 66 aktualisiert                                                                                                    |
| 28.04.2021 | 0.5     | Beschreibung Geräte Generation 2 mit diversen zusätzlichen<br>Konfigurationsmöglichkeiten, zusätzlichen Alarmeinstellungen,<br>Beschreibung der neuen App-Ansicht, Erstellen von Betriebs-<br>gemeinschaften für die Alarmierung usw. |
| 08.06.2021 | 0.6     | Überarbeitung                                                                                                    |
| 01.07.2021 | 0.7     | Ausgänge schwellwertgesteuert. Siehe Tabelle 18, Abbildung 25 und Abbildung 26 Seite 45                                                                                                    |

**MEIER ELEKTRONIK AG** Wir machen FUNKtionierende Systeme

| 1     | EINLEITUNG                                                                                    |          |  |  |  |  |
|-------|-----------------------------------------------------------------------------------------------|----------|--|--|--|--|
| 2     | BETRIEBSBEDINGUNGEN                                                                           |          |  |  |  |  |
| 3     | NELIIGKEITEN IOT-GERÄTE GENERATION 2                                                          |          |  |  |  |  |
| Л     |                                                                                               |          |  |  |  |  |
| 4     |                                                                                               | 0        |  |  |  |  |
| 5     | BESTIMMUNGSGEMAßE VERWENDUNG                                                                  | 9        |  |  |  |  |
| 6     | VORHERSEHBARE FEHLANWENDUNG                                                                   | 9        |  |  |  |  |
| 7     | SICHERHEITSHINWEISE                                                                           | 9        |  |  |  |  |
| 8     | MÖGLICHE ANWENDUNGEN                                                                          | 11       |  |  |  |  |
| 8     | .1 ALLGEMEINE ALARMIER-, ÜBERWACHUNGS- UND STEUERUNGSAUFGABEN                                 | 11       |  |  |  |  |
| 8     | .2 Bewässerung                                                                                | 12       |  |  |  |  |
| 8     | .3 Entwässerung                                                                               | 12       |  |  |  |  |
| 9     | GRUNDPRINZIP                                                                                  | 13       |  |  |  |  |
| 10    | GEHÄUSEDIMENSIONEN                                                                            | 15       |  |  |  |  |
| 11    | MONTAGEHINWEISE                                                                               | 16       |  |  |  |  |
| 12    | INSTALLATION                                                                                  | 17       |  |  |  |  |
|       |                                                                                               |          |  |  |  |  |
| 1     | 2.1 ALLGEMEIN                                                                                 | 1/       |  |  |  |  |
| 1     | 2.2 ΑΝSCHLUSS ΙΟΤΡΙΟΤ ΑLARWING                                                                | 17       |  |  |  |  |
| 1     | 2.4 Kenndaten digitale Halbleiter-Ausgänge                                                    |          |  |  |  |  |
| 1     | 2.5 Kenndaten Relais-Ausgänge                                                                 |          |  |  |  |  |
| 13    | BEDIEN- UND ANZEIGEELEMENTE GERÄT                                                             | 20       |  |  |  |  |
| 1.1   |                                                                                               |          |  |  |  |  |
| 14    | BEDIENUNG WEB-PORTAL "THINGSPILOT                                                             |          |  |  |  |  |
| 1     | 4.1 THINGSPILOT KONTOAKTIVIERUNG                                                              |          |  |  |  |  |
| 1     | 4.2 THINGSPILOT ANMELDUNG                                                                     |          |  |  |  |  |
| 1     | 4.1 GERATARTIVIERUNG                                                                          | 25       |  |  |  |  |
| 1     | 12.2 THINGSFILOTIMENO "DASHBOAKD                                                              | 24<br>24 |  |  |  |  |
|       | 14.2.2 Untermenü loTPilot Alarmina Uebersicht                                                 |          |  |  |  |  |
|       | 14.2.3 Untermenü loTPilot Multi Einstellungen                                                 |          |  |  |  |  |
|       | 14.2.3.1 Konfiguration Digitaleingänge und Allgemeines                                        |          |  |  |  |  |
|       | 14.2.3.1.1 Konfiguration des Gerätemodells                                                    |          |  |  |  |  |
|       | 14.2.3.1.2 Beispiel-Anschlussschema IoTPilot Multi (AVST1)                                    |          |  |  |  |  |
|       | 14.2.3.1.3 SmartPhone App Ansicht Io Priot Multi (AVST1)                                      |          |  |  |  |  |
|       | 14.2.3.1.4 Beispiel-Anschlussschema IoTPilot Multi (AVSTT)                                    |          |  |  |  |  |
|       | 14.2.3.1.6 Beispiel-Anschlussschema IoTPilot Multi (STATOR1)                                  |          |  |  |  |  |
|       | 14.2.3.1.7 SmartPhone App Ansicht JoTPilot Multi (STATOR1)                                    |          |  |  |  |  |
|       | 14.2.3.1.8 Konfiguration Digitaleingänge                                                      |          |  |  |  |  |
|       | 14.2.3.1.9 Konfiguration allgemeiner Alarm- und Taster-Einstellungen                          |          |  |  |  |  |
|       | 14.2.3.2 Konfiguration Taster                                                                 |          |  |  |  |  |
|       | 14.2.3.2.1 Standard Ansicht im Dashboard "IoTPilot Controlling Uebersicht"                    |          |  |  |  |  |
|       | 14.2.3.2.2 Optimierte Anstru im Dasnooard "IOTPilot Multi App"                                | ۵۵<br>مد |  |  |  |  |
|       | 14.2.3.4 Konfiguration Alarmschwellen                                                         |          |  |  |  |  |
|       | 14.2.3.4.1 Alarmwert überschritten                                                            |          |  |  |  |  |
|       | 14.2.3.4.2 Alarmwert unterschritten                                                           | 41       |  |  |  |  |
|       | 14.2.3.4.3 Alarmwert Delta steigend                                                           |          |  |  |  |  |
|       | 14.2.3.4.4 Alarmwert Delta sinkend                                                            |          |  |  |  |  |
|       | 14.2.3.4.5 Meldungszusammenbau Alarmschwelle erreicht                                         |          |  |  |  |  |
|       | 14.2.3.5 Konfiguration Digitalausgange                                                        | 45       |  |  |  |  |
| iviei | er Elektronik AG – Gewerdezone 61 – 6018 Buttisnolz – Tel. 041 497 31 04 – Fax. 041 497 35 07 |          |  |  |  |  |

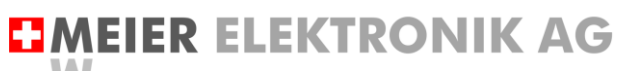

Wir machen FUNKtionierende Systeme

#### Bedienanleitung Seite 3 von 67

| 14.2.   | 3.6 Konfiguration Sollwert-Vorgabe                             |    |
|---------|----------------------------------------------------------------|----|
| 14.2.4  | Untermenü Meldungskonfiguration                                |    |
| 14.2.5  | Untermenü Eskalations-Konfiguration                            |    |
| 14.2.6  | Untermenü IoTPilot Controlling Uebersicht                      | 53 |
| 14.2.7  | Untermenü IoTPilot Monitoring Uebersicht                       | 54 |
| 14.2.8  | Untermenü IoTPilot Monitoring Pro Einstellungen                |    |
| 14.2.9  | Untermenü loTPilot Monitoring Pro                              | 56 |
| 14.3    | WEB-APP AUF DESKTOP INSTALLIEREN                               | 58 |
| 14.4    | Gerät einem End-Kunden zuweisen                                | 62 |
| 14.4.1  | Neuer End-Kunde mit Benutzer erstellen                         | 62 |
| 14.4.2  | Gerät einem End-Kunden zuweisen                                |    |
| 14.4.3  | Meldungs- und Eskalationskonfiguration dem End-Kunden zuweisen | 63 |
| 15 FEHL | ER-/WARNMELDUNGEN                                              | 64 |
| 16 TECH | INISCHE DATEN IOTPILOT-MULTI                                   | 66 |
| 17 CE K | ONFORMITÄTSERKLÄRUNG                                           | 67 |

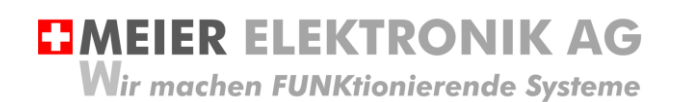

Bedienanleitung Seite 4 von 67

# 1 Einleitung

Der IoTPilot-Multi ist eine spezielle Ausführung der IoTPilot-Familie. Das Gerät besitzt bis zu 8 digitale Eingänge für 8 verschiedene Meldungen, ein Relaisausgang, welcher für 1s aktiviert wird, wenn auf der Cloud der oder die Fehler quittiert werden, einen Zeitschaltuhr-Ausgang, sowie 6 Schalterausgänge, welche man vom Web-Portal aus ein- und ausschalten kann. Zusätzlich ist ein Impuls-Zähler verfügbar, welcher als Durchfluss-, Wärme- oder Energiezähler verwendet werden kann.

Auf dem Web-Portal (Cloud) kann der Benutzer entsprechende Meldungs-Empfänger definieren, welche bei Auslösung der (Fehler)-Meldung eine Benachrichtigung erhalten sollen. Jedem Meldungs-Empfänger kann man eine Priorität zugewiesen. Wird die Meldung durch die tiefere Priorität nicht quittiert, wird sie an die nächst-höhere Priorität weitergeleitet. Dadurch erhält man ein leistungsstarkes (Fehler)-Meldungs-Eskalationsmanagement.

# 2 Betriebsbedingungen

| Anschlussspannung             | DC 828VDC                                    |
|-------------------------------|----------------------------------------------|
| Stromaufnahme Standby         | 30mA@12VDC (360mW)                           |
| Stromaufnahme Senden zu Cloud | Max. 84mA@12VDC (~1W)                        |
| Schutzart komplett            | IP54 (Schutz gegen allseitiges Spritzwasser) |
| Betriebstemperatur            | -10°C bis +50C                               |
| Relative Luftfeuchtigkeit     | < 90% ohne Frost                             |

**MEIER ELEKTRONIK AG** Wir machen FUNKtionierende Systeme

Bedienanleitung Seite 5 von 67

# 3 Neuigkeiten IoT-Geräte Generation 2

Wenn Sie ein Gerät mit einer ID >0000001600 erworben haben, handelt es sich um ein Gerät der 2. Generation mit zusätzlichen Funktionen.

Wenn Sie bereits Geräte von uns im Einsatz haben, gibt die nachfolgende Auflistung eine Übersicht über die zusätzlichen Funktionen ab Gerätegeneration 2.

#### **Tabelle 1: Neue Funktionen Generation 2**

| Neuheit             |              |               | Beschreibung                                                                                                    |
|---------------------|--------------|---------------|----------------------------------------------------------------------------------------------------|
| ≡ loTPil            | ot Multi Ap  | р :           | Anhang von den Einstellungen wird automatisch<br>und dynamisch eine Web-App aufgebaut. Diese<br>App kann man auf dem SmartPhone so einrichten. |
|                     |              |               | dass man sie über ein Desktop-Icon starten kann,<br>ohne dass man sich jedes Mal neu einloggen<br>muss.                                        |
| STATOR1             |              | •             | Zusätzlich ist es möglich, das Look&Feel der<br>Taster selber bestimmen zu können.                                                             |
| Pumpe               | Reset        | Schieber      | Es werden nur die benötigten Taster angezeigt (je nach Einstellung).                                                                           |
|                     | ()           | ()            | 5,                                                                                                    |
| Aus                 | Done         |               |                                                                                                    |
| Ausschaltzeit       | Niveau       | Druck         |                                                                                                    |
| 0:00                | 4.8          | U             |                                                                                                    |
| Durchfluss          | Strom        | Meldung       |                                                                                                    |
| 0                   | 0            | ((Д))         |                                                                                                    |
| [l/min]             | [A]          | Alles OK      |                                                                                                    |
| Einstellung         |              |               |                                                                                                    |
|                     |              |               |                                                                                                    |
| Ineloungsempraenger |              |               |                                                                                                    |
|                     |              |               | Speziell für Bewässerungslösungen kann man ein                                                                                                 |
|                     |              | $\mathcal{I}$ | Ausschalt-Timer (1) aktivieren. Nach abgelaufener Zeit wird der konfigurierte Ausgang zurückgesetzt.                                           |
|                     | altzeit Nive | eau Aus       | Zusätzlich ist die Online-Zeitschaltuhr auch immer<br>noch verfügbar. Mit Hilfe dieser Uhr kann man die                                        |
| 0:0                 | 0 4.         | 8             | planen.                                                                                                    |
| hh:n                | nm (n        | 1]            |                                                                                                    |
| Soll-D              | ruck Ist-D   | ruck          |                                                                                                    |
| C                   | )    (       | )             |                                                                                                    |
| [ba                 | r] [ba       | ar]           |                                                                                                    |
| Einste              | llung        |               |                                                                                                    |
|                     |              |               |                                                                                                    |

MEIER ELEKTRONIK AG

Wir machen FUNKtionierende Systeme

Bedienanleitung Seite 6 von 67

| ■ IoTPilot Empface          Image: Constraint of the second second sec | eng :<br>enger<br>Zurueck<br>Zur Hauptseite                                | Neu kann man über mehrere Geräte<br>Betriebsgemeinschaften bilden. Alle<br>Meldungsempfänger einer solchen<br>Betriebsgemeinschaft werden zusammengefasst<br>und auf einer App dargestellt. Somit ist es sehr<br>einfach, entsprechende Meldungsempfänger ein-<br>und auszuschalten.<br>Somit kann der Benutzer des Geräts (Maschine)<br>die anderen Empfänger jeweils deaktivieren, damit<br>Sie nicht unnötige Meldungen erhalten. |
|----------------------------------------------------------------------------------------------------|----------------------------------------------------------------------------|----------------------------------------------------------------------------------------------------|
| IoTPilot Multi Ap Fuji Keine Kommunikation Inverter                                                                                                    | zum Fuji                                                                   | Hat man die Option Fuji-Inverter integriert, kann<br>man über RS485 Modbus den Druck-Sollwert<br>verstellen (1). Zusätzlich werden<br>Ausgangsfrequenz, Soll- und Ist-Druck (1)<br>zurückgelesen und allfällige Fehler vom Inverter<br>ausgewertet, angezeigt und die<br>Meldungsempfänger alarmiert.                                                                                                    |
| Pumpe<br>Jus<br>Aus<br>Ausscheltzeit<br>0:00<br>hhmm<br>Soll-Druck                                                                                                    | Druck-Sollwert<br>4.2<br>[bør]<br>Ausgangsfrequenz<br>0<br>[Hz]<br>Meldung |                                                                                                    |
| 0 0<br>[bar] [bar]                                                                                                    | ((,,))<br>Alles OK                                                         |                                                                                                    |

MEIER ELEKTRONIK AG

Bedienanleitung Seite 7 von 67

Wir machen FUNKtionierende Systeme

Hat man die Option "Monitoring Pro" aktiviert, sind folgende Funktionen zusätzlich verfügbar:

- Stundenzähler von max. zwei Pumpe (1)
- Zähler Anzahl Starts für max. zwei Pumpen (1)
- Alarmierung bei der Überschreitung einer einstellbaren Schwelle von Einschaltungen innerhalb einer gewissen Zeit → Predictive Maintenance (2)
- Åbfrage des Impulszählers über einstellbare Zeiträume. Dadurch kann man zum Beispiel sehr einfach die Durchfluss-Menge zwischen zwei Zeitpunkten ermitteln (3).
- Abfrage von Einschaltungen über einstellbare Zeiträume (4)
- Diagramm mit Anzeige der Einschaltdauer (6) und des Schaltzustandes (5)

| C     Betriebsvelenskiht Pumpen                                     | Betriebsstunden P1 [h] | Areahi Starts P | Betriebsstunden P2 (N                                                | Anzahl Starts P2                                          | C Echtzeit - letz | te 10 hours      |              |        |         | C Historie - letzt | e 10 hours      |                      |
|---------------------------------------------------------------------|------------------------|-----------------|----------------------------------------------------------------------|-----------------------------------------------------------|-------------------|------------------|--------------|--------|---------|--------------------|-----------------|----------------------|
| Bezeichnung                                                         | Pumpe                  | Pumpe           | 1                                                                    |                                                           | Durchfluss        | (/min)           | 0.04         | 59     | 58.96   | P1                 | 4               | ans.                 |
| Akuteller Teg                                                       | 0.5                    | 6               | 0                                                                    | 0                                                         |                   |                  |              |        | 3       | P2                 | 0               |                      |
| Total                                                               | 450                    | 22              | 0                                                                    | 1                                                         | -                 |                  |              |        |         |                    | 4               |                      |
| Jert Service<br>Arzahl Einschaltungen innerhalb der letzten 60 min. | 430                    | 2 2             | Ū                                                                    | 1                                                         | -                 |                  |              |        |         |                    |                 |                      |
| Anzahl Einschaltungen innerhalb der letzten 0 min.                  |                        |                 |                                                                      | 0                                                         |                   |                  |              |        |         |                    |                 |                      |
|                                                                     |                        | _               |                                                                      |                                                           |                   |                  |              |        |         |                    | 1-2of2          | к < > э              |
|                                                                     |                        |                 | Page: 1 * Rowsperpage: 10 *                                          | - 1-6of6 K < > 3                                          | Page              | 1 👻 Rows per pag | pe: 10 ≠ 1-1 | toft K | < > э   | Pag                | e: 1 ♥ Rov      | ws per page: 10 👻    |
| Aufzeichnung Betriebszeit Pumpen                                    |                        |                 |                                                                      |                                                           | _                 |                  |              |        |         |                    |                 | 6.0                  |
| 100                                                                 |                        |                 |                                                                      |                                                           |                   |                  |              | 6      |         |                    |                 |                      |
| 80                                                                  |                        |                 |                                                                      |                                                           |                   |                  |              |        |         |                    |                 |                      |
| 40                                                                  |                        |                 |                                                                      |                                                           |                   |                  |              |        |         |                    |                 |                      |
| 20                                                                  |                        |                 |                                                                      |                                                           |                   |                  |              |        |         |                    |                 |                      |
| 0<br>144420 144820 144820 144600 144                                | A4620 1447:00 1-       | 144730 1448     | 00 14x820 14x820                                                     | 144930 148200                                             | 14.52.50          | 14.51.00 14.5    | 21 D 143     | \$2:00 | 14.9220 | 14.52.00 14        | \$220 14        | 145400               |
| Betriebsstunden P1 [sek] / Pumpe     Betriebsstunden P2 [sek] /     |                        |                 |                                                                      |                                                           |                   |                  |              |        |         |                    |                 | durchs.<br>2.55<br>0 |
| Aufzeichnung Pumpenzustand                                          |                        |                 |                                                                      |                                                           |                   |                  |              |        |         |                    |                 | 60                   |
| ontina                                                              |                        |                 |                                                                      |                                                           |                   |                  |              |        |         |                    |                 |                      |
| a.                                                                  |                        |                 |                                                                      |                                                           |                   |                  |              |        |         |                    |                 |                      |
|                                                                     |                        |                 |                                                                      |                                                           |                   |                  |              |        |         |                    |                 |                      |
| 00<br>144800 144800 144800 144600 1                                 | 144630 144700          | 144730 14       | 144830 144900                                                        | 1442.00 1452.00                                           | 145030            | 1481.00 148      | 8130 14      | :82.00 | 148230  | 14,83:00 14        | 14              | 145400               |
|                                                                     |                        |                 |                                                                      |                                                           |                   |                  |              |        |         |                    |                 |                      |
| Sebelter zurückentzen b                                             |                        |                 | Varliant dag                                                         | Carët dia V                                               | orbiodu           |                  | Cont         |        | doroo   | wird la            |                 | <u></u>              |
| Neustart/Verbindungswi                                              |                        |                 | destartet ka                                                         | nn mit dies                                               | ar Eurok          | tion ont         | Service      | don    | uer es  |                    | Nai In<br>Na Ta | eu                   |
| herstellung                                                         | euer-                  |                 | (falls sie ein                                                       | neschaltet s                                              | ind) aut          | tomatis          | ch zu        | rück   | nesetz  | zt werd            | en so           | llen                 |
| norotonang                                                          |                        |                 | Ist der Parar                                                        | neter auf "N                                              | lein". wi         | rd der l         | Relais       | s-Aus  | saana   | nache              | einem           | )<br>1               |
|                                                                     |                        |                 | Verbindungsverlust automatisch wieder gemäss dem Tasterzustand       |                                                           |                   |                  |              |        |         |                    |                 |                      |
|                                                                     |                        |                 | eingestellt.                                                         |                                                           |                   |                  | 0-           |        |         |                    |                 |                      |
| Zustand der Ausgänge k                                              | haihahaltan            | hei             | Detektiert da                                                        | s Gerät ein                                               | on Vort           | indung           | eunte        | rhru   | ch zur  | m Serv             | or ka           | nn                   |
| Verbindungsunterbruch                                               | Sciberialteri          |                 | man über diesen Parameter entscheiden, ob die Relais-Ausgänge        |                                                           |                   |                  |              |        |         |                    |                 |                      |
| Vorbindungountorbruom                                               |                        |                 | zurückgesetzt werden sollen oder oh man den Status heibehalten will  |                                                           |                   |                  |              |        |         |                    |                 |                      |
|                                                                     |                        |                 | So macht es meistens Sinn, dass bei Bewässerungslösungen der         |                                                           |                   |                  |              |        |         |                    |                 |                      |
|                                                                     |                        |                 | Parameter auf "Ja" steht, damit die Bewässerung wegen eines (kurzen) |                                                           |                   |                  |              |        |         |                    |                 |                      |
|                                                                     |                        |                 | Verbindungs                                                          | unterbruch                                                | s nicht g         | gestopp          | ot wird      | I. Ì   | 0 0     |                    |                 | ,                    |
| Meldung wenn Störung                                                | behoben is             | t               | Detektiert da                                                        | as Gerät die                                              | Reheb             | una ein          | er Stö       |        | a (diai | taler F            | indan           | n ist                |
| Moldarig world Otoralig                                             | Serieserrie            | , c             | wieder freigegeben oder Verbindung ist wiederhergestellt), kann eine |                                                           |                   |                  |              |        |         |                    |                 |                      |
|                                                                     |                        |                 | zusätzliche Behebungsmeldung ausgelöst werden, falls diese Funktion  |                                                           |                   |                  |              |        |         |                    |                 |                      |
|                                                                     |                        |                 | "Eingeschalten" ist. Wir empfehlen diese Funktion eingeschaltet zu   |                                                           |                   |                  |              |        |         |                    |                 |                      |
|                                                                     |                        |                 |                                                                      | haben und allenfalls der Meldungsschweregrad entsprechend |                   |                  |              |        |         |                    |                 |                      |
|                                                                     |                        |                 | einzustellen,                                                        | , um den Ve                                               | ersand c          | ler Melo         | dung         | zu ko  | ontroll | ieren.             |                 |                      |
| Meldunaswiederholuna                                                | nach                   |                 | Gibt man hie                                                         | er einen We                                               | rt >0 eir         | n. ist die       | ese Fr       | unkti  | ion eir | naesch             | altet.          | Wird                 |
| Quittierung [min]                                                   |                        |                 | eine Meldung durch den Benutzer quittiert, aber sie bleibt über den  |                                                           |                   |                  |              |        |         |                    |                 |                      |
|                                                                     |                        |                 | eingegebenen Zeitraum weiterhin anstehend, wird eine erneute         |                                                           |                   |                  |              |        |         |                    |                 |                      |
|                                                                     |                        |                 | Meldung aus                                                          | sgelöst, obv                                              | vohl sie          | quittier         | t wurc       | de.    |         |                    |                 |                      |
| Meldung automatisch bestätigen                                      |                        | Ist diese Fur   | nktion einge                                                         | schalte                                                   | t. werde          | en Me            | ldun         | iden a | utoma   | tisch              |                 |                      |
|                                                                     | gen                    |                 | guittiert, sobald der entsprechenden Eingang zurückgesetzt wurde.    |                                                           |                   |                  |              |        |         |                    |                 |                      |
|                                                                     |                        |                 | Somit ist ein                                                        | jeweiliges                                                | Einlogg           | en auf d         | der Cl       | oud    | nichti  | nötig.             |                 |                      |
| Hintergrundfarbe App Te                                             | aster                  |                 | Erlauht ein i                                                        | ndividuellee                                              | und ku            | ndensn           | ezifie       | chee   | look    | &Fool              | der A           | nn-                  |
|                                                                     |                        |                 |                                                                      |                                                           |                   |                  | ۲ <b>۲</b>   |        |         |                    |                 |                      |
| Schrittarbe App Taster                                              |                        |                 |                                                                      |                                                           |                   |                  |              |        |         |                    |                 |                      |
|                                                                     |                        |                 |                                                                      |                                                           |                   |                  |              |        |         |                    |                 |                      |

# 4 Unterschied zwischen Gerät IoTPilot Alarming $\leftarrow \rightarrow$ IoTPilot Multi

| Funktionen                                                                                     | Gerät<br>IoTPilot-<br>Alarming | Gerät<br>IoTPilot-<br>Multi | Verfügbar<br>auf Web-<br>Portal |
|------------------------------------------------------------------------------------------------|--------------------------------|-----------------------------|---------------------------------|
| 8-28VDC-Spannungsversorgung (Optional 230V~)                                                   | •                              | •                           | •                               |
| 5 (8) Digitaleingänge (Meldungseingänge)                                                       | •                              | •                           | •                               |
| 1 Ausgang für Fehlerquittierung (Relais, 2A/230VAC)                                            | •                              | •                           | •                               |
| Konfiguration Eingänge als Öffner/Schliesser/Status                                            | •                              | •                           | •                               |
| Meldungstexte selber definieren                                                                | •                              | •                           | •                               |
| Meldungsschweregrad selber definieren (Warnung, Error, Info)                                   | •                              | •                           | •                               |
| SMS/Email/Anruf Empfänger Erstellen und Gruppieren                                             | •                              | •                           | •                               |
| Alarmierung nach Priorität (Eskalationsmanagement)                                             | •                              | •                           | •                               |
| Webportal für die Empfangs- und Zustandsanzeige                                                | •                              | •                           | •                               |
| SMS/Email/Anruf Alarm bei Strom- oder Internetunterbruch                                       | •                              | •                           | •                               |
| 2G/4G-Modul, inkl. vorinstallierte SIM-Karte (keine Prepaid Karte)                             | •                              | •                           | •                               |
| Eigene Benutzer-/Kunden- und Geräteverwaltung                                                  | •                              | •                           | •                               |
| Meldungslogbuch (Meldungs-History)                                                             | •                              | •                           | •                               |
| Versand SMS/Email/Anrufe mit Objekt und kundenspezifischem Text                                | •                              | •                           | •                               |
| Positionsanzeige des Geräts auf Weltkarte (GPS-Positionen)                                     | •                              | •                           | •                               |
| Versand einer Meldung, wenn Fehler behoben ist                                                 | •                              | •                           | •                               |
| Fehlerquittierung automatisch oder manuell konfigurierbar                                      | •                              | •                           | •                               |
| Meldungswiederholung trotz Quittierung, falls Alarm weiterhin anliegt                          | •                              | •                           | •                               |
| Meldungsversand erfolgt sofort nach Ereignis                                                   | •                              | •                           | •                               |
| Automatische Positionserkennung mittels GPS                                                    | (●)                            | (●)                         | (●)                             |
| Betriebstemperatur -10°C bis +50°C,                                                            | •                              | •                           |                                 |
| Dimension: 160 x 145 x 63 mm                                                                   | •                              | •                           |                                 |
| Max. 8 Ausgänge schaltbar über Web-Portal (4xRelais, 4xHalbleiter)                             |                                | •                           | •                               |
| Ausgänge konfigurierbar impuls- oder zustandsgesteuert                                         |                                | •                           | •                               |
| Digitale Eingänge konfigurierbar für Taster-Rückmeldung                                        |                                | •                           | •                               |
| 1 Ausgang gesteuert über Web-Zeitschaltuhr (Relais, 2A/230VAC)                                 |                                | •                           | •                               |
| 1 Impuls-Zählereingang, Strom-, Wärme-, Durchflussmessung etc.                                 |                                | •                           | •                               |
| 3 Analogeingänge 0-10V / 4-20mA / PT100                                                        |                                | •                           | •                               |
| 1 Analogeingang 0-16V für 12V Batterieüberwachung                                              |                                | •                           | •                               |
| Aufzeichnen der Analogwerte im Web-Portal (alle 2 min.) *                                      |                                | •                           | •                               |
| Alarmierung bei Schwelle über- oder unterschritten                                             |                                | •                           | •                               |
| Alarmierung bei Delta-Veränderung steigend/sinkend                                             |                                | •                           | •                               |
| Ausgänge schwellwertgesteuert gemäss analogen Eingängen                                        |                                | •                           | •                               |
| Betriebsgemeinschaften über mehrere Geräte bilden                                              |                                | (●)                         | (●)                             |
| Optimierte Web-App mit Taster für Ausgänge, Analogwerte etc.                                   |                                | (●)                         | (●)                             |
| 1 Ausgang konfigurierbar mit Ausschalt-Timer (Bewässerung)                                     |                                | (●)                         | (●)                             |
| Optimiertes Pumpen-Monitoring mit Betriebsstunden, Anzahl Starts etc.                          |                                | (●)                         | (●)                             |
| Sollwert-Vorgabe via RS485 Modbus zu Fuji Inverter                                             |                                | (●)                         | (●)                             |
| Sollwert-Vorgabe via 010V analog Ausgang                                                       |                                | (●)                         | (●)                             |
| (  ) Optional                                                                                  |                                |                             |                                 |
| * Zykluszeit durch Meier Elektronik AG reduzierbar, jedoch wird ein Abo-Upgrade dazu benötigt. |                                |                             |                                 |

Bedienanleitung Seite 9 von 67

# 5 Bestimmungsgemäße Verwendung

Die Steuerung darf nur für die Alarmierung, Bedienung und Aufzeichnung von nicht sicherheitsrelevanten Systemen eingesetzt werden.

Die Bedienung von Verbrauchern erfolgt normalerweise innerhalb von 3-7 Sekunden. Liegt jedoch eine Internetstörung vor, ist dies nicht mehr möglich. Dauert der Verbindungsunterbruch länger als 10 Minuten, werden gesetzte Ausgänge automatisch durch das Gerät zurückgesetzt. Somit ist zu beachten, dass im schlimmsten, anzunehmenden Fall der Ausgang für max. 10 Minuten aktiv bleibt, ohne dass sie eine Möglichkeit haben, diesen zurückzustellen.

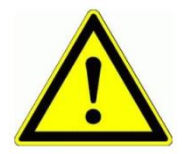

Dieses Produkt ist in dieser Konfiguration **NICHT** für sicherheitsrelevante Anwendungen einsetzbar, wo ein Defekt oder eine Fehlfunkton des Produkts zur Gefährdung von Personen oder grossen materiellen Schäden führen kann.

## 6 Vorhersehbare Fehlanwendung

- 1. Entfernt der Benutzer die Antenne oder installiert man das Gerät ohne 2G oder 4G Netzabdeckung, ist keine Alarmierung möglich.
- 2. Schließen Sie nie externe Fremdspannung an den digitalen Eingängen an. Das würde das Gerät sofort zerstören.

## 7 Sicherheitshinweise

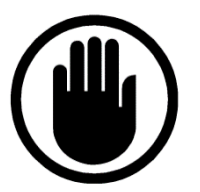

Die Installation, der Service und die Einstellungen der Steuerung dürfen nur durch elektrisch geschultes Personal durchgeführt werden. Es müssen zwingend immer alle Installations- und Sicherheitsnormen eingehalten werden.

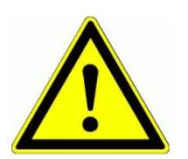

Vor der Inbetriebnahme ist anhand des Steuerungstypenschildes zu prüfen, ob die korrekte Betriebsspannung eingesetzt wird in Bezug auf Leistung und Spannung.

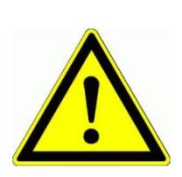

Das Gerät darf nur im stromlosen Zustand geöffnet werden.

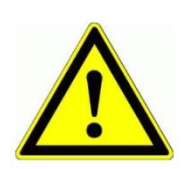

Niemals unter Spannung an den Klemmen arbeiten!

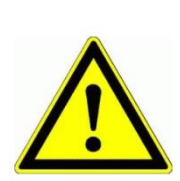

Niemals das Gerät mit Wasser auswaschen oder mit Wasserhochdruck reinigen.

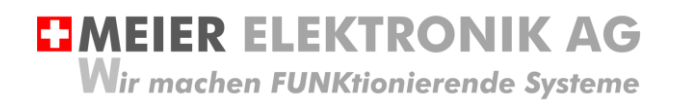

Bedienanleitung Seite 10 von 67

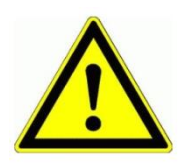

Wir das Gerät auf einer vibrierenden Oberfläche installiert, ist es zwingend auf Gummipuffer zu montieren, um allfällige Schwingungen zu reduzieren, damit die Lebensdauer nicht eingeschränkt wird.

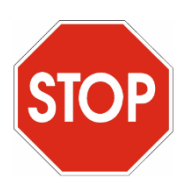

Das Alarmierungsgerät darf NICHT für sicherheitsrelevante Anwendungen eingesetzt werden, wo ein Defekt oder eine Fehlfunktion des Produktes zur Gefährdung von Personen oder zu materiellen Schäden führen kann.

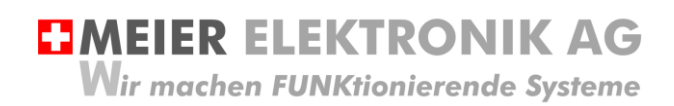

# 8 Mögliche Anwendungen

# 8.1 Allgemeine Alarmier-, Überwachungs- und Steuerungsaufgaben

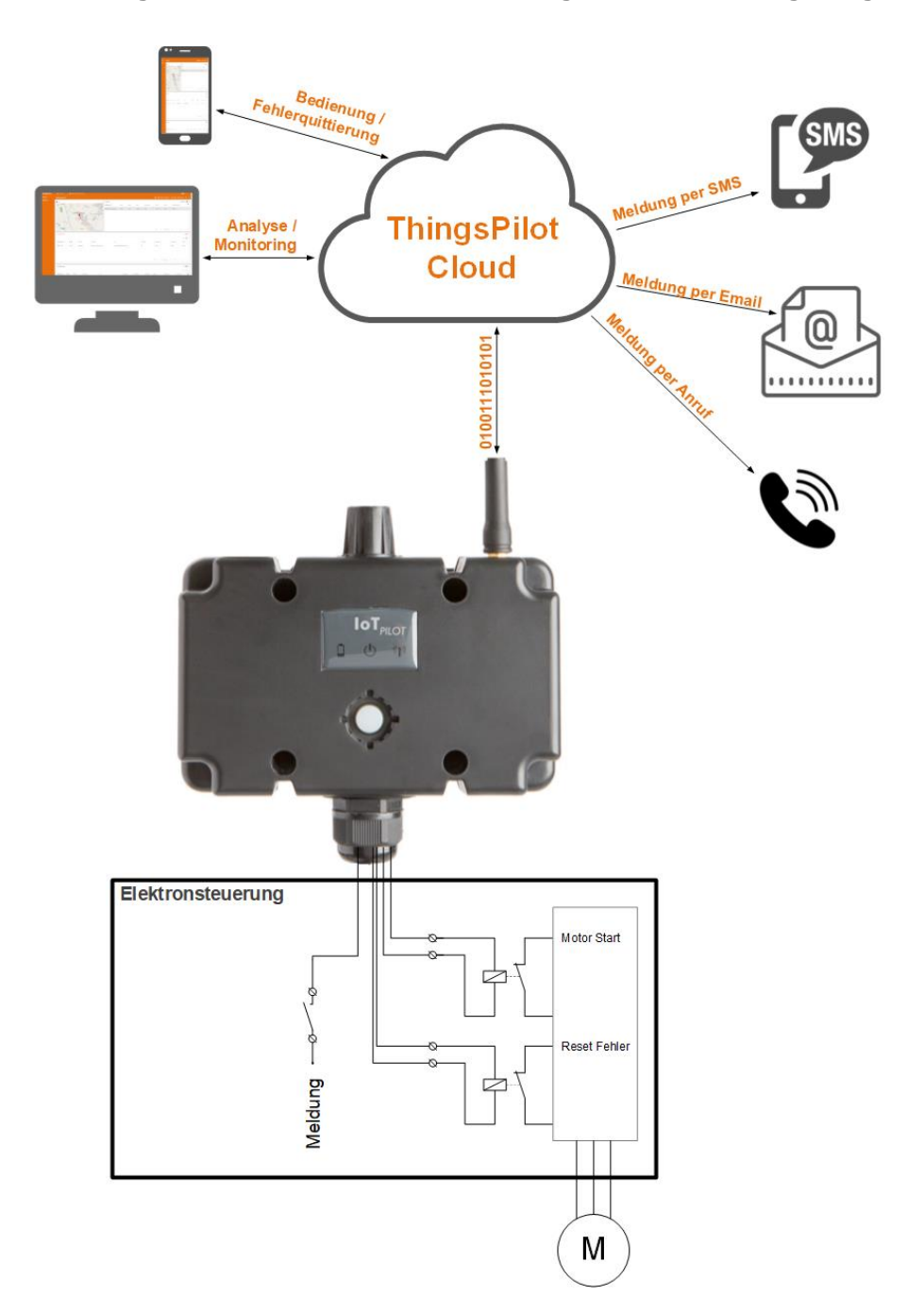

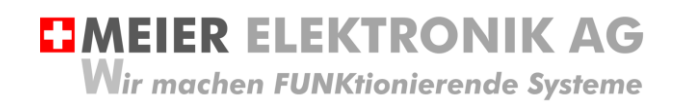

Bedienanleitung Seite 12 von 67

# 8.2 Bewässerung

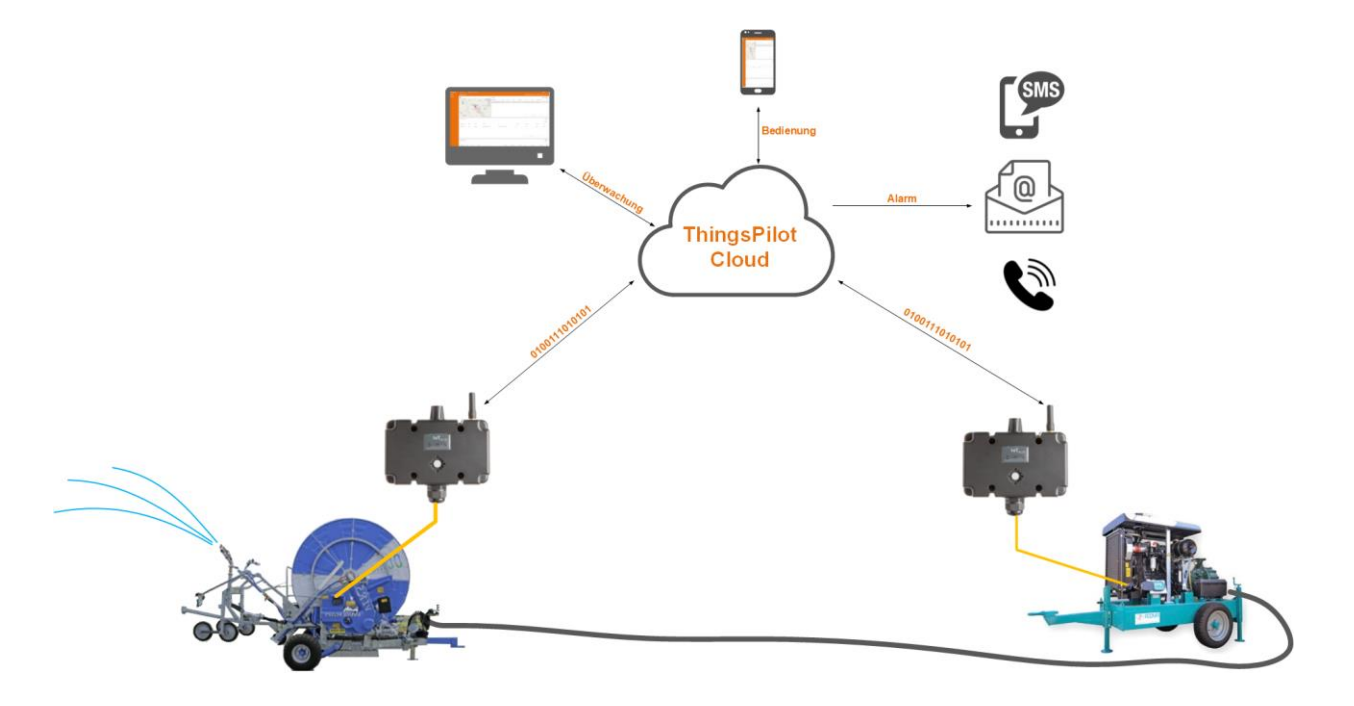

#### 8.3 Entwässerung

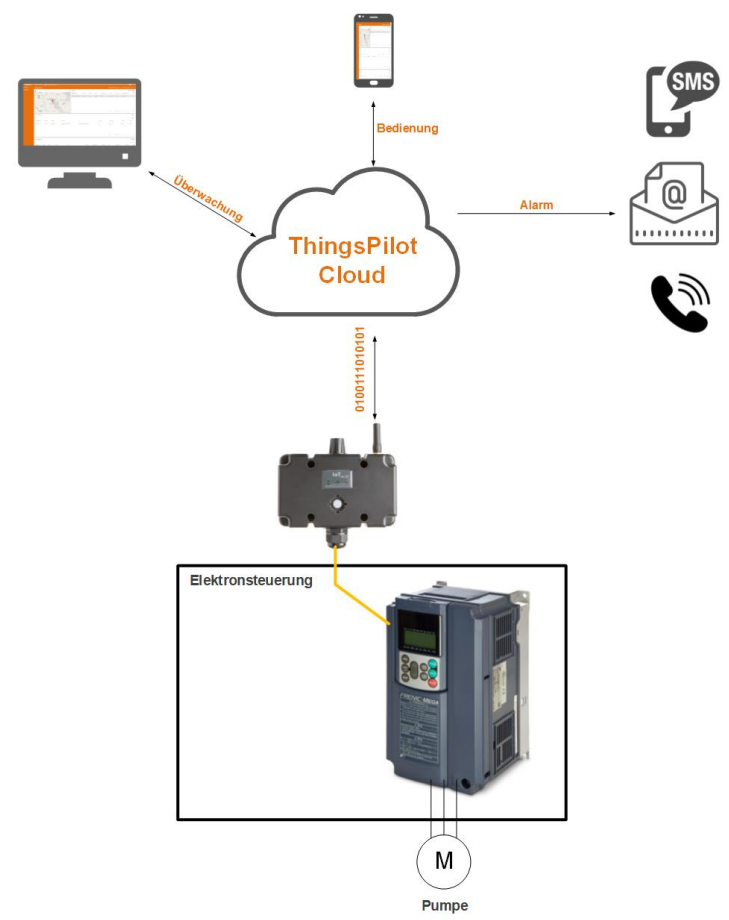

**MEIER ELEKTRONIK AG** Wir machen FUNKtionierende Systeme

Bedienanleitung Seite 13 von 67

# 9 Grundprinzip

Abbildung 1: Grundprinzip

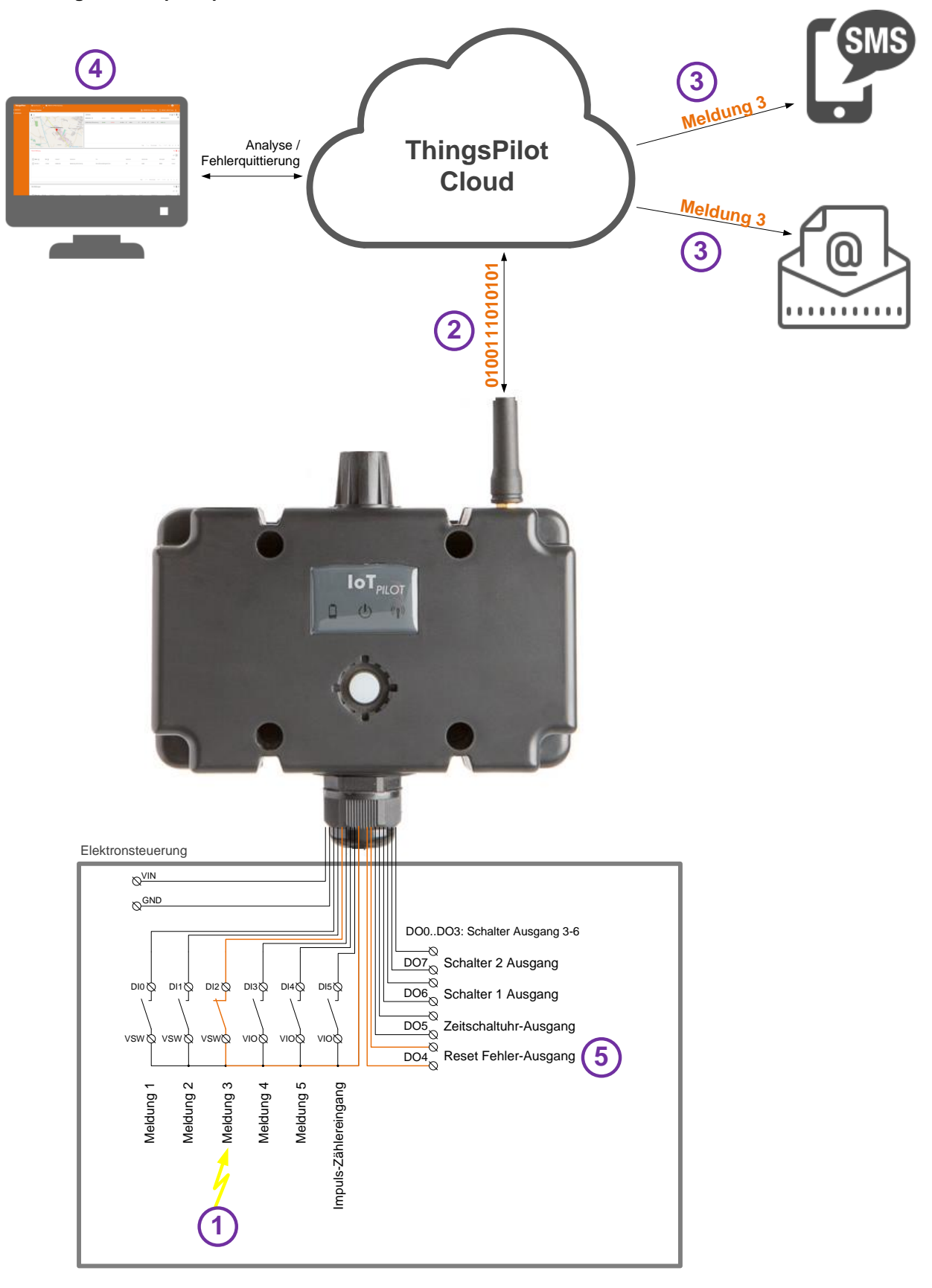

#### Tabelle 2: Ablauf Grundprinzip

| Schritt               | Beschreibung                                                                                                    |
|-----------------------|----------------------------------------------------------------------------------------------------|
| Vorbereitung<br>Cloud | Um das IoTPilot-Multi Gerät verwenden zu können, müssen sie vorgängig ein ThingPilot-Cloud Aktivierungs-Email erhalten haben. Haben sie dieses nicht erhalten, schreiben Sie uns eine Email auf <u>info@meier-elektronik.ch</u> mit folgendem Inhalt:                                             |
|                       | Bitte senden Sie uns den ThingsPilot Aktivierungs-Link zu. Das IoTPilot-Multi-Gerät haben wir<br>mit der Lieferscheinnummer XXXX erhalten (ersetzen sie XXXX mit ihrer effektiven<br>Lieferscheinnummer).                                                                                         |
|                       | Name:                                                                                                    |
|                       | Vorname:                                                                                                    |
|                       | Mobile Telefonnummer:                                                                                                    |
|                       | Emailadresse, welche als Benutzer hinterlegt werden soll                                                                                                    |
|                       | Einsatzort: (falls bereits bekannt)                                                                                                    |
|                       | Mit dem Aktivierungs-Link erhalten sie Zugang zur ThingsPilot-Cloud, um darin die Meldungen anzusehen und die Meldungstexte und Meldungsempfänger zu konfigurieren.                                                                                                    |
| Vorbereitung          | Verdrahten Sie das Gerät gemäss                                                                                                    |
| Gerät                 | Abbildung 7, Seite 18                                                                                                    |
| 1                     | Ein Störungskontakt schliesst und setzt somit den digitalen Eingang (Meldung 3 $\rightarrow$ DI2).                                                                                                    |
| 2                     | Das Ereignis aus Schritt (1) löst die "Meldung 3" auf der ThingsPilot-Cloud aus.                                                                                                    |
| 3                     | Anhand des konfigurierbaren Meldungstexts und den konfigurierbaren Meldungs-Empfängern, wird die Meldung je nach Konfiguration per SMS und/oder Email und/oder Anruf versendet. Wie man die Meldungstexte und die Empfänger konfiguriert, finden Sie in Abschnitt 14.2.4 und 14.2.5, Seite 49-52. |
| 4                     | Nachdem ein Meldungs-Empfänger eine Meldung erhalten hat, kann er diese über die ThingsPilot-Cloud quittieren.                                                                                                    |
| 5                     | Durch die Quittierung wird der Reset-Ausgang DO4 beim Gerät angesteuert. Dieser kann zum Beispiel für das Zurücksetzen eines Frequenzumformers o.ä. verwendet werden.                                                                                                    |

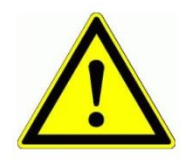

Der Meldungs-Empfänger ist verantwortlich, dass nach der Quittierung die entsprechenden Massnahmen eingeleitet werden, damit die Anlage wieder vollständig funktionsfähig wird.

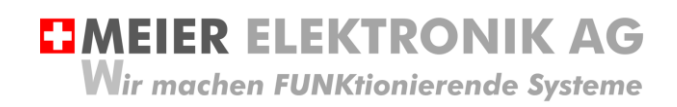

Bedienanleitung Seite 15 von 67

### 10 Gehäusedimensionen

Zur individuellen Befestigung stehen wahlweise vier durchgehende Befestigungslöcher (D=11) oder vier integrierte Gewindehülsen (M4) zur Verfügung:

Abbildung 2: Kunststoffgehäuse mit Befestigungslöcher/Gewindehülsen

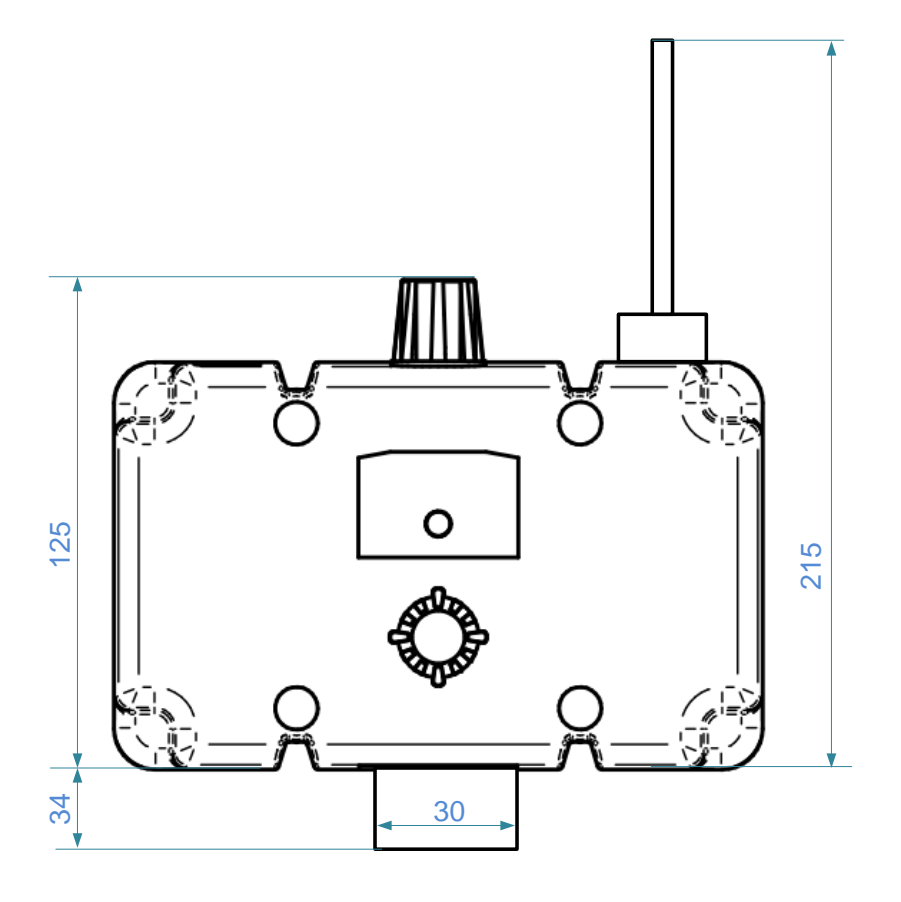

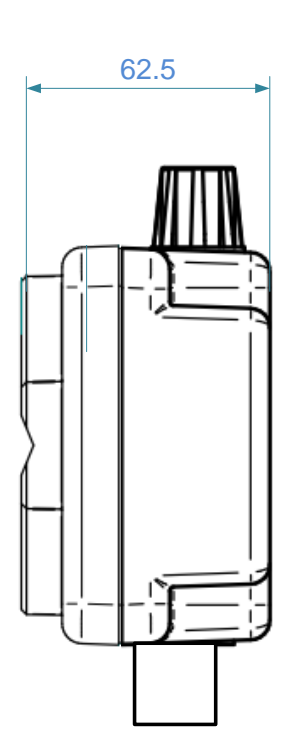

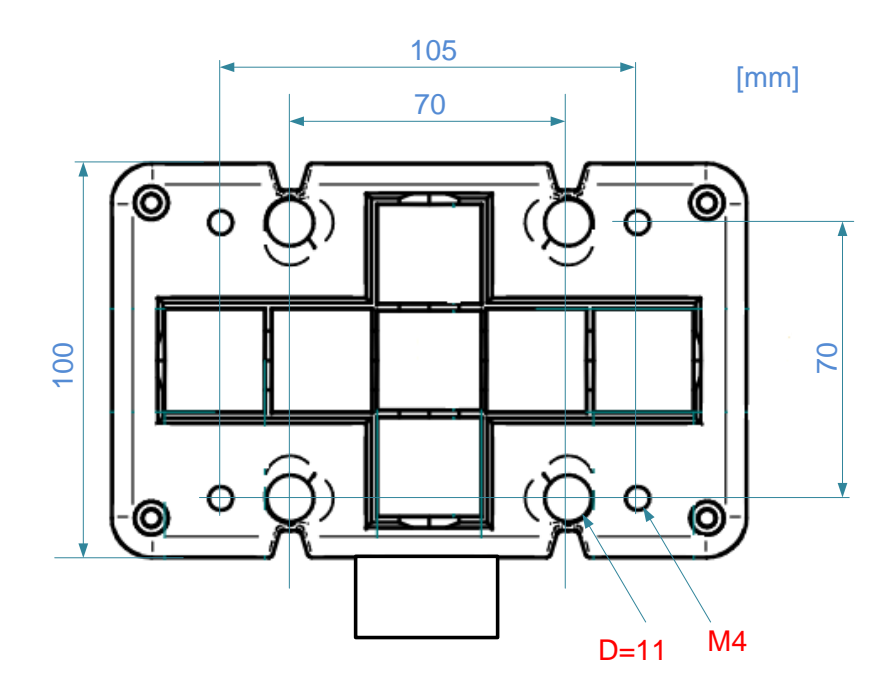

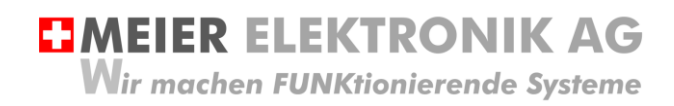

Bedienanleitung Seite 16 von 67

## 11 Montagehinweise

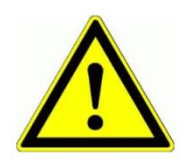

Wird das Gerät im Aussenbereich eingesetzt, sollte es nicht direkten Wettereinflüssen ausgesetzt werden, um seine Lebensdauer nicht unnötig zu mindern. Obwohl der Empfänger wetterfest (IP65) ist, sollen sie ihn vor Spritzwasser und sonstigen Umwelteinflüssen schützen.

Ein wesentlicher Faktor für eine erfolgreiche Installation ist die Abstrahlfähigkeit der Antenne. Wird das Gerät in einem Schaltschrank oder in einem Keller verbaut, muss bei schlechter Internet-Verbindung die Antenne extern montiert werden. Dazu kann man bei der Meier Elektronik AG ein Antennenverlängerungskabel (1m, 3m oder 5m) bestellen (ist im Standardlieferumfang nicht dabei).

Zusätzlich ist zu prüfen, ob am entsprechenden Standort ein 2G oder 4G Netz vorhanden ist. Das Gerät enthält eine vorinstallierte, internationale SIM-Karte (ohne Roaming) und wählt sich somit immer ins beste, verfügbare Netz ein (für CH: Sunrise, Swisscom, Salt, für DE: O2, T-Mobile, Vodafone, EPlus, etc.).

#### Abbildung 3: Gerätemontage für optimalen Empfang

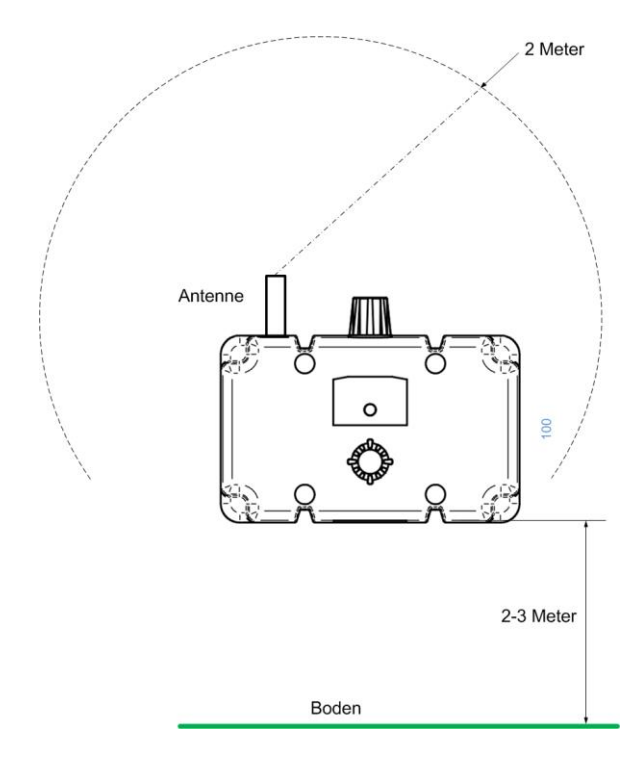

Ideal ist, wenn die Antenne 2 Meter frei abstrahlen kann. Dabei sollen möglichst keine Hindernisse in diesem Bereich vorliegen. Zusätzlich kann die Empfangsqualität erhöht werden, wenn der Empfänger 2-3 Meter ab Boden montiert wird.

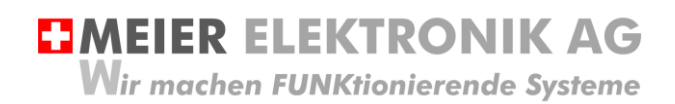

Bedienanleitung Seite 17 von 67

# 12 Installation

## 12.1 Allgemein

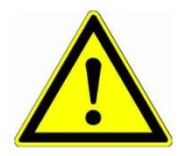

Prüfen sie die Spannung (V) auf dem Empfängertypenschild mit ihrer Betriebsspannung:

Abbildung 4: Gerätebeschriftung mit Betriebsspannung

| <b>CIMEIER ELEKTRONIK AG</b><br>Gewerbezone 61 - 6018 Buttisholz -<br>Tel. +41 41 497 31 04 - www.meier-elektronik.ch |                                                                                               |  |  |  |
|----------------------------------------------------------------------------------------------------|-----------------------------------------------------------------------------------------------|--|--|--|
| Typ :<br>S/N / Art.Nr:<br>ICCID :<br>Power :                                                                          | loTPilot-Multi (2G/4G)<br>0000001004 / 702353<br>898830300000594543<br>8-28V DC === ; max. 1W |  |  |  |
| Class II type B<br>IEC / EN 60950-1                                                                                   |                                                                                               |  |  |  |

# 12.2 Anschluss IoTPilot Alarming

Abbildung 5: Anschlussklemmen

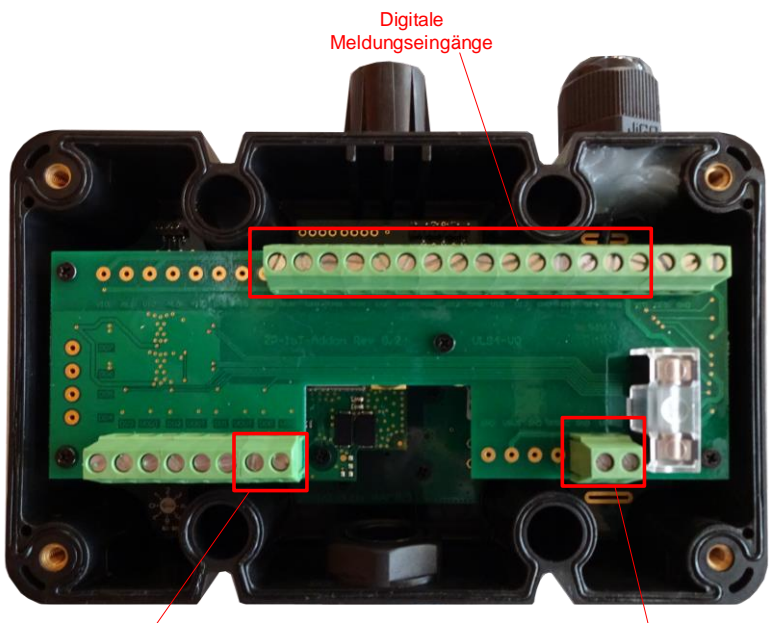

Digitaler Meldungsquittier-Ausgang Speisung 8..28VDC

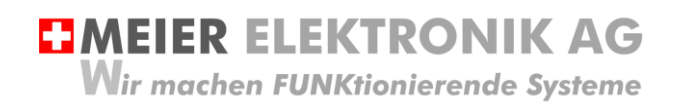

Bedienanleitung Seite 18 von 67

# 12.3 Anschluss IoTPilot Multi

#### Abbildung 6: Anschlussklemmen

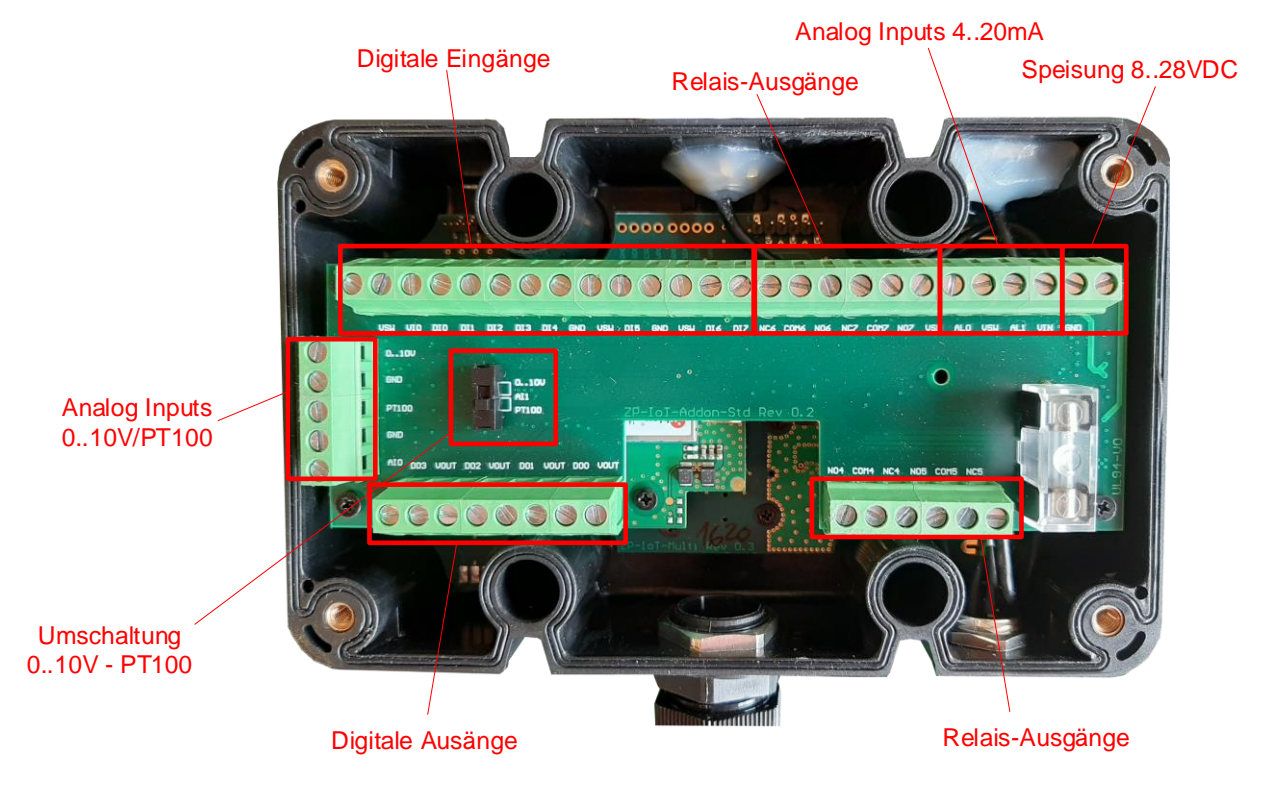

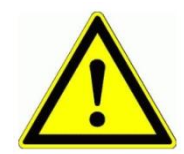

Niemals unter Spannung an den Klemmen oder an der Steuerung arbeiten!

#### Abbildung 7: Anschlussschema

Ein separates, detailliertes Elektroschema liegt dem Gerät bei. Das nachfolgende Prinzipschema soll jedoch die Verdrahtung zusätzlich erklären.

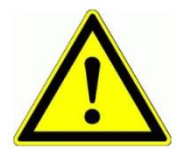

Die internen Spannungen VSW und VIO entsprechen der Eingangsspannung VIN. Mit Hilfe des Grounds (GND) kann man somit auch entsprechende <u>Induktivsensoren</u> anschliessen. Die kumulierte, maximale Strombelastung von VSW und VIO beträgt 2A. MEIER ELEKTRONIK AG Wir machen FUNKtionierende Systeme

Bedienanleitung Seite 19 von 67

#### 12.4 Kenndaten digitale Halbleiter-Ausgänge

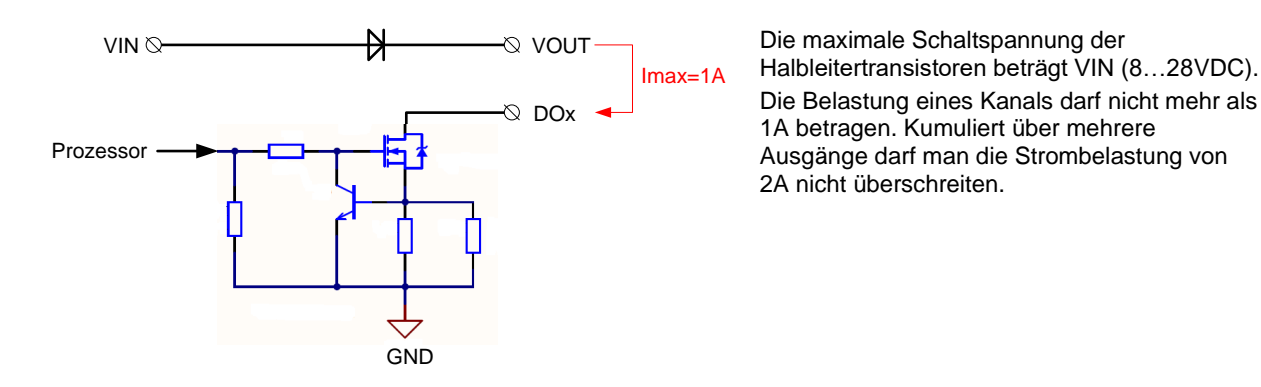

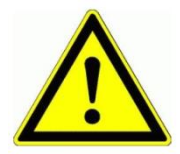

Beachten Sie, dass der digitale Ausgang (DOx) auf GND gezogen wird und sie je nach Anwendung ein Hilfsrelais verwenden müssen.

#### Tabelle 3: Kenndaten Halbleitertransistoren

| Max. Dauerstrom / max. Einschaltstrom [A] | 1/3          |
|-------------------------------------------|--------------|
| Spannungsbereich                          | VIN (828VDC) |
| Übergangswiderstand RDS(ON) @12VDC, 1A    | 145mOhm      |
| Max. mögliche Verlustleistung             | 1W           |

#### 12.5 Kenndaten Relais-Ausgänge

Die nachfolgende Tabelle und Abbildung zeigen die Kenndaten der Relais auf.

#### Tabelle 4: Kenndaten Relaiskontakte

| Max. Dauerstrom            | 2                                  |
|----------------------------|------------------------------------|
| Nennspannung               | 220VDC/ 250VAC                     |
| Max. Schaltleistung [W]    | 60                                 |
| Kontaktmaterial Standard   | AgNi                               |
| Mechanische Lebensdauer DC | 100 * 10 <sup>6</sup> Schaltspiele |
| Elektrische Lebensdauer    | 5 * 10 <sup>7</sup> Schaltspiele   |

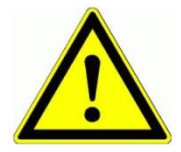

Betreiben Sie die Relais nur innerhalb dieser Spezifikation, um die Lebensdauer nicht einzuschränken. Schalten sie KEINE 400V~ mit diesen Relais

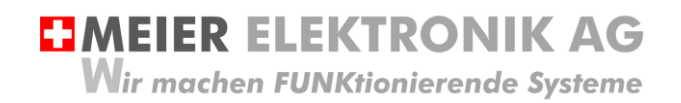

Bedienanleitung Seite 20 von 67

# 13 Bedien- und Anzeigeelemente Gerät

#### Abbildung 8: Bedien- und Anzeigeelemente

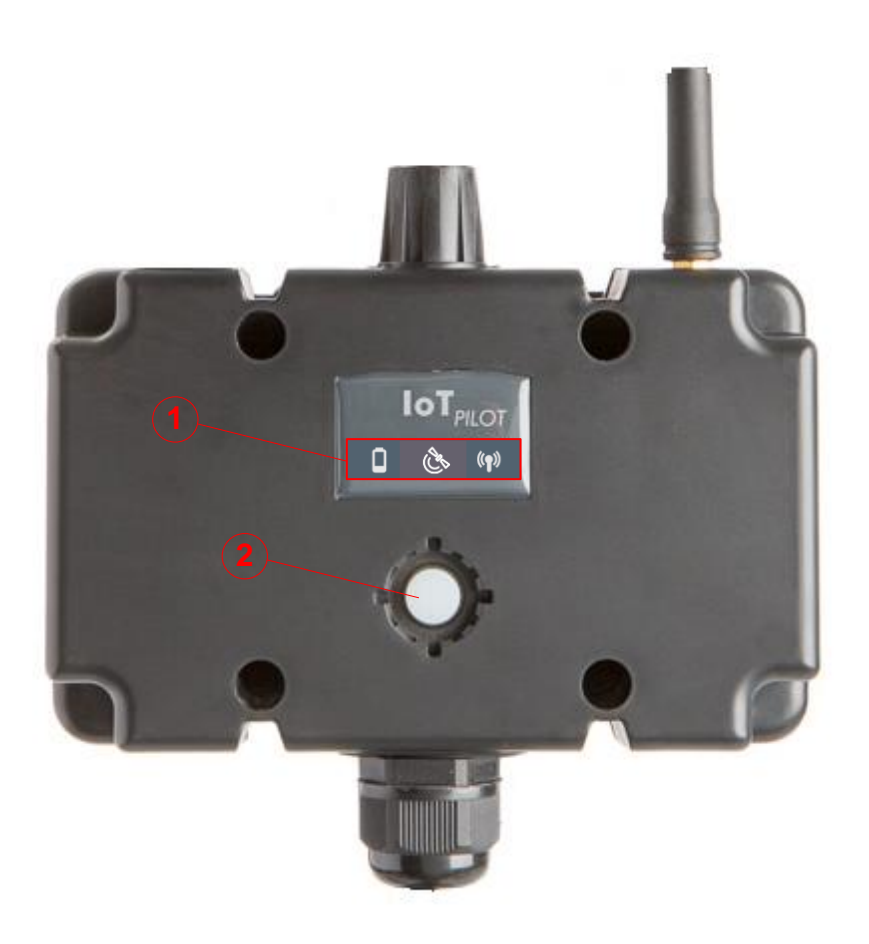

|         |          | ••                           |
|---------|----------|------------------------------|
| Taballa | E .      | Ille analakt Dadlan alamanta |
| ranelle | <b>-</b> | LINERSIGNT REGIENEIEMENTE    |
| Tabelle | ν.       |                              |
|         |          |                              |

| Position      | Funktion         | Beschreibung                                                                                                    |
|---------------|------------------|----------------------------------------------------------------------------------------------------|
| <b>(1.1)</b>  | Batteriespannung | In dieser Anwendung hat diese Anzeige keine Funktion                                                                                                    |
| (1.2)         | GPS Position     | In dieser Anwendung hat diese Anzeige keine Funktion                                                                                                    |
| (ຖາ)<br>(1.3) | Funkverbindung   | Diese LED (Lampe) blinkt kurz auf, wenn mit der Cloud kommuniziert wird.                                                                                                    |
| (2)           | Silikon-Taster   | Drückt man diesen Taster, wird eine Kommunikation zur Cloud ausgelöst (dient nur für Testzwecke).                                                                                                    |
|               |                  | Wird das Gerät neu eingeschaltet, blinkt dieser Taster, bis die<br>Internetverbindung hergestellt werden konnte. Danach leuchtet sie für ca.<br>3-4s dauernd auf und erlischt dann. Danach blinkt nur noch LED 1.3 kurz<br>auf, wenn über die Internetverbindung kommuniziert wird. |

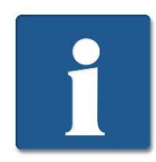

Erhält das Gerät die Speisespannung, startet es automatisch. Jedoch benötigt es ca. 60-90 Sekunden, bis die Verbindung ins Internet hergestellt ist. Erst danach können Meldungen versendet werden.

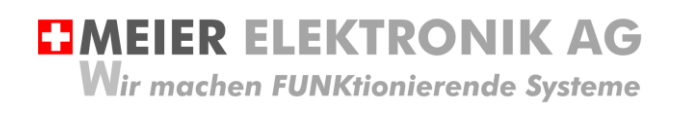

Bedienanleitung Seite 21 von 67

# 14 Bedienung Web-Portal "ThingsPilot"

#### 14.1 ThingsPilot Kontoaktivierung

Wie bereits in Kapitel 9, Tabelle 2, Seite 14 beschrieben wurde, sollten sie vorgängig ein ThingPilot-Cloud Aktivierungs-Email erhalten haben. Haben Sie dieses nicht erhalten, schreiben Sie uns eine Email auf info@meier-elektronik.ch mit folgendem Inhalt:

Bitte senden Sie uns den ThingsPilot Aktivierungs-Link zu. Das IoTPilot-Multi Gerät haben wir mit der Lieferscheinnummer XXXX erhalten (ersetzen sie XXXX mit ihrer effektiven Lieferscheinnummer). Name:

Vorname: Mobile Telefonnummer: Emailadresse, welche als Benutzer hinterlegt werden soll Einsatzort: (falls bereits bekannt)

Mit dem Aktivierungs-Link erhalten sie Zugang zur ThingsPilot-Cloud. In diesem Portal können sie die Meldungen ansehen und die Meldungstexte und Meldungsempfänger konfigurieren. Bitte verwenden sie ausschließlich den Google Chrome Browser, da alle Funktionen mit diesem Browser getestet wurden.

## 14.2 ThingsPilot Anmeldung

Wenn sie ihr ThingsPilot-Konto aktiviert haben, können sie sich jederzeit und von überall auf der Welt bei ihrem Konto anmelden. Geben sie dazu folgende Webadresse in ihrem Browser ein:

#### https://cloud.thingspilot.ch

Sollten Sie ein kundenspezifisches Login haben (z.B. <u>https://meineFirma.thingspilot.ch</u>), müssen sie natürlich diese URL eingeben.

Danach erscheint das Login-Fenster, wo sie ihre Email-Adresse (Username) und ihre Passwort eingeben müssen.

#### Abbildung 9: Login-Seite

|          | Username (email) |     |
|----------|------------------|-----|
| <b>~</b> | ihreEmailAdresse |     |
|          |                  |     |
| â        |                  |     |
|          |                  |     |
|          | FURGUT PASSWU    | κDΥ |

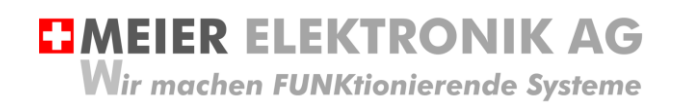

Nach erfolgreicher Anmeldung gelangen sie auf die Hauptseite mit 5 Menüeinträgen:

#### Abbildung 10: Menüeinträge

| ThingsPilot  |
|--------------|
| ♠ STARTSEITE |
| ASSETS       |
| GERAETE      |
| DASHBOARDS   |
|              |
|              |

| Pos.        | Erklärung                                                                                                    |
|-------------|----------------------------------------------------------------------------------------------------|
| STARTSEITE  | Übersicht aller Menüs in Kachelform                                                                                                    |
| ASSET       | Dieses Menü enthält die Meldungs- und Eskalationskonfigurationen, welche einem End-<br>Consumer (End-Kunde) zugeordnet werden können. Für jedes Gerät kann man die<br>Meldungs-Empfänger und die Meldungstexte einzeln definieren und einem einzelnen End-<br>Kunden zuordnen. |
| GERAETE     | Dieses Menü enthält die Geräte, welche einem End-Consumer (End-Kunde) zugeordnet werden können. Somit ist es möglich, beliebig viele End-Kunden mit einem oder mehreren Geräten zu verwalten                                                                                   |
| DASHBOARDS  | Dieses Menü enthält die Bedienungselemente, welche für das Gerät benötigt werden.                                                                                                    |
| ENDCONSUMER | In diesem Menü kann man End-Kunden erstellen und diesen somit auch ein Web-Portal-<br>Zugriff zur Verfügung stellen. Diese End-Kunden sehen jedoch nur ihre zugeordneten Geräte.                                                                                               |

**MEIER ELEKTRONIK AG** Wir machen FUNKtionierende Systeme

Bedienanleitung Seite 23 von 67

# 14.1 Gerätaktivierung

Erwerben Sie mehrere Geräte gleichzeitig und haben Sie eine Vereinbarung mit uns, dass Sie die SIM-Karten selbständig aktivieren können, beginnen die Lizenzkosten erst ab ihrer Inbetriebnahme zu Laufen. Somit müssen Sie die SIM-Karte, welche sich vorinstalliert im Gerät befindet, vor der Inbetriebnahme zuerst Aktivieren (Freischalten). Erst nach der Freischaltung ist eine Internetverbindung des Geräts mit der ThingsPilot-Cloud möglich.

| <ol> <li>Prüfen Sie, dass das Gerät<br/>ausgeschaltet ist."</li> </ol>                                                                                 |                             |                                     |
|----------------------------------------------------------------------------------------------------|-----------------------------|-------------------------------------|
| <ol> <li>Wählen Sie das Menü<br/>"Geräte"</li> </ol>                                                                                                   | ThingsPilot                 | Geraete                             |
|                                                                                                    | ♠ STARTSEITE                |                                     |
|                                                                                                    | ASSETS                      | 000001280_IoTPilot-Multi            |
|                                                                                                    | GERAETE                     | IOTPILOT-MULTI                      |
|                                                                                                    | DASHBOARDS                  |                                     |
|                                                                                                    |                             |                                     |
|                                                                                                    |                             | 000001344_IoT-Pro<br>Iotpilot-multi |
| <ol> <li>Wählen Sie das<br/>entsprechende Gerät aus. Die<br/>10stellige Geräte-ID ist auf<br/>dem Typenschild des Geräts<br/>zu finden (1).</li> </ol> | 000000128<br>Geraetedetails | D_IOTPILOT-MULTI                    |
| 4. Öffnen sie das Fenster<br>"Anmeldungsinformationen                                                                                                  | DETAILS RELAT               | IONEN                               |
| Verwalten" (2)                                                                                                    | ANMELDEINFORMATIO           | NEN VERWALTEN                       |
|                                                                                                    | GERAETE-ID KOPIEI           | REN E ZUGRIFFSTOKEN KOPIEREN        |
|                                                                                                    | Anmeldestatus               |                                     |
|                                                                                                    | Registered                  |                                     |
|                                                                                                    |                             | 2                                   |
|                                                                                                    | Name*                       |                                     |
|                                                                                                    | 0000001280_loTPilo          | t-Multi                             |
|                                                                                                    | Geraetetyp-Profil *         |                                     |

MEIER ELEKTRONIK AG

Wir machen FUNKtionierende Systeme

Bedienanleitung Seite 24 von 67

| 5.                               | Prüfen Sie, ob der Knopf (1)<br>"Activate SIM" anzeigt. Steht<br>dort "Suspend SIM", ist die<br>SIM-Karte bereits registriert | Geraete-Anmeldeinformationen ×                                                                                                    |
|----------------------------------|----------------------------------------------------------------------------------------------------|----------------------------------------------------------------------------------------------------|
| 6                                | und sie können mit Punkt 10<br>weiterfahren.                                                                                  | Referenzart                                                                                                    |
| 0.                               | "Aktiviere SIM" (1) und<br>danach "Speichern".                                                                                | UID*<br>0000001529                                                                                                    |
|                                  |                                                                                                    | 10 / 10                                                                                                    |
|                                  | 10.                                                                                                    | ICCID                                                                                                    |
| Wenn Si                          | e den Knopf SUSPEND SIM"                                                                                                    | 898830300005263868                                                                                                    |
| drücken,                         | wird die SIM-Karte wieder                                                                                                    | 19 / 19                                                                                                    |
| deaktivie<br>mehr mö<br>jedoch w | ert und es ist keine Verbindung<br>oglich, die Lizenzkosten laufen<br>/eiter!                                                 | ACTIVATE SIM                                                                                                    |
|                                  |                                                                                                    | SPEICHERN ABBRECHEN                                                                                                    |
| 7.                               | Schalten Sie das Gerät erst jetzt                                                                                             | ein.                                                                                                    |
| 8.                               | Warten Sie danach ca. 3-5 Minu<br>registriert ist. Während diesem F<br>einem der Netze bekommt.                               | ten, bis das Gerät beim Provider mit der besten Empfangsqualität<br>Prozess blinkt der Silikontaster auf dem Gerät solange, bis er Zutritt zu |
| 9.                               | Beim erstmaligen Verbinden ins<br>Dashboard "IoTPilot Alarming Ül<br>immer noch OFFLINE ist.                                  | Internet kann es manchmal etwas länger dauern (bis zu 5 min.). Im<br>bersicht", können Sie einsehen, ob das Gerät bereits ONLINE oder         |
| 10.                              | Ist das Gerät ONLINE, ist die Ge<br>kommuniziert mit der Cloud.                                                               | eräteregistrierung abgeschlossen, das Abo aktiviert und das Gerät                                                                             |

# 14.2 ThingsPilot Menü "Dashboard"

#### 14.2.1 Allgemein

Das wichtigste Menü ist das Dashboard mit 4 bis 10 weiteren Untermenüs (je nach gewählten Optionen). In den Dashboards sehen sie den Zustand ihrer Geräte und können diese entsprechend konfigurieren.

Abbildung 11: Allgemeine Übersicht nach dem Login

| ThingsPilot    | E Dashboards                                                           |                                                                       |                                                 | ९ 🖸 😌 <sup>consumer</sup> :  |
|----------------|------------------------------------------------------------------------|-----------------------------------------------------------------------|-------------------------------------------------|------------------------------|
| ♠ STARTSEITE   |                                                                        |                                                                       |                                                 |                              |
| ASSETS         | IoTPilot Monitoring Uebersicht                                         | IoTPilot Controlling Uebersicht                                       | IoTPilot Alarming Uebersicht                    | IoTPilot Multi Einstellungen |
| GO GERAETE     |                                                                        |                                                                       | Den End Usern zugeordnet: 'Meier Elektronik AG' |                              |
| 🕂 DASHBOARDS 🚺 |                                                                        |                                                                       |                                                 |                              |
|                | 1                                                                      | 1                                                                     | 1                                               | 1                            |
|                | Meldungs-Konfiguration<br>Des End Deem zugeordnet: Meer Elektronik A07 | Eskalations-Konfiguration<br>Den End Usen zugendvet. Meer Eielbank 40 |                                                 |                              |
|                |                                                                        |                                                                       |                                                 |                              |

Tabelle 6: Erklärung Hauptseite

| Pos. | Erklärung                                                                                   |
|------|---------------------------------------------------------------------------------------------|
| 1    | Im Menü "Dashboard" werden rechts sechs weitere "Kacheln" als Untermenüs angezeigt:         |
|      | <ol> <li>IoTPilot Alarming Uebersicht → Allgemeine Übersicht der Fehler</li> </ol>          |
|      | 2. IoTPilot Controlling Uebersicht → Einstellen der Zeitschaltuhr und Bedienen der Schalter |
|      | <ol> <li>IoTPilot Monitoring Uebersicht → Messkurven der analogen Eingänge</li> </ol>       |
|      | <ol> <li>IoTPilot Einstellungen → Diverse Einstellungen des Geräts</li> </ol>               |
|      | 5. Meldungs-Konfiguration $\rightarrow$ Einstellen der Meldungstexte                        |

MEIER ELEKTRONIK AG

Wir machen FUNKtionierende Systeme

Bedienanleitung Seite 25 von 67

|   | <ol> <li>Eskalations-Konfiguration → Einstellen der Meldungsempfänger</li> </ol>                                                                                                    |
|---|----------------------------------------------------------------------------------------------------|
|   | <ol> <li>IoTPilot Multi App → mobile SmatPhone App mit Buttons f ür Schalter, Messwerte usw.<br/>(Optional)</li> </ol>                                                                        |
|   | <ol> <li>IoTPilot Empfänger App → mobile SmartPhone App f ür das einfache Ein-/Ausschalten von<br/>Meldungsempfänger, wenn man als Betriebsgemeinschaft arbeitet (Optional)</li> </ol>        |
|   | <ol> <li>IoTPilot Betriebsgemeinschaft Setup → Erstellen einer Betriebsgemeinschaft von mehreren<br/>Geräten bzw. Maschinen (Optional)</li> </ol>                                             |
|   | <ol> <li>IoTPilot Monitoring Pro Einstellungen → Einstellungen f ür das Aufzeichnen von max. zwei<br/>Pumpen wie Anzahl Starts, Betriebsstunden usw. (Optional)</li> </ol>                    |
|   | <ol> <li>IoTPilot Monitoring Pro → Anzeige der Anzahl Starts, Betriebsstunden usw. von maximal zwei<br/>Pumpen, Predicitive Maintenance (vorausschauende Wartung), usw. (Optional)</li> </ol> |
| 2 | Im Menü "Profil" können Sie die Sprache (Deutsch, Englisch, Französisch) wählen oder ihr Passwort ändern.                                                                                     |

#### 14.2.2 Untermenü IoTPilot Alarming Uebersicht

Wenn Sie nun das Untermenü "IoTPilot-Alarming Uebersicht" im Menü "Dashboard" anwählen, gelangen Sie in die Übersicht der IoT-Geräte. Wählen Sie das entsprechende Gerät in der Einheiten-Tabelle aus, um dessen Fokus zu bekommen (1).

#### Abbildung 12: Erklärung Untermenü "IoTPilot-Alarming Übersicht"

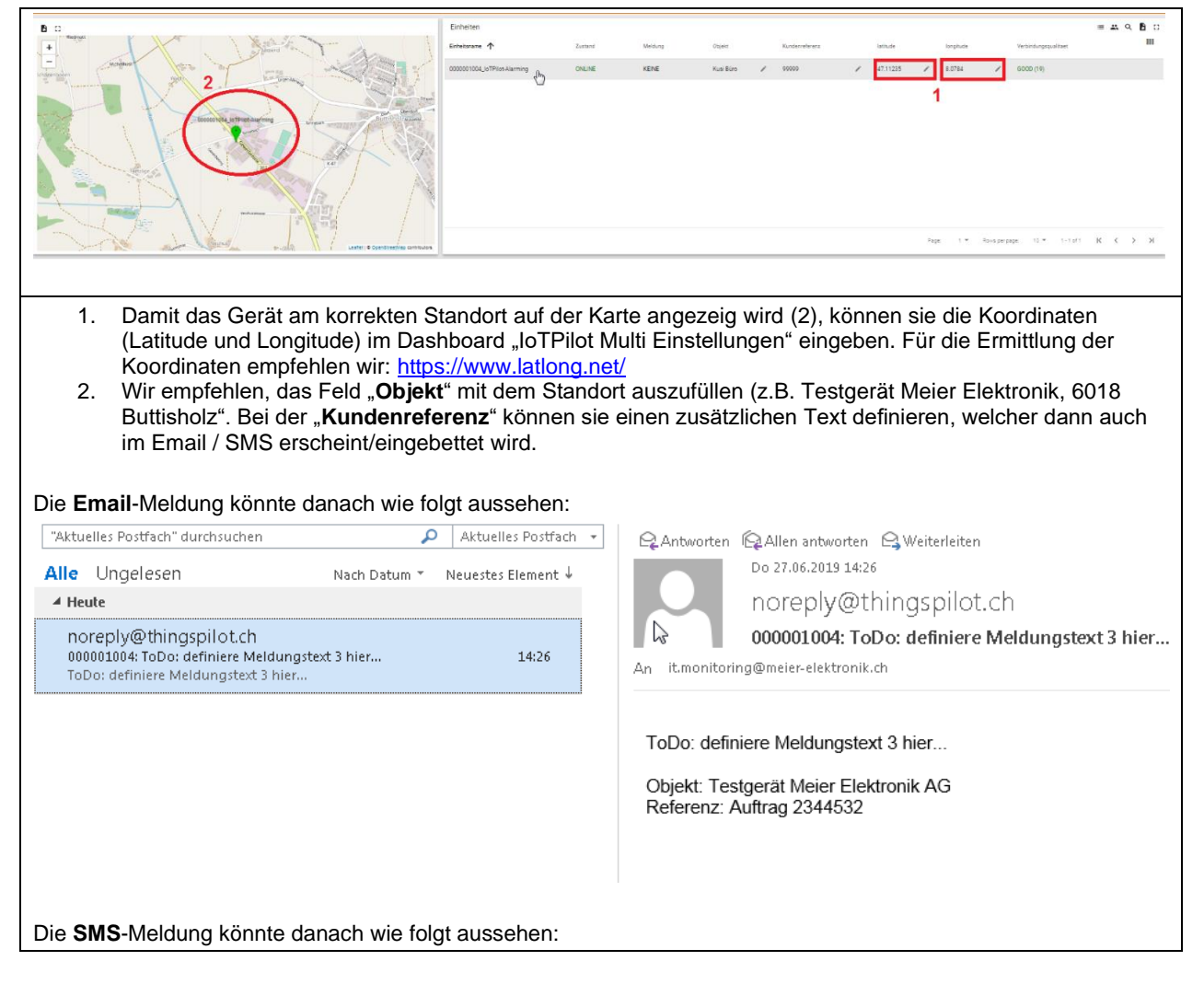

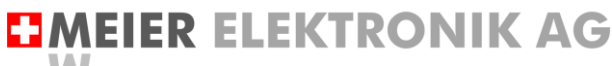

Wir machen FUNKtionierende Systeme

| Donnerstag, 27. Juni 2019 |                                                                    |       |
|---------------------------|--------------------------------------------------------------------|-------|
| 8                         | ToDo: definiere Meldungstext 1 hier                                |       |
|                           | Objekt: Testgerät Meier Elektronik AG<br>Referenz: Auftrag 2344532 | 14:28 |

Abbildung 13: Erklärung im Untermenü " IoTPilot-Alarming Übersicht" – Aktive Meldungen

| Aktive Meldung |          |            |                              |                                     |                |                |                                | 9. <b>B</b> ( |
|----------------|----------|------------|------------------------------|-------------------------------------|----------------|----------------|--------------------------------|---------------|
|                |          |            |                              |                                     |                |                |                                | ~ C           |
| 🗌 Datum 🗸      | Zeit 🗸   | Geraete ID | Geraetename                  | Text                                | Nachricht ID   | Nachricht Nein | Schweregrad                    | Zustand       |
| 27.6.2019      | 1426/21  | 0000001004 | 0000001004_JoTPlict-Alarming | ToDo: definiere Meldungstext 3 hier | 842            | 00003          | ERROR                          | ACTIVE        |
| 27.6.2019      | 14:25:41 | 0000001004 | 0000001004_JoTPlict-Alarming | ToDo: definiere Meldungstext 5 hier | 841            | 00005          | ERROR                          | ACTIVE        |
|                |          |            |                              |                                     |                |                |                                |               |
|                |          |            |                              |                                     |                |                |                                |               |
|                |          |            |                              |                                     |                |                |                                |               |
|                |          |            |                              |                                     |                |                |                                |               |
|                |          |            |                              |                                     |                | Page           | t w Rovsperpage: 15 w 1+2 of 2 | к < > э       |
|                |          |            |                              |                                     |                |                |                                |               |
| m Fenst        | or Aktiv | a Maldun   | aan" wardan alla <b>N</b>    | IICHT quittierten Meldu             | inden andezeit | Soblad ma      | n aina Maldu                   | na            |

Im Fenster "Aktive Meldungen" werden alle **NICHT** quittierten Meldungen angezeit. Soblad man eine Meldung quittiert, wird sie in diesem Fenster nicht mehr angezeigt.

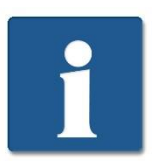

Wenn Sie nun eine Meldung als WARN, INFO oder DEBUG definiert haben, wird diese Meldung NIE in der aktiven Meldungsliste erscheinen. Denn diese Meldungstypen müssen NIE quittiert werden.

Abbildung 14: Erklärung im Untermenü "IoTPilot-Alarming Übersicht" – Alle Meldungen

| Image: series of series of serie | Alle Meldungen |          |            |                              |                                                           |              |                |             |               |                           | م                     | ۹.  |
|----------------------------------------------------------------------------------------------------|----------------|----------|------------|------------------------------|-----------------------------------------------------------|--------------|----------------|-------------|---------------|---------------------------|-----------------------|-----|
| $\mathbf{h}$ $\mathbf{h}$                                                                                                    |                |          |            |                              |                                                           |              |                |             |               |                           | -41                   | ۲ C |
| 1       14230       0000004       0000004/Pite/Alexang       50. odees Madaques Take.       42       000       648.0       AFE       55.000       55.000       55.000       55.000       55.000       55.000       55.000       55.000       55.000       55.000       55.000       55.000       55.000       55.000       55.000       55.000       55.000       55.000       55.000       55.000       55.000       55.000       55.000       55.000       55.000       55.000       55.000       55.000       55.000       55.000       55.000       55.000       55.000       55.000       55.000       55.000       55.000       55.000       55.000       55.000       55.000       55.000       55.000       55.000       55.000       55.000       55.000       55.000       55.000       55.000       55.000       55.000       55.000       55.000       55.000       55.000       55.000       55.000       55.000       55.000       55.000       55.000       55.000       55.000       55.000       55.000       55.000       55.000       55.000       55.000       55.000       55.000       55.000       55.000       55.000       55.000       55.000       55.000       55.000       55.000       55.000       55.000       <                                                                                                    | 🗌 Datum 🗸      | Zeit 🗸   | Geraete ID | Geraetename                  | Text                                                      | Nachricht ID | Nachricht Nein | Schweregrad | Zustand       | Bestaetigt von            | Bestaetigt am         |     |
| 12429             1424             000000             12429             000000             12429             000000             12429             1242             000000             1244             000000             1244             000000             1244             000000             1244             000000             1244             000000             1244             000000             1244             000000             1244             0000000             1244             000000             1244             000000             1244             000000             1244             000000             1244             000000             1244             000000             1244             000000             1244             000000             1244             000000             1244             000000             1244             000000             1244             000000             1244             000000             1244             124                                                                                                    | 27.6.2019      | 14:26:21 | 0000001004 | 0000001004_JoTPilot-Alarming | ToDo: definiere Meldungsteixt 3 hier                      | 842          | 00003          | ERROR       | ACTIVE        |                           |                       |     |
| 12539             12539             1053             10549             10549             1054             1054             1054             1054             1054             1054             1054             1054             1054             1054             1054             1054             1054             1054             1054             1054             1054             1054             1054             1054             1054             1054             105             105                                                                                                    | 27.6.2019      | 14:25:41 | 0000001004 | 0000001004_IoTPilot-Alarming | ToDo: definiere Meldungstext 5 hier                       | 841          | 00005          | ERROR       | ACTIVE        |                           |                       |     |
| 12349             000000             1034             0000000             1034             000000000000                                                                                                    | 27.6.2019      | 14:25:10 | 0000001004 | 0000001004_IoTPilot-Alarming | ToDo: definiere Meldungstext 4 hier                       | 840          | 00004          | ERROR       | CONFIRMED     | admin@thingspilot.ch      | 27.6.2019, 14:26:14   |     |
| 1124219       1124219       00000004       000000000000000000000000000000000000                                                                                                    | 27.6.2019      | 14:23:46 | 0000001004 | 0000001004_IoTPilot-Alarming | ToDo: definiere Meldungstext 4 hier                       | 839          | 00004          | ERROR       | CONFIRMED     | admin@thingspilot.ch      | 27.6.2019, 14:24:55   |     |
| 2 23299       752401       000000000000000000000000000000000000                                                                                                    | 27.6.2019      | 11:08:01 | 0000001004 | 0000001004_IoTPilot-Alarming | Verbindung zur Alarmierung wiederhergestellt              | 837          | 00008          | WARN        | AUTOCONFIRMED |                           |                       |     |
| 2 4219       11922       000001004       000001004/sTRUAL_V       Vehickange ar Asimutary sealent age and animately sealent age and animately sealest age and animately sealent age and animately sealent age and a                                            | 26.6.2019      | 17:56:01 | 0000001004 | 0000001004_IoTPilot-Alarming | Verbindungsunterbruch zur Alarmierung                     | 834          | 00007          | WARN        | CONFIRMED     |                           | 26.6.2019, 18:01:39   |     |
| 2 82 079       170 59       000001004       000001004/10790x44ming       Tobe selfneer/Mediagenetistics       80       0005       EPR       COMPAGE       selfneer/Mediagenetistics       285 0718, 174 233         2 85 2019       170 60       000001004       000001004/10790x44ming       ES       0007       104M       AUTOCOMPAGE         2 85 2019       170 60       000001004       000001004/10790x44ming       ES       0007       104M       AUTOCOMPAGE         2 85 2019       110 60000044       000001004/10790x44ming       ES       0007       104M       AUTOCOMPAGE         2 85 2019       14 6000       00000104/10790x44ming       ES       0007       104M       AUTOCOMPAGE         2 85 2019       14 6000       00000104/10790x44ming       ES       0007       104M       AUTOCOMPAGE         2 85 2019       14 6000       00000104/10790x44ming       ES       00007       104M       AUTOCOMPAGE         2 85 2019       14 6000       100000104/10700       Ministration       100000104/107000       11512/10700       K < >         2 85 2019       14 1111111       1111111       K < >       11512/10700       K < >       >                                                                                                    | 26.6.2019      | 17:10:02 | 0000001004 | 0000001004_loTPilot-Alar     | Verbindung zur Alarmierung wiederhergestellt              | 831          | 00008          | WARN        | AUTOCONFIRMED |                           |                       |     |
| 26.2019         1756.01         00000104_07004         00000104_070064         Vehidugunehochar Ammenug         E3         0007         1949         AUTCOMPRAD           14.14 MA         41.04 MA         MARK         MARK                                                                                                    | 26.6.2019      | 17:09:59 | 0000001004 | 0000001004_IoTPilot-Alarming | ToDo: definiere Meldungstext 5 hier                       | 830          | 00005          | ERROR       | CONFIRMED     | admin@thingspilot.ch      | 26.6.2019, 17:42:33   |     |
| n na na na na na na na na na na na na na                                                                                                    | 26.6.2019      | 17:08:01 | 0000001004 | 0000001004_IoTPilot-Alarming | Verbindungsunterbruch zur Alarmierung                     | 829          | 00007          | WARN        | AUTOCONFIRMED |                           |                       |     |
| Page: 1 * Rongergeg: 11* 1150/23 K < >                                                                                                    |                | 12.01.01 | 0000001004 | A00000100.1.1.790            | Mada and a straight and a straight and a straight and the | 010          | AAAAA          | 5411 PM     |               |                           |                       |     |
|                                                                                                    |                |          |            |                              |                                                           |              |                |             | Pap           | e: 1 🕶 Rovis per page: 15 | 5 - 1-15 of 29  < < > | 2   |
|                                                                                                    | n ⊦en          | ster "/  |            | dungen" werde                | en alle quittierten un                                    | d auch nic   | nt quittiert   | en Meld     | ungen an      | gezeit.                   |                       |     |
| n Fenster "Alle Meldungen" werden alle quittierten und auch nicht quittierten Meldungen angezeit.                                                                                                    | iese l         | iste c   | lient sor  | nit als Logbuc               | h der Meldungen                                           |              |                |             |               |                           |                       |     |

#### Abbildung 15: Erklärung im Menü "IoTPilot-Alarming Übersicht" – Zustandsdiagramm

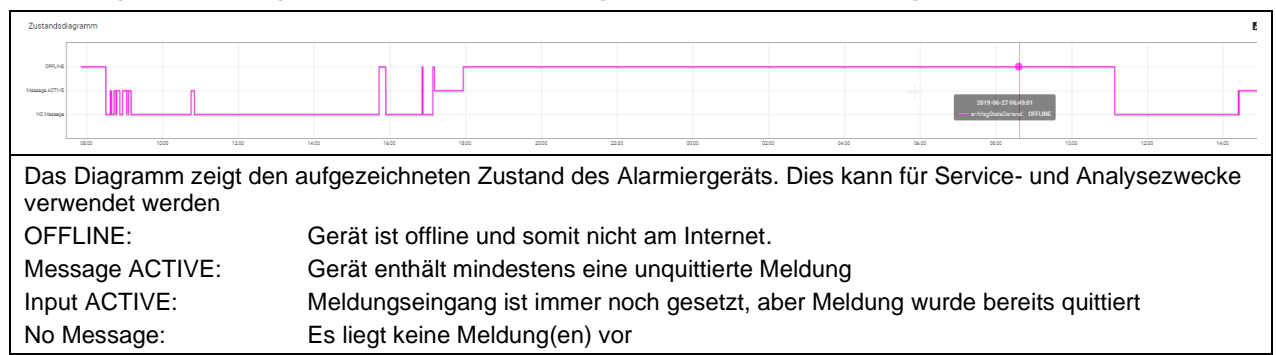

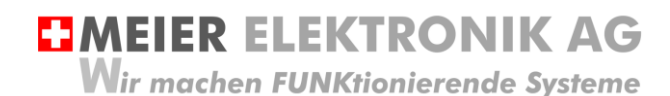

#### Abbildung 16: Erklärung im Menü "IoTPilot-Alarming Übersicht" – IoT Geräteinformationen

| tur & Luftfeuchtigkeit innerhalb des Geraets |                 |              |              |             |              | <b>B</b> ::                          |             |
|----------------------------------------------|-----------------|--------------|--------------|-------------|--------------|--------------------------------------|-------------|
|                                              |                 |              |              |             |              |                                      |             |
|                                              |                 |              |              |             |              |                                      |             |
|                                              |                 |              |              |             |              |                                      |             |
|                                              |                 |              |              |             |              |                                      |             |
|                                              |                 |              |              |             |              |                                      |             |
|                                              |                 |              |              |             |              |                                      |             |
|                                              | 100             | 2000 ADD     |              |             |              | rin, max, durida,<br>27.8 32.7 30.29 |             |
| y transmitter                                |                 |              |              |             |              | 0.7 5479 5048<br>9 79 7478           |             |
|                                              |                 |              |              |             |              | * * 543                              |             |
| s Diagramm zeig                              | t die aufgezeig | chneten Mess | swerte des A | larmoeräts. | Dies kann fü | r Service- und A                     | nalvsezweck |
|                                              | <u> </u>        |              |              |             |              |                                      | ,           |
| wendet werden                                |                 |              |              |             |              |                                      |             |

#### 14.2.3 Untermenü loTPilot Multi Einstellungen

In den Einstellungen kann man die GPS Koordinaten, den Objekt- und den Referenztext eingeben (wie in Abschnitt 14.2.2, Seite 25 bereits beschrieben).

Zusätzlich ist es möglich, die Digitaleingänge des Multigeräts zu konfigurieren (via Drop-Down Auswahl), ob die Meldung beim Schliessen oder beim Oeffnen des Kontakts auslösen soll oder ob man den Eingang als Rückmeldung für einen Schalter verwenden will. Siehe (1) in Abbildung 18.

Weiter definiert man die Beschriftung der Schalter, bezeichnet und skaliert die analogen Eingänge und konfiguriert die Alarmschwellen der Kurven.

#### 14.2.3.1 Konfiguration Digitaleingänge und Allgemeines

#### 14.2.3.1.1 Konfiguration des Gerätemodells

Haben Sie das Gerät mit der Option "Anwendungsauswahl durch Benutzer" erworben, können Sie zwischen 6 verschiedenen, vorkonfigurierten Vorlage-Anwendungen auswählen. Die Auswahl soll die Geräte-Initialisierung für einen Kunden vereinfachen und beschleunigen. Die Anwendungen sind auf Bewässerungs-Lösungen optimiert. Nach der Wahl ist es möglich, zusätzliche individuelle Konfigurationsanpassungen auf dem Gerät vorzunehmen.

#### Abbildung 17: Auswahl des Gerätemodells

| Konfiguration Digitaleingaenge & Allgemeines |                                   |  |   |  |
|----------------------------------------------|-----------------------------------|--|---|--|
| Parameter                                    | Funktion                          |  |   |  |
| Geraetemodell                                | loTPilot Multi (Fuji)             |  | * |  |
| Eingang DIO                                  | Meldungsausloesung bei Schliessen |  | * |  |
| Einenen Ditt                                 | Malduran and a sure hai Cabliance |  |   |  |

#### Tabelle 7: Erklärung der vorkonfigurierten Gerätemodellen (Vorlagen)

| Pos. (1)                    | Erklärung                                                                                                    |
|-----------------------------|----------------------------------------------------------------------------------------------------|
| IoTPilot Multi (AVST1)      | Impulsgesteuertes Ein- und Ausschalten einer Pumpe mit Taster-Rückmeldung des Zustands und eines allfälligen Fehlers anhand der digitalen Eingänge. Zusätzlich die Aktivierung des Ausschalt-Timers für das automatische Ausschalten nach abgelaufener Zeit. Siehe Beispielschema 14.2.3.1.2, Seite 28.                              |
| IoTPilot Multi (Valve)      | Impulsgesteuertes Öffnen und Schliessen eines Schiebers mit Taster-Rückmeldung des Zustands und eines Tasters für Pumpe Ein/Aus. Zusätzlich die Aktivierung des Ausschalt-Timers für das automatische Ausschalten nach abgelaufener Zeit. Siehe Beispielschema 14.2.3.1.5, Seite 29.                                                 |
| IoTPilot Multi<br>(STATOR1) | Zustandsgesteuertes Ein- und Ausschalten einer Pumpe mit Taster-Rückmeldung des Zustands und eines allfälligen Fehlers anhand der digitalen Eingänge. Zusätzlich mit einem Reset-Taster und der Aktivierung des Ausschalt-Timers für das automatische Ausschalten nach abgelaufener Zeit. Siehe Beispielschema 14.2.3.1.6, Seite 30. |
| IoTPilot Multi (Fuji)       | Zustandsgesteuertes Ein- und Ausschalten einer Pumpe via Relaisausgang und Vorgabe des Solldrucks via RS485-Modbus (momentan wird nur der Fuji-Inverter unterstützt). Zusätzlich mit einem Reset-Taster und der Aktivierung des Ausschalt-Timers für das automatische Ausschalten nach abgelaufener Zeit.                            |
| IoTPilot Multi              | Anwendung ohne vorkonfigurierte Funktionen.                                                                                                    |

Wir machen FUNKtionierende Systeme

Bedienanleitung Seite 28 von 67

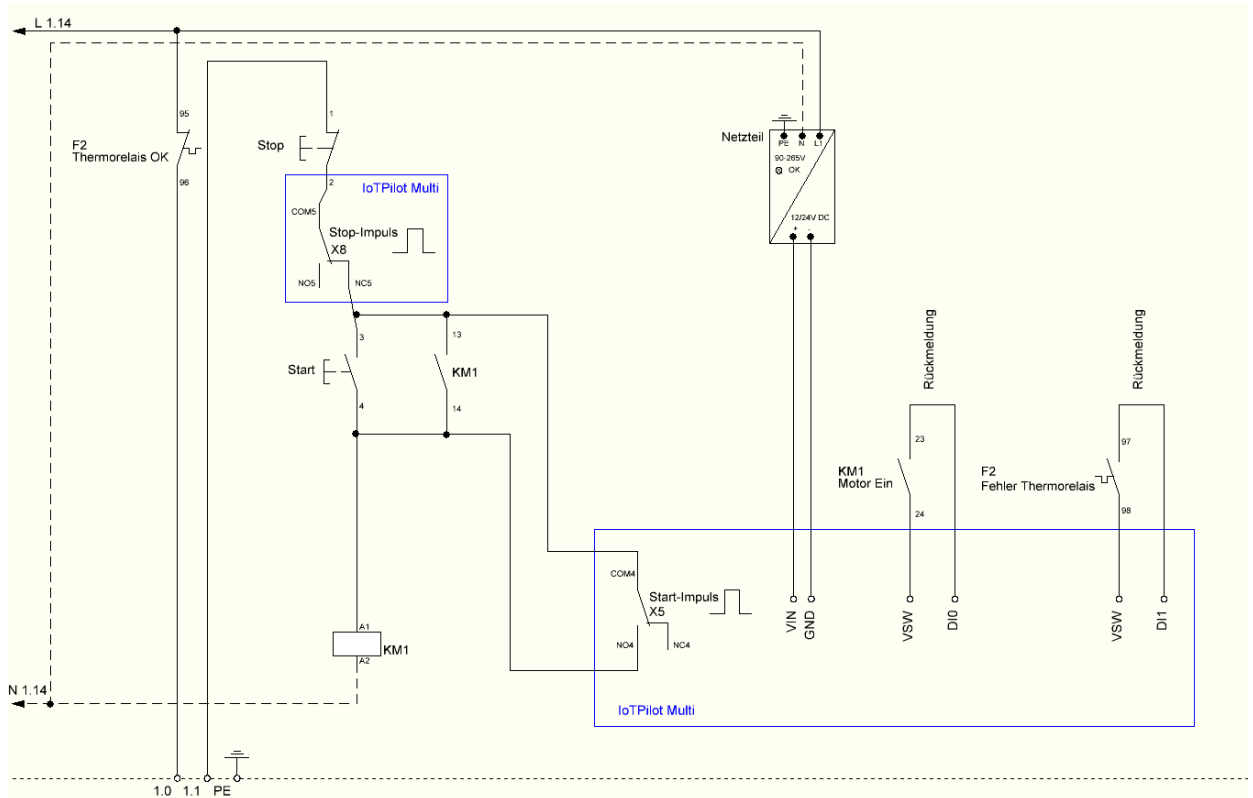

#### 14.2.3.1.2 Beispiel-Anschlussschema IoTPilot Multi (AVST1)

MEIER ELEKTRONIK AG

#### 14.2.3.1.3 SmartPhone App Ansicht IoTPilot Multi (AVST1)

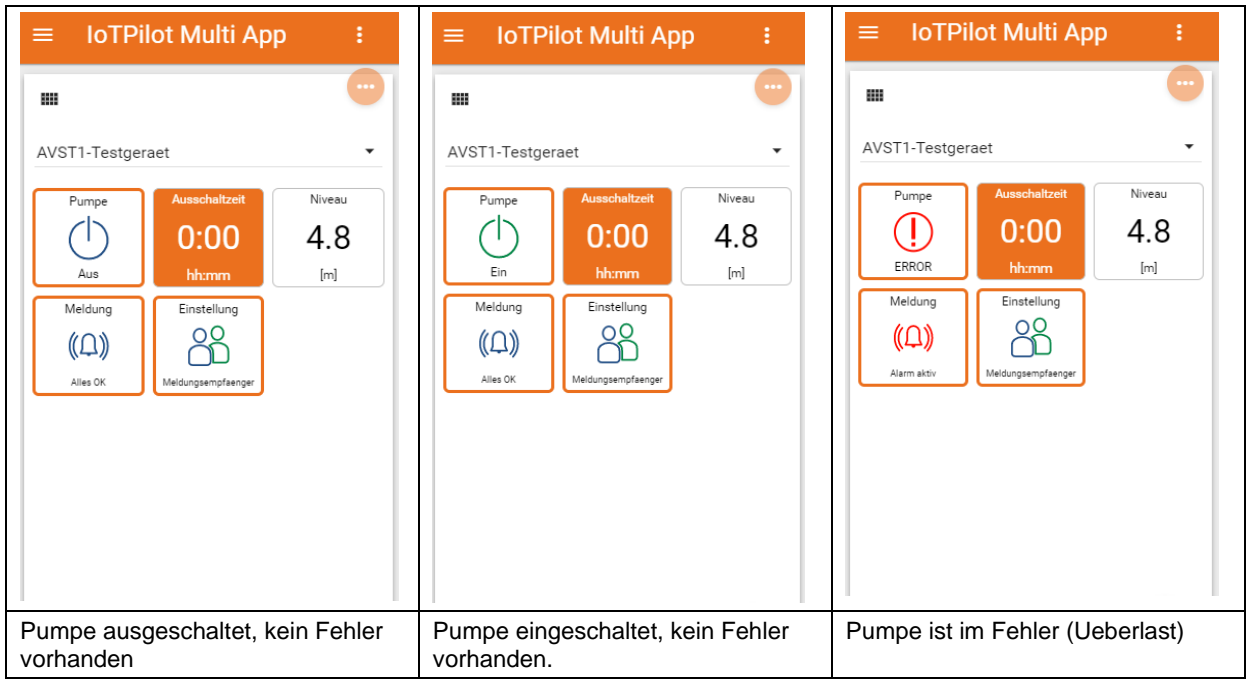

Die Anzeige eines Niveaus, Drucks, Durchflusses usw. kann man optional über das Dashboard "IoTPilot Multi Einstellungen" ein-/ausschalten. Siehe dazu Abschnitt 14.2.3.3, Seite 39.

Ist die Ausschaltzeit 0:00 beim Einschalten der Pumpe, hat dieser Timer keine weiter Funktion. Jedoch kann man auch bei einer laufenden Pumpe die Ausschaltzeit aktivieren und somit eine zeitlich automatische Ausschaltung erzwingen. Die Anzeige des Ausschalt-Tasters kann man ein- und ausblenden. Siehe dazu 14.2.3.5, Seite 45. **MEIER ELEKTRONIK AG** Wir machen FUNKtionierende Systeme

Bedienanleitung Seite 29 von 67

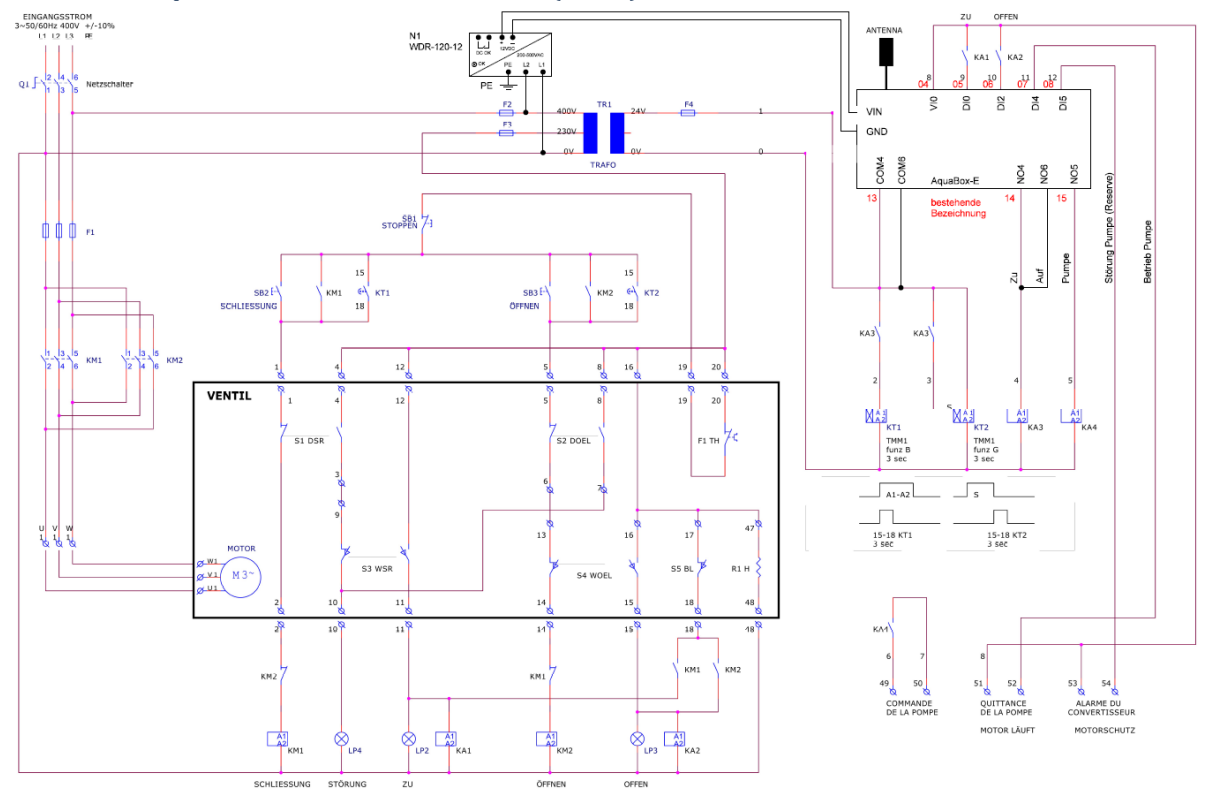

#### 14.2.3.1.4 Beispiel-Anschlussschema IoTPilot Multi (AVST1)

#### 14.2.3.1.5 SmartPhone App Ansicht IoTPilot Multi (Valve)

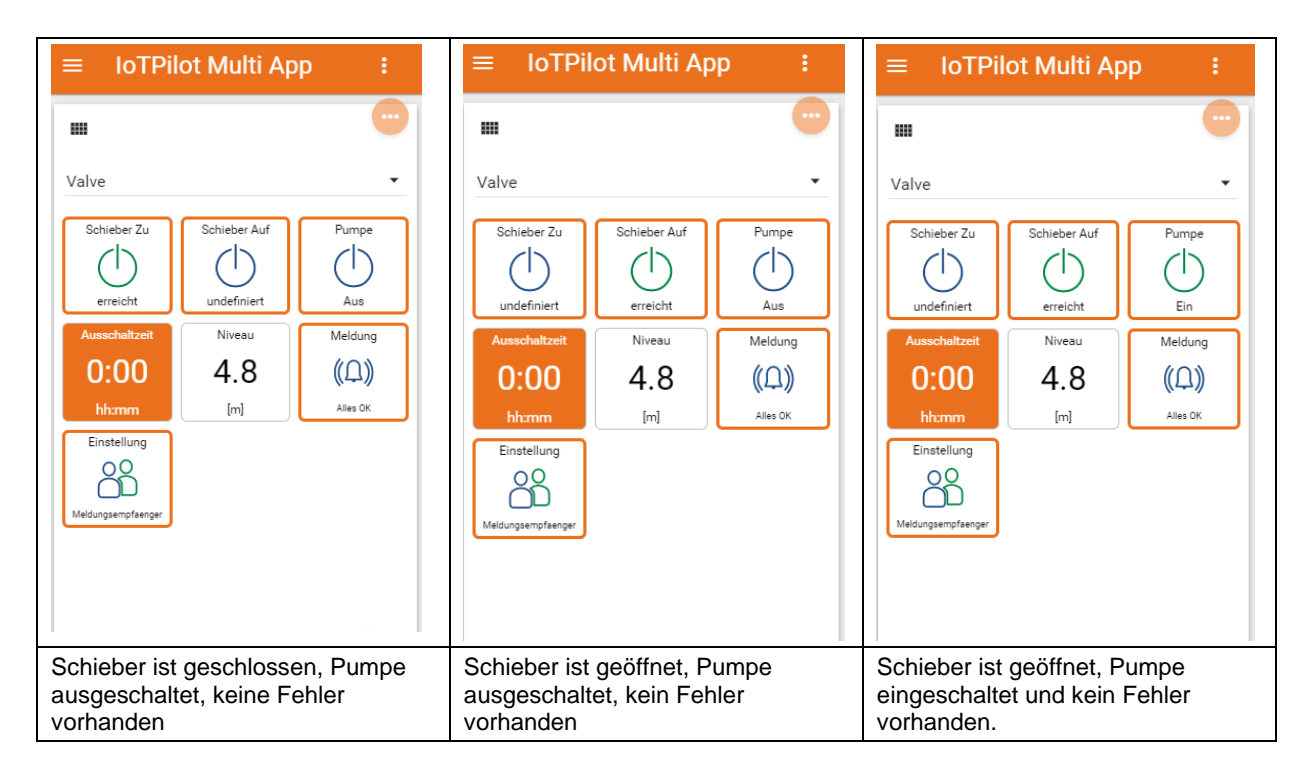

MEIER ELEKTRONIK AG

Wir machen FUNKtionierende Systeme

Bedienanleitung Seite 30 von 67

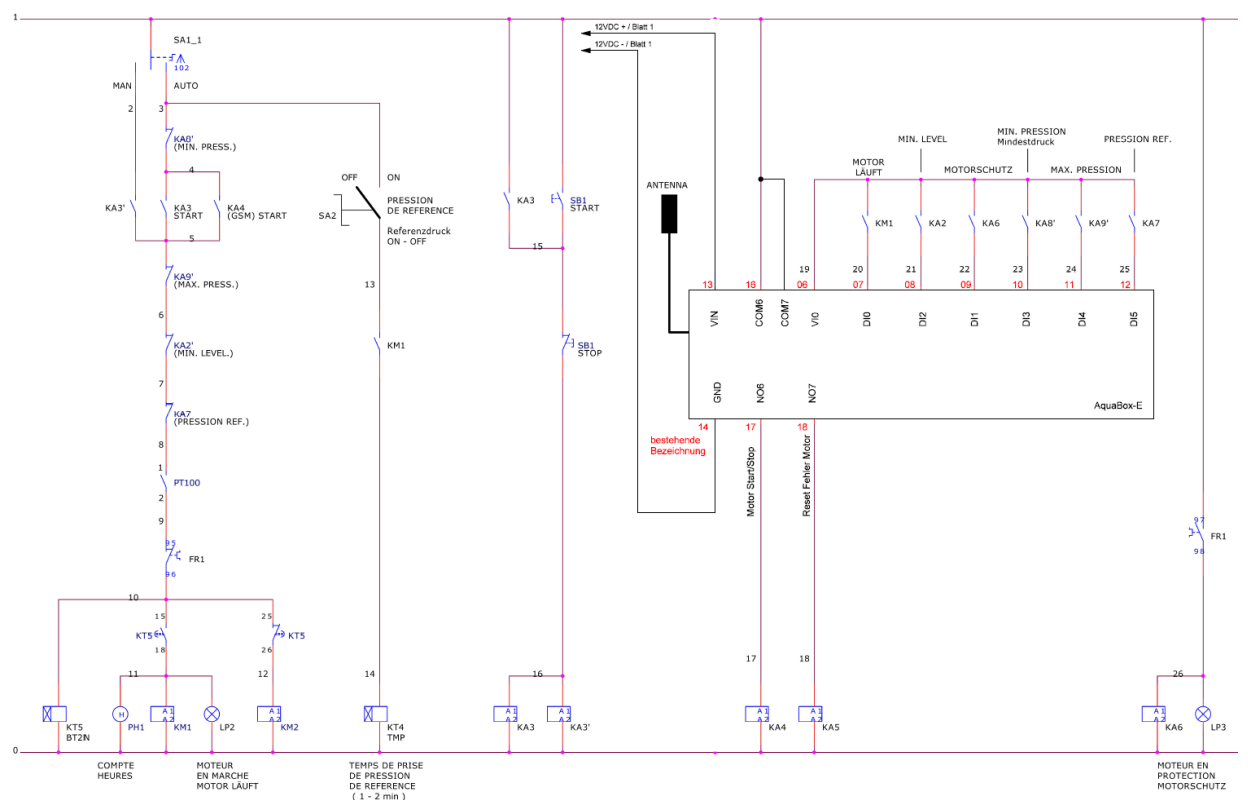

#### 14.2.3.1.6 Beispiel-Anschlussschema IoTPilot Multi (STATOR1)

#### 14.2.3.1.7 SmartPhone App Ansicht IoTPilot Multi (STATOR1)

| $\equiv$ IoTPilot Multi App :                                           | $\equiv$ IoTPilot Multi App :                                                                                                    | ≡ IoTPilot Multi App :                                                                                                    |
|-------------------------------------------------------------------------|----------------------------------------------------------------------------------------------------|----------------------------------------------------------------------------------------------------|
| Furnpe<br>↓<br>↓<br>↓<br>↓<br>↓<br>↓<br>↓<br>↓<br>↓<br>↓<br>↓<br>↓<br>↓ | STATORI<br>Pumpe<br>University<br>Ein<br>Niveau<br>4.8<br>[m]<br>Reset<br>University<br>Done<br>Done<br>Done<br>Done<br>Done<br>Meldung<br>(U)<br>Ausschaltzeit<br>D.<br>Done<br>Done<br>Meldung<br>(U)<br>Ausschaltzeit<br>D.<br>Done<br>Done<br>Meldung<br>(U)<br>Ausschaltzeit<br>D.<br>Done<br>Done<br>Meldung<br>Meldung<br>Ausschaltzeit<br>D.<br>Done<br>Done<br>Meldung<br>Meldung | STATORI<br>Pumpe<br>Pumpe<br>ERROR<br>Niveau<br>4.8<br>[m]<br>Reset<br>Usschaltzeit<br>0:00<br>htrum<br>Meldung<br>(A)<br>Aarm akiv<br>Done<br>Meldung<br>Meldung |
| Pumpe ausgeschaltet, kein Fehler vorhanden                              | Pumpe eingeschaltet, kein Fehler vorhanden.                                                                                                    | Pumpe ist im Fehler (Ueberlast)                                                                                                    |

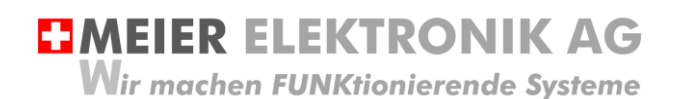

Bedienanleitung Seite 31 von 67

#### 14.2.3.1.8 Konfiguration Digitaleingänge

#### Abbildung 18: Drop-Down Menü für Meldungskontakt-Konfiguration

| ThingsPilot  | Dashboards > File I Pilot.           | E Dashboards > E to I Pilot Alarming Einstellungen |                 |   |             |   |          |   |                   |   |                               |            |          |   |
|--------------|--------------------------------------|----------------------------------------------------|-----------------|---|-------------|---|----------|---|-------------------|---|-------------------------------|------------|----------|---|
| ♠ STARTSEITE | IoTPilot Alarming Einstellungen      |                                                    |                 |   |             |   |          |   |                   |   |                               |            |          |   |
| ASSETS       | = 0                                  |                                                    |                 |   |             |   |          |   |                   |   | m (1)                         |            | ~        | 1 |
| GERAETE      |                                      | Objela                                             | K               |   | l analitada |   | Latitude |   | Zuite servite [a] | ш |                               |            | (1)      |   |
| DASHBOARDS   | enneisiane ·]·                       | Objekt                                             | Kundenreiterenz |   | congritude  |   | Latitude |   | zykuszen (s)      |   | Konfiguration Meldungseingang | Ausloesung |          |   |
|              | 0000001008_IoTPilot-Alarming_Vorlage | /                                                  |                 | / | 0           | 1 | 0        | / | 0                 |   | Meldung 1 (DI0)               | Schliesser | վե       | , |
|              |                                      |                                                    |                 |   |             |   |          |   |                   |   | Meldung 2 (DI1)               | Oeffner    | <u> </u> |   |
|              |                                      |                                                    |                 |   |             |   |          |   |                   |   | Meldung 3 (DI2)               | Schliesser | -        |   |
|              |                                      |                                                    |                 |   |             |   |          |   |                   |   | Meldung 4 (DI3)               | Schliesser | -        |   |
|              |                                      |                                                    |                 |   |             |   |          |   |                   |   | Meldung 5 (DI4)               | Schliesser | -        |   |
|              |                                      |                                                    |                 |   |             |   |          |   |                   |   |                               |            |          |   |

| Pos. (1)               | Erklärung                                                                                                    |                                                                                                    |  |  |  |  |  |  |
|------------------------|----------------------------------------------------------------------------------------------------|----------------------------------------------------------------------------------------------------|--|--|--|--|--|--|
| Schliesser             | Meldung wird<br>(Schliesser-k                                                                                                    | Meldung wird auf dem Gerät ausgelöst, wenn der digitale Eingang geschlossen wird<br>(Schliesser-Kontakt) |  |  |  |  |  |  |
| Öffner                 | Meldung wird auf dem Gerät ausgelöst, wenn der digitale Eingang geöffnet wird<br>(Öffner-Kontakt)                                                                                                    |                                                                                                    |  |  |  |  |  |  |
| Taster X Zustand       | In dieser Konfiguration kann man mit Hilfe des entsprechenden Eingangs die<br>Rückmeldung des Schalters X konfigurieren. Drückt der Benutzer der Schalter X in<br>der Web-App, wechselt dieser auf den Status "Einschalten" und bleibt solange in<br>diesem Zustand, bis der Digitaleingang beim "IoTPilot Multi" Gerät gesetzt wird.<br>Erfolgt die Rückmeldung, wird der Zustand übermittelt und der Schalter X wechselt<br>auf "Ein". Beim Ausschalten erfolgt der gleiche Ablauf, jedoch muss danach der<br>Digitaleingang zurückgesetzt werden.                                                                                                    |                                                                                                    |  |  |  |  |  |  |
| Taster X Fehlerzustand | In dieser Konfiguration kann man mit Hilfe des entsprechenden Eingangs die<br>Rückmeldung des Schalters X konfigurieren. Wird der Digitaleingang gesetzt,<br>wechselt der Schalter in der Web-App auf Fehler (Error). Ist der dazugehörige<br>Ausgang gesetzt, wird dieser durch die Web-App zurückgesetzt. Drückt der Be<br>auf den Schalter im Fehlerzustand, erfolgt ein Reset und danach nimmt der Sc<br>den Zustand gemäss Digitaleingang an, sofern der "Taster X Zustand" für dies<br>Schalter konfiguriert ist. Ist nur der Fehler- und nicht der Tasterzustand konfigu<br>wechselt der Schalter nach einem Reset immer automatisch in den "Aus" Zust |                                                                                                    |  |  |  |  |  |  |
|                        | ERROR                                                                                                    |                                                                                                    |  |  |  |  |  |  |
|                        |                                                                                                    | Ċ                                                                                                    |  |  |  |  |  |  |
|                        | -                                                                                                    | -                                                                                                    |  |  |  |  |  |  |

#### Tabelle 8: Erklärung Konfiguration Meldungskontakte

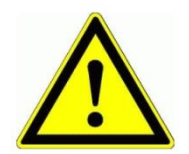

Wenn Sie den digitalen Eingang 7 (<u>DI7) als Alarmeingang verwenden</u>, muss der schwarze Schalter gemäss Tabelle 11 <u>auf Stellung 0..10V stehen</u>. Ansonsten funktioniert der Alarmeingang nicht!

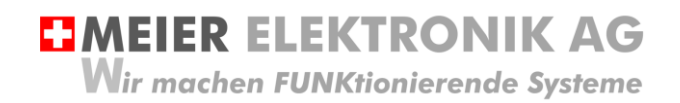

Bedienanleitung Seite 32 von 67

| Betriebswahlschalter | Konfiguriert man<br>Bedienung der S<br>einen Schalter "H<br>Steuerung im Ha<br>möglich ist, kann<br>gesperrt angezei | den Digitaleinga<br>chalter vom Ger<br>land – 0 – Fern"<br>ndbetrieb und m<br>man diesen Dig<br>gt. | ang DI4 als Betriebswahlschalter, kann man die<br>rät aus Sperren. Dies ist hilfreich, wenn man z.B.<br>" auf der lokalen Steuerung hat. Befindet sich die<br>nan möchte nicht, dass die Bedienung via Web-App<br>gitaleingang setzen und alle Schalter werden als |                                                                                                    |  |  |  |
|----------------------|----------------------------------------------------------------------------------------------------|----------------------------------------------------------------------------------------------------|----------------------------------------------------------------------------------------------------|----------------------------------------------------------------------------------------------------|--|--|--|
|                      | $\bigcirc$                                                                                                    | $\bigcirc$                                                                                          | $\bigcirc$                                                                                                    |                                                                                                    |  |  |  |
|                      | GESPERRT                                                                                                    | GESPERRT                                                                                            | GESPERRT                                                                                                    |                                                                                                    |  |  |  |
|                      | $\bigcirc$                                                                                                    | $\bigcirc$                                                                                          | $\bigcirc$                                                                                                    |                                                                                                    |  |  |  |
| Impulszähler         | Konfiguriert man<br>gezählt und mit o<br>Beispiel der Fakt<br>wird 500kWh ang<br>Zachler Einga                       | den Digitaleinga<br>lem konfigurierte<br>or 50kWh pro Im<br>gezeigt.<br>Ing DI5                     | ng DI5 als Impu<br>n Faktor multipli<br>puls konfiguriert                                                                                                    | lszähler, werden die Anzahl Impulse<br>ziert und angezeigt. Wurde zum<br>und das Gerät meldet 10 Impulse, |  |  |  |
|                      | Impulszaehk                                                                                                    | er -                                                                                                |                                                                                                    |                                                                                                    |  |  |  |
|                      | Stromzähler                                                                                                    | 1                                                                                                   |                                                                                                    |                                                                                                    |  |  |  |
|                      | [kWh]                                                                                                    | 1                                                                                                   |                                                                                                    |                                                                                                    |  |  |  |
|                      | 500                                                                                                    | Ĩ                                                                                                   |                                                                                                    |                                                                                                    |  |  |  |
|                      | 0                                                                                                    |                                                                                                    |                                                                                                    |                                                                                                    |  |  |  |
|                      | 50                                                                                                    |                                                                                                    |                                                                                                    |                                                                                                    |  |  |  |

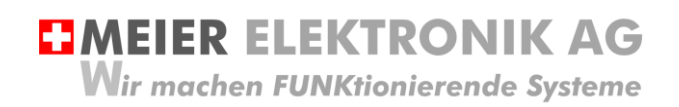

#### 14.2.3.1.9 Konfiguration allgemeiner Alarm- und Taster-Einstellungen

In der Tabelle "Konfiguration Digitaleingänge und Allgemeines" kann man zusätzliche Funktionen für die Meldungsversendung konfigurieren.

| Pos. | Parameter                                                                | Erklärung                                                                                                    |                                   |   |  |  |  |  |
|------|--------------------------------------------------------------------------|----------------------------------------------------------------------------------------------------|-----------------------------------|---|--|--|--|--|
| 1    | Test Meldung                                                             | Über das Drop-Down Menü "Test Meldung" kann man je nach<br>Meldungskonfiguration eine Testmeldung via SMS und/oder Email<br>und/oder Anruf täten (1). Das ist speziell hilfreich, wenn man neu<br>konfigurierte Empfänger testen will. |                                   |   |  |  |  |  |
|      |                                                                          | Konfiguration Digitaleir                                                                                                    | ngaenge & Allgemeines             |   |  |  |  |  |
|      |                                                                          | Parameter                                                                                                    | Funktion                          |   |  |  |  |  |
|      |                                                                          | Geraetemodell                                                                                                    | loTPilot Multi (STATOR1)          | * |  |  |  |  |
|      |                                                                          | Eingang DI0                                                                                                    | Taster 1 Schaltzustand            | - |  |  |  |  |
|      |                                                                          | Eingang DI1                                                                                                    | Taster 1 Fehlerzustand            | * |  |  |  |  |
|      |                                                                          | Eingang DI2                                                                                                    | Meldungsausloesung bei Schliessen | * |  |  |  |  |
|      |                                                                          | Eingang DI3                                                                                                    | Meldungsausloesung bei Schliessen | * |  |  |  |  |
|      |                                                                          | Eingang DI4                                                                                                    | Meldungsausloesung bei Schliessen | * |  |  |  |  |
|      |                                                                          | Eingang DI5                                                                                                    | Meldungsausloesung bei Schliessen | - |  |  |  |  |
|      |                                                                          | Eingang DI6/AI0                                                                                                    | Meldungsausloesung bei Schliessen | - |  |  |  |  |
|      |                                                                          | Eingang DI7/Al1                                                                                                    | Meldungsausloesung bei Schliessen | • |  |  |  |  |
|      |                                                                          | Test Meldung                                                                                                    | Erledigt                          |   |  |  |  |  |
|      |                                                                          |                                                                                                    | Senden 1                          | _ |  |  |  |  |
| 2    | Geht man eine Seite weiter,<br>gibt es weitere<br>Einstellmöglichkeiten… | Test Meldung Erledigt                                                                                                    |                                   |   |  |  |  |  |
|      |                                                                          |                                                                                                    | 1-10 of 19 K < > X                |   |  |  |  |  |

#### Tabelle 9: Erklärung Konfiguration Meldungskontakte

# MEIER ELEKTRONIK AG

Wir machen FUNKtionierende Systeme

#### Bedienanleitung Seite 34 von 67

| 3  | Anzeige der weiteren<br>Einstellmöglichkeiten:                          | Konfiguration Digitaleingaenge & Allgemeines                                                                                                    |                                                                                                    | Ш                            | 0                    |   |  |  |
|----|-------------------------------------------------------------------------|----------------------------------------------------------------------------------------------------|----------------------------------------------------------------------------------------------------|------------------------------|----------------------|---|--|--|
|    |                                                                         | Parameter                                                                                                    | Funktion                                                                                                    |                              |                      |   |  |  |
|    |                                                                         | Erzwinge Reset aller Taster (alles Aus)                                                                                                    | Erledigt                                                                                                    |                              | ÷                    |   |  |  |
|    |                                                                         | Schalter zuruecksetzen bei Neustart/Verbindungswiederherstellung                                                                                                    | Nein                                                                                                    |                              | ÷                    |   |  |  |
|    |                                                                         | Zustand der Ausgaenge beibehalten bei Verbindungsunterbruch                                                                                                    | Ja                                                                                                    |                              | ÷                    |   |  |  |
|    |                                                                         | Meldung wenn Stoerung behoben ist                                                                                                    | Ausschalten                                                                                                    |                              | ÷                    |   |  |  |
|    |                                                                         | Meldungswiederholung nach Quittierung [min]                                                                                                    | 0                                                                                                    | /                            |                      |   |  |  |
|    |                                                                         | Meldung automatisch bestaetigen                                                                                                    | Einschalten                                                                                                    |                              | ÷                    |   |  |  |
|    |                                                                         | Hintergrundfarbe App Taster                                                                                                    | #ea700D                                                                                                    | /                            |                      |   |  |  |
|    |                                                                         | Schriftfarbe App Taster                                                                                                    | #FFFFFF                                                                                                    | /                            |                      |   |  |  |
|    |                                                                         | Rahmenfarbe App Taster                                                                                                    | #ea700D                                                                                                    | /                            |                      |   |  |  |
|    |                                                                         |                                                                                                    |                                                                                                    |                              |                      |   |  |  |
| 4  | Erzwinge Reset aller Taster<br>(alles Aus)                              | Sollten Sie eine Konfiguration gemacht haben, wo ein Schalter im Ein-<br>oder Ausschaltmodus "hängen" bleibt, können Sie dies über diese<br>Funktion zurücksetzen.                                                                                                    |                                                                                                    |                              |                      |   |  |  |
| 5  | Schalter zurücksetzen bei<br>Neustart/Verbindungswieder<br>-herstellung | Verliert das Gerät die Verbindung zum Server oder es v<br>gestartet, kann mit dieser Funktion entschieden werden<br>(falls sie eingeschaltet sind) automatisch zurückgesetzt<br>der Parameter auf "Nein", wird der Relais-Ausgang nac<br>Verbindungsverlust automatisch wieder gemäss dem T                                                                                                    | vird lokal n<br>a, ob die Ta<br>werden so<br>h einem<br>aster hergo                                                                                                    | ieu<br>aste<br>oller<br>este | r<br>n. Ist<br>ellt. |   |  |  |
| 6  | Zustand der Ausgänge<br>beibehalten bei<br>Verbindungsunterbruch        | Detektiert das Gerät einen Verbindungsunterbruch zum<br>über diesen Parameter entscheiden, ob die Relais-Ause<br>zurückgesetzt werden sollen oder ob man den Status b<br>macht es meistens Sinn, dass bei Bewässerungslösung<br>auf "Ja" steht, damit die Bewässerung wegen eines (ku<br>Verbindungsunterbruchs nicht gestoppt wird.                                                                                   | Detektiert das Gerät einen Verbindungsunterbruch zum Server, kann man<br>über diesen Parameter entscheiden, ob die Relais-Ausgänge<br>zurückgesetzt werden sollen oder ob man den Status beibehalten will. So<br>macht es meistens Sinn, dass bei Bewässerungslösungen der Parameter<br>auf "Ja" steht, damit die Bewässerung wegen eines (kurzen)<br>Verbindungsunterbruchs nicht gestonnt wird |                              |                      |   |  |  |
| 7  | Meldung wenn Störung<br>behoben ist                                     | Detektiert das Gerät die Behebung einer Störung (digitaler Eingang ist<br>wieder freigegeben oder Verbindung ist wiederhergestellt), kann eine<br>zusätzliche Behebungsmeldung ausgelöst werden, falls diese Funktion<br>"Eingeschalten" ist. Wir empfehlen diese Funktion eingeschaltet zu haben<br>und allenfalls der Meldungsschweregrad entsprechend einzustellen, um<br>den Versand der Meldung zu kontrollieren. |                                                                                                    |                              |                      |   |  |  |
| 8  | Meldungswiederholung nach<br>Quittierung [min]                          | Gibt man hier einen Wert >0 ein, ist diese Funktion eing<br>eine Meldung durch den Benutzer quittiert, aber sie blei<br>eingegebenen Zeitraum weiterhin anstehend, wird eine<br>ausgelöst, obwohl sie quittiert wurde.                                                                                                    | geschaltet.<br>bt über de<br>erneute N                                                                                                    | Wir<br>n<br>leld             | d<br>ung             |   |  |  |
| 9  | Meldung automatisch<br>bestätigen                                       | Ist diese Funktion eingeschaltet, werden Meldungen au<br>sobald der entsprechenden Eingang zurückgesetzt wur<br>jeweiliges Einloggen auf der Cloud nicht nötig.                                                                                                    | tomatisch<br>de. Somit                                                                                                    | quit<br>ist e                | tiert,<br>in         | _ |  |  |
| 10 | Hintergrundfarbe App Taster                                             | Erlaubt ein individuelles und kundenspezifisches Look8                                                                                                    | Feel der A                                                                                                    | .pp-                         |                      |   |  |  |
| 11 | Schriftfarbe App Taster                                                 | Taster                                                                                                    |                                                                                                    |                              |                      |   |  |  |
| 12 | Rahmenfarbe App Taster                                                  |                                                                                                    |                                                                                                    |                              |                      |   |  |  |

MEIER ELEKTRONIK AG
 Wir machen FUNKtionierende Systeme

Bedienanleitung Seite 35 von 67

#### 14.2.3.2 Konfiguration Taster

#### 14.2.3.2.1 Standard Ansicht im Dashboard "IoTPilot Controlling Uebersicht"

Damit auf dem Dashboard "IoTPilot Controlling Uebersicht" die Taster (1-6) korrekt beschriftet sind, müssen diese in den Einstellungen korrekt bezeichnet werden.

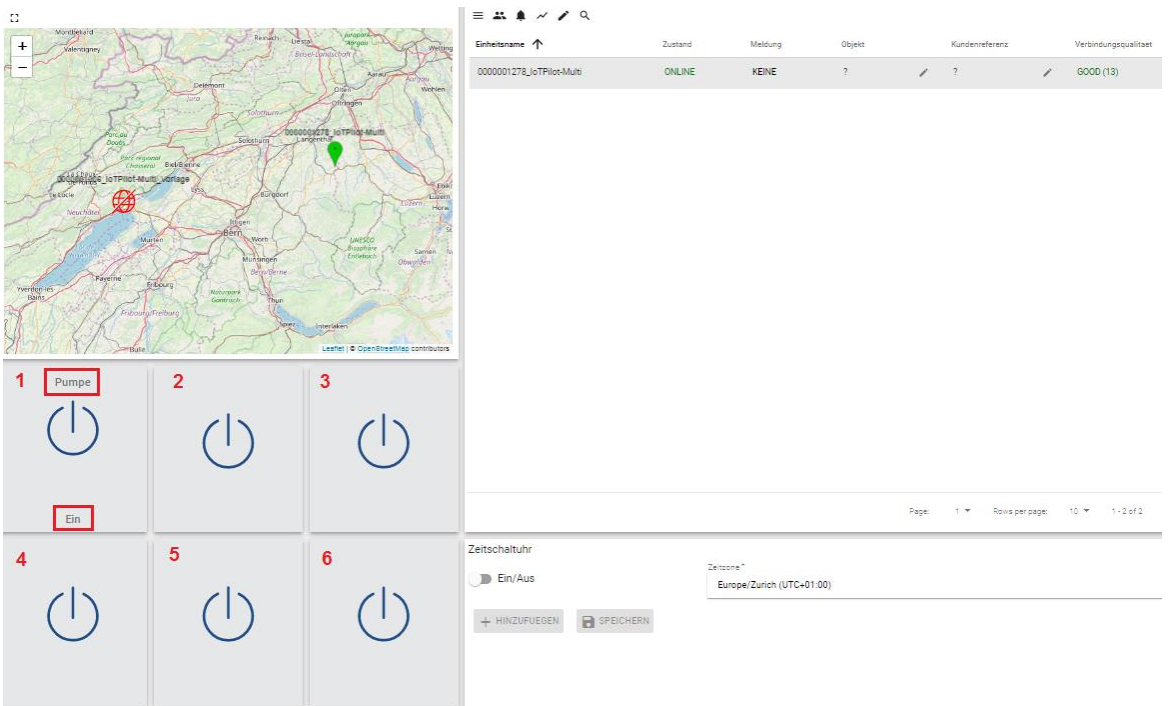

Abbildung 19: Dashboard "IoTPilot Controlling Uebersicht"

Gehen sie zum Dashboard "IoTPilot Multi Einstellungen" und wählen sie dort das gewünschte Gerät aus der Liste. In der Abbildung 20 (1) definiert man die Taster-Bezeichnungen. Die Bedienung der Taster findet man jedoch im Dashboard "IoTPilot Controlling Uebersicht".

#### Abbildung 20: Tasterbeschriftungs-Konfiguration

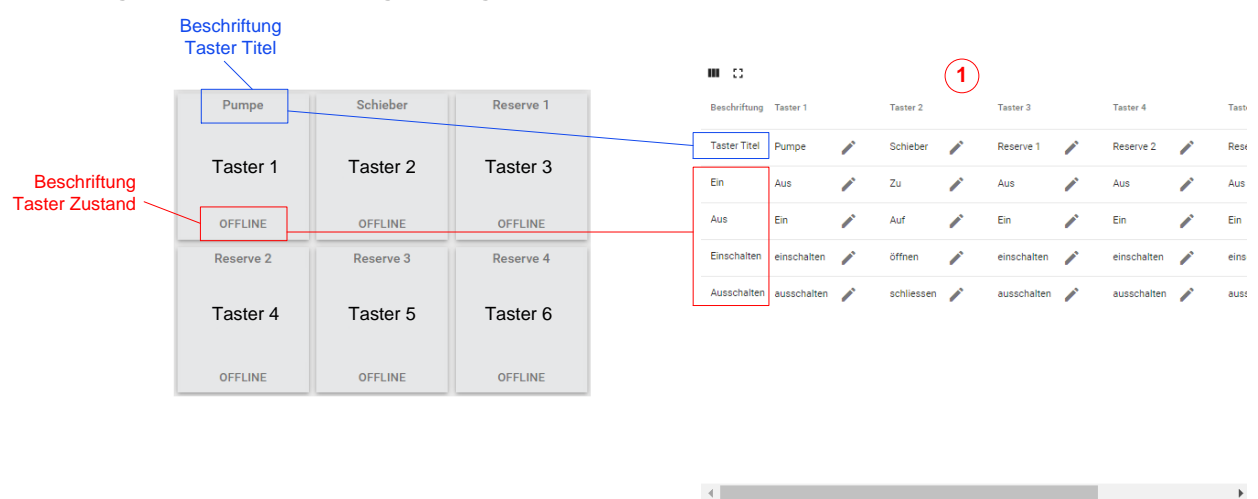

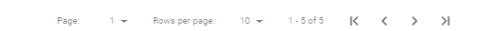

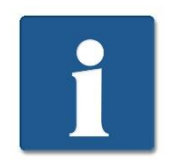

Das Dashboard «IoTPilot Controlling Uebersicht» ist im Standardlieferumfang enthalten und ist responsiv für die SmartPhone-Ansicht. Möchte man jedoch eine optimierte SmartPhone Ansicht mit zusätzlichen (Info) Taster, kann man die Option «App für Anzeige und Bedienung» bestellen.

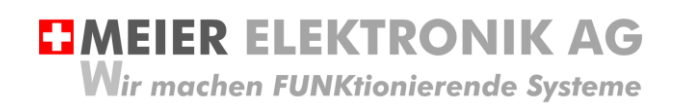

Bedienanleitung Seite 36 von 67

#### 14.2.3.2.2 Optimierte Ansicht im Dashboard "IoTPilot Multi App"

Bestellt man das Gerät mit der Option "App für Anzeige und Bedienung", werden die Taster als "Kacheln" optimiert auf die Bildschirmgrösse angezeigt. Dadurch ist ein Scrollen der App überflüssig und der Benutzer erhält somit eine vollwertige Web-App für die benutzerfreundliche und schnelle Bedienung.

Die Web-App wird dynamisch anhand der Konfiguration aufgebaut und zeigt nur die Taster an, welche man konfiguriert hat.

#### Abbildung 21: "IoTPilot Multi App"

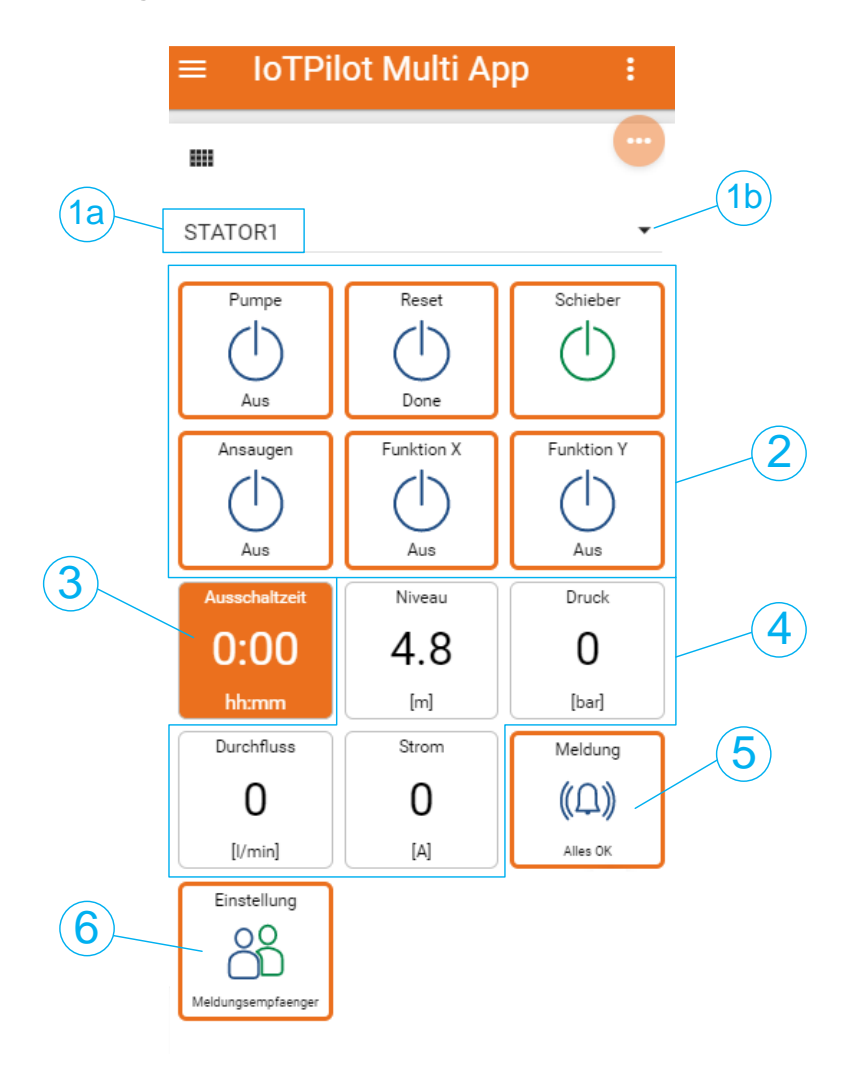

Tabelle 10: Erklärung Web-App Konfiguration

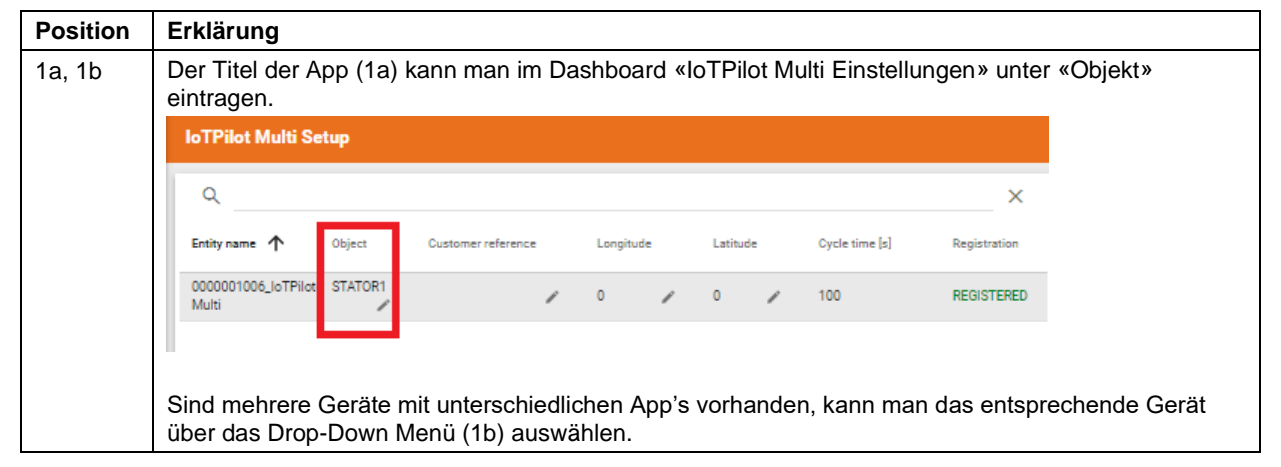

**MEIER ELEKTRONIK AG** 

Wir machen FUNKtionierende Systeme

Bedienanleitung Seite 37 von 67

| 2 | Die Taster werden analog zu Abbildung 20, Seite 35 konfiguriert.                                                                                                    |
|---|----------------------------------------------------------------------------------------------------|
| 3 | Die Ausschaltzeit konfiguriert man auch im Dashboard «IoTPilot Multi Einstellungen» unter dem<br>Punkt «Konfiguration Digitalausgänge». Will man den Ausschalt-Timer auf einen impulsgesteuerten<br>Taster anwenden, muss man der Timer für den Ein- und Aus-Impuls «Einschalten». Benötigt man<br>kein Ausschalt-Timer, sind alle Positionen auf «Ausschalten» zu setzen. Danach wird der Taster auf<br>der Web-App nicht mehr angezeigt.                                                                                                    |
|   | Normingka anton Unglisha kangang b04 Bighter Aungang b05 Bighter Aungang b05 Bighter Aungang b06 Bighter Aungang b06 Bighter Aungang b06 Bighter Aungang b06                                                                                                    |
|   | Relia-Function         Taster 2 Journatokiontoliet         Taster 2 Journatokiontoliet         Taster 2 Jo |
|   |                                                                                                    |
|   | 2 Agest 1 + Rootspraper                                                                                                    |
| 4 | Die Anzeige der Analogwerten erfolgt auch im Dashboard «IoTPilot Multi Einstellungen» unter dem<br>Punkt «Konfiguration Analogeingänge». Sobald man eine Bezeichnung (4a) eines analogen Wertes<br>definiert, wird dieser auf der Web-App angezeigt.<br>Die Bezeichnung (4a) dienst als Taster-Titel und die Einheit (4b) als Taster-Footer.                                                                                                    |
|   | Konfiguration Analogeingaenge                                                                                                    |
|   | Parameter Analog Eingang Al0 Analog Eingang Al1 Analog Eingang Al2                                                                                                    |
|   | Typ 0-16V ~ 0-10V ~ 4-20mA                                                                                                    |
|   | Bezeichnung Niveau 🌶 Druck 🌶 Durchfluss 4a                                                                                                    |
|   | Einheit [m] 🧨 [bar] 🧨 [l/min] 4b                                                                                                    |
|   | Niveau<br>4.8<br>[m]<br>4b                                                                                                    |
| 5 | Über die digitalen Eingänge kann man Fehler definieren (siehe 14.2.3.1.8, Seite 31). Ist ein solcher Fehler aktiv, wird dies im Taster (5) entsprechend angezeigt. Drückt man den Taster, gelangt man auf das Dashboard «IoTPilot Alarming App», um den Fehler zu analysieren und um in allenfalls zu quittieren.                                                                                                    |
|   | $\equiv$ IoTPilot Alarming :                                                                                                    |
|   | STATOR1 KEINE ONLINE                                                                                                    |
|   | 1-1of1 K < > >                                                                                                    |
|   | Aktive Meldung Q II                                                                                                    |
|   | J. C.                                                                                                    |
|   |                                                                                                    |
|   |                                                                                                    |

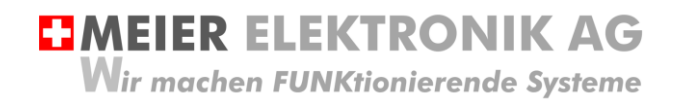

Bedienanleitung Seite 38 von 67

|   | Scrollt man in der «IoTPilot Alarming App» beim Gerät nach rechts, gelangt man zum Play-Button                                                                                                    |
|---|----------------------------------------------------------------------------------------------------|
|   | (5a) für das Zurückspringen zur Bedien-App.                                                                                                    |
|   |                                                                                                    |
|   | $\equiv$ IoTPilot Alarming :                                                                                                    |
|   |                                                                                                    |
|   | Q 1006                                                                                                    |
|   | denreferenz Verbindungsqualitaet                                                                                                    |
|   | ✓ GOOD (20)                                                                                                    |
|   | 5a                                                                                                    |
|   |                                                                                                    |
|   |                                                                                                    |
|   | 1-1 of 1 K < > >                                                                                                    |
|   | Aktive Meldung 0, 11                                                                                                    |
|   |                                                                                                    |
|   |                                                                                                    |
| 6 | Wurde das Gerät mit der Option «App für Meldungsempfänger Ein/Aus» bestellt, kann man über diesen Taster die (Alarm) Meldungsempfänger sehr einfach ein- und ausschalten. Dies ist speziell hilfreich, wenn man mehrere Geräte (Maschinen) als Betriebsgemeinschaft betreibt und der Benutzer die anderen Meldungsempfänger deaktivieren will, damit sie während seinem Betrieb keine Meldungen erhalten. |
|   | $\equiv$ IoTPilot Empfaeng :                                                                                                    |
|   |                                                                                                    |
|   | BG MeierElektronikAG                                                                                                    |
|   |                                                                                                    |
|   | Meldungsempfaenger                                                                                                    |
|   | dsf sdf Markus Kurmann Zurueck                                                                                                    |
|   |                                                                                                    |
|   | Ausschalten Einschalten zur Hauptseite                                                                                                    |
|   |                                                                                                    |
|   |                                                                                                    |

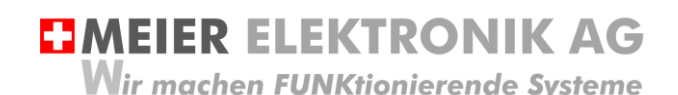

Bedienanleitung Seite 39 von 67

#### 14.2.3.3 Konfiguration Analogeingänge und Impuls-Zählereingang

Die vier analogen Eingänge kann man individuell der entsprechenden Messgrössen konfigurieren (siehe Tabelle 12). Der Analogeingang Al0 unterstützt einen Eingangsspannungsbereich von 0...16V, um zum Beispiel eine 12V-Fahrzeugbatterie überwachen zu können. Somit würde man den min. Wert auf 0 und den max. Wert auf 16 setzen. Durch diese Konfiguration wird der empfangene Wert auf diesen Bereich skaliert.

Hat man nun zum Beispiel einen 0-10V Drucksensor, wobei 0V einem Druck von -1 Bar und 10V einem Druck von 24 Bar entspricht, muss man den min. Wert auf -1 und den max. Wert auf 24 setzen. Dadurch erfolgt die Skalierung der Messgrösse entsprechend dem angeschlossenen Sensor (in unserem Bespiel nun -1...24 Bar). Für einen solchen Sensor kann man den Analogeingang Al1 verwenden.

Den Analogeingang Al1 kann man umschalten, dass ein PT100 Temperatursensor angeschlossen werden kann. Dazu ist der Schalter auf dem Gerät auf Stellung PT100 zu stellen und in der Konfigurations-Tabelle 12 (siehe Punkt 4) muss man im Drop-Down Menü auch auf PT100 ändern.

#### Tabelle 11: Umstellung auf PT100 Funktion für Analogeingang Al1

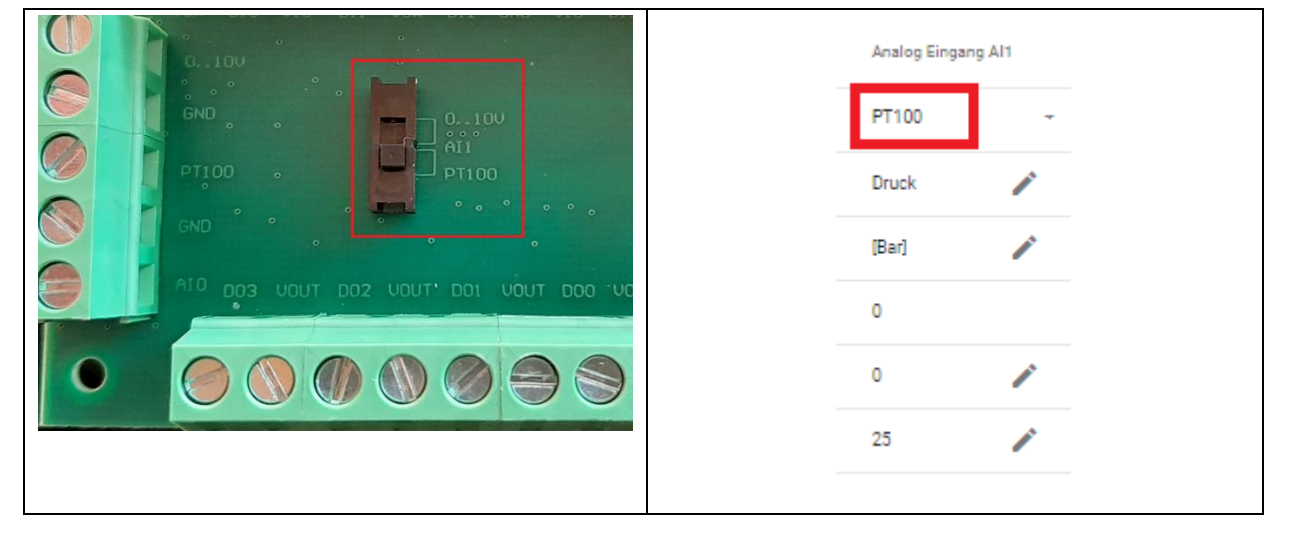

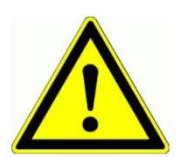

Wenn Sie den digitalen Eingang 7 (<u>DI7) als Alarmeingang verwenden</u>, muss der schwarze Schalter gemäss Tabelle 11 <u>auf Stellung 0..10V stehen</u>. Ansonsten funktioniert der Alarmeingang nicht!

Die beiden Analogeingänge AI2 und AI3 unterstützten 4..20mA Sensoren. Diese kann man analog der obigen Beschreibung konfigurieren.

Über die Konfigurationsspalte «Zählereingang DI5» der Tabelle 12 kann man einen Impulszähler konfigurieren. Der Integrationswert (Faktor) pro Impuls gibt man in der Zelle "Max. Wert" der Spalte "Zaehler Eingang DI5" (2) an. Steht dort zum Beispiel 50 und das Gerät sendet 10 gemessene Impulse seit Messbeginn, entspricht das 10 \* 50 = 500 [kWh]. Dieser Wert (500) wird als Ist-Wert in der Tabelle angezeigt. Möchte man den Zähler zurücksetzen, ist in der Zelle (3) der Wert 0 einzutragen. Für das Zurückstellen des Zählers muss das Gerät "online" sein, da der 0-Wert an das Gerät gesendet werden muss.

#### Tabelle 12: Konfiguration Analogeingange und Impulszähler

| Konfiguration Analogeingang | Analog Eingang Al0 |   | Analog Eingang | Al1 | Analog Eingang Al2 |   | Analog Eingang A | 13 | Zaehler Eingang | D15 |
|-----------------------------|--------------------|---|----------------|-----|--------------------|---|------------------|----|-----------------|-----|
| Тур                         | 0-16V              | - | 0-10V          | -   | 4-20mA             | - | 4-20mA           | -  | Impulszaehler   | -   |
| Bezeichnung                 | Fahrzeugbatterie   | 1 | Druck          | -   | Wasserniveau       | / | Durchfluss       | /  | Stromzähler     | -   |
| Einheit                     | M                  | 1 | [Bar]          | -   | [m]                | / | [l/min]          | /  | [kWh]           | -   |
| Istwert                     | 0                  |   | 0              |     | -2.5               |   | 0                |    | 500 3           | -   |
| Min. Wert                   | 0                  | 1 | 0              | -   | 0                  | 1 | 4                | /  | 0               |     |
| Max. Wert                   | 16                 | 1 | 25             | 1   | 10                 | 1 | 20               | 1  | 50 2            | 1   |
|                             |                    |   |                |     |                    |   |                  |    |                 |     |

Meier Elektronik AG - Gewerbezone 61 - 6018 Buttisholz - Tel. 041 497 31 04 - Fax. 041 497 35 07

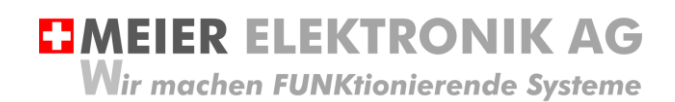

Bedienanleitung Seite 40 von 67

#### 14.2.3.4 Konfiguration Alarmschwellen

In der Tabelle "Konfiguration Alarmschwellen" kann man anhand der Messkurven, Alarme versenden. Folgende Beispiele zeigen die Möglichkeiten auf:

Beispiel 1: Alarmierung beim Ansteigen eines Flusses/Bachs um einen gewissen Wert (Delta)

Beispiel 2: Alarmierung beim Absinken der Batteriespannung auf ein gewisses Niveau

Beispiel 3: Alarmierung beim Überschreiten des Wasserdrucks

Beispiel 4: Alarmierung zur Wendung der Kompost-Miete nach dem Temperaturabfall (um ein gewisses Delta) usw.

Es gibt somit vier verschiedene Alarmschwellen, welche man pro Messwert (Analogwert) einstellen kann.

- 1. Alarmierung bei Überschreitung eines Levels
- 2. Alarmierung bei Unterschreitung eines Levels
- 3. Alarmierung bei einer steigenden Delta-Veränderung
- 4. Alarmierung bei einer sinkenden Delta-Veränderung

#### **Tabelle 13: Konfiguration Alarmschwellen**

| Konfiguration Alarmschwellen      | Analog Input AI0 |   | Analog Input AI1 |   | Analog Input AI2 |   | Analog Input AI3 |   |
|-----------------------------------|------------------|---|------------------|---|------------------|---|------------------|---|
| Alarmwert ueberschritten          | 10 <b>1</b>      | 1 | 0                | / | 0                | / | 0                |   |
| Ueberwachung ueberschritten       | Ein              | • | Aus              | • | Aus              | • | Aus              | • |
| Alarmwert unterschritten          | 0                |   | 16 <b>2</b>      | / | 0                | / | 8                | / |
| Ueberwachung unterschritten       | Aus              | - | Ein              | - | Aus              | • | Aus              | • |
| Alarmwert Delta steigend          | 0                | / | 0                | / | 0.5 3            | / | 0                |   |
| Delta steigend ab Schwelle        | 0                | 1 | 0                | / | 1                | 1 | 0                | / |
| Ueberwachung Alarm Delta steigend | Aus              | • | Aus              | • | Ein              | • | Aus              | • |
| Alarmwert Delta sinkend           | 0                |   | 0                |   | 0                | - | 10 4             | / |
| Delta sinkend ab Schwelle         | 0                |   | 0                |   | 0                | - | 70               | / |
| Ueberwachung Alarm Delta sinkend  | Aus              | * | Aus              | • | Aus              | - | Ein              | • |

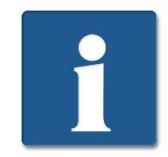

Theoretisch kann man für eine Messgrösse (Analogeingang) alle vier verschiedenen Alarmschwellen einschalten. Dies ist von der vorliegenden Anwendung abhängig.

Die Erklärung der Einstellung (1) erfolgt in Abschnitt 14.2.3.4.1, Seite 41 Die Erklärung der Einstellung (2) erfolgt in Abschnitt 14.2.3.4.2, Seite 41 Die Erklärung der Einstellung (3) erfolgt in Abschnitt 14.2.3.4.3, Seite 42 Die Erklärung der Einstellung (4) erfolgt in Abschnitt 14.2.3.4.4, Seite 43

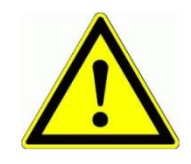

Bei Alarmen von Analogeingängen werden keine Behoben-Meldungen versendet! Dies muss man durch entsprechendes Setzen der Schwellen selber konfigurieren, falls es gewünscht wird. MEIER ELEKTRONIK AG

Wir machen FUNKtionierende Systeme

Bedienanleitung Seite 41 von 67

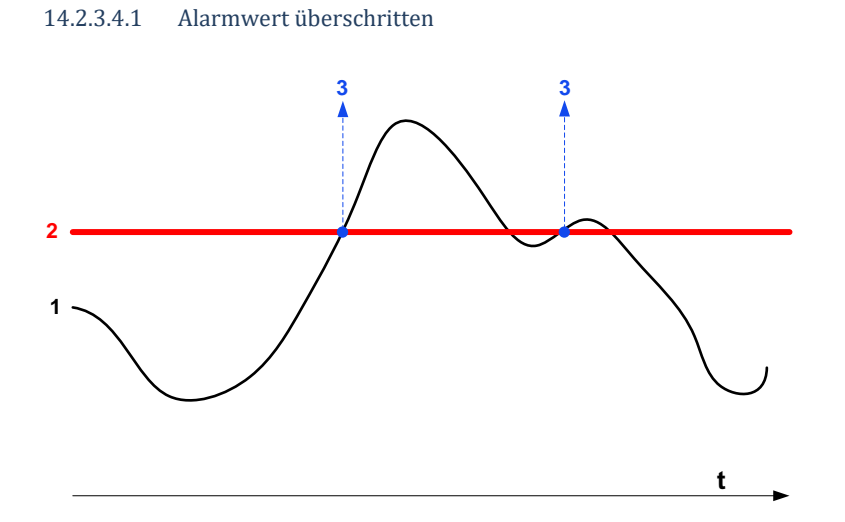

#### Tabelle 14: Erklärung Alarmwert überschritten

| Nr. | Erklärung                                                                                                    |
|-----|----------------------------------------------------------------------------------------------------|
| 1   | Messkurve (zum Beispiel einer Temperatur)                                                                                                    |
| 2   | Alarmniveau: Wird das Niveau durch die Messkurve <b>überschritten</b> , wird eine Meldung ausgelöst (3).<br>Erst wenn die Messkurve <b>unterhalb</b> das Limit fällt, wird die Meldung bei einem erneuten <b>Ansteigen</b> wieder ausgelöst.                |
| 3   | Auslösen der Meldung: Die Zusammensetzung des Meldungstexts erfolgt anhand der<br>Meldungskonfiguration und deren Platzhalter. Siehe dazu Abschnitt 14.2.3.4.5, Seite 44. Der<br>Benutzer kann die Meldungstexte jedoch auch nach seinen Wünschen Anpassen. |

#### 14.2.3.4.2 Alarmwert unterschritten

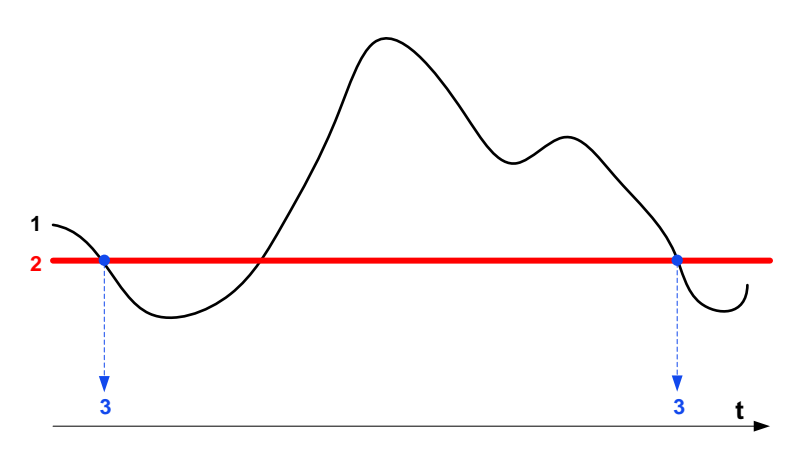

#### Tabelle 15: Erklärung Alarmwert unterschritten

| Nr. | Erklärung                                                                                                    |
|-----|----------------------------------------------------------------------------------------------------|
| 1   | Messkurve (zum Beispiel einer Temperatur)                                                                                                    |
| 2   | Alarmniveau: Wird das Niveau durch die Messkurve <b>unterschritten</b> , wird eine Meldung ausgelöst (3).<br>Erst wenn die Messkurve <b>oberhalb</b> das Limit fällt, wird die Meldung bei einem erneuten <b>Absinken</b><br>wieder ausgelöst.        |
| 3   | Auslösen der Meldung: Die Zusammensetzung des Meldungstexts erfolgt anhand der Meldungskonfiguration und deren Platzhalter. Siehe dazu Abschnitt 14.2.3.4.5, Seite 44. Der Benutzer kann die Meldungstexte jedoch auch nach seinen Wünschen Anpassen. |

MEIER ELEKTRONIK AG

Wir machen FUNKtionierende Systeme

Bedienanleitung Seite 42 von 67

#### 14.2.3.4.3 Alarmwert Delta steigend

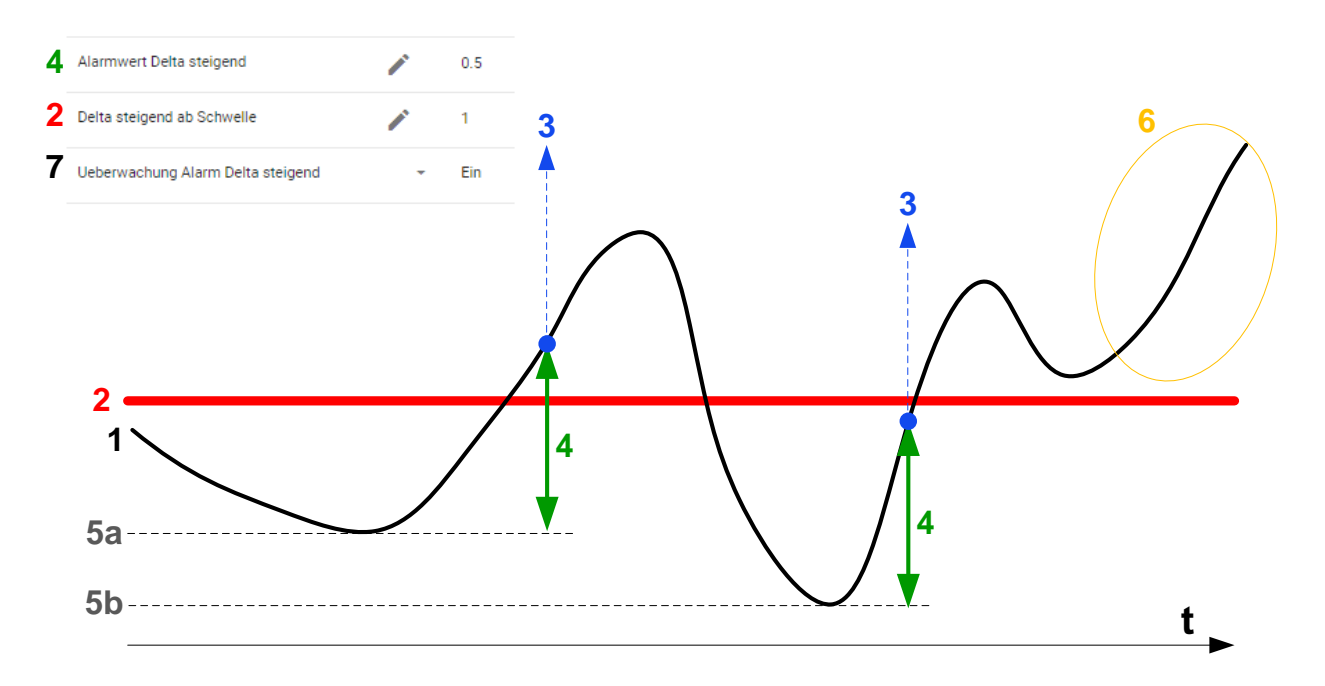

#### Tabelle 16: Erklärung Alarmwert überschritten

| Nr. | Erklärung                                                                                                    |
|-----|----------------------------------------------------------------------------------------------------|
| 1   | Messkurve (zum Beispiel einer Temperatur)                                                                                                    |
| 2   | Alarmniveau: Wird das Niveau (2) durch die Messkurve <b>unterschritten</b> , wird die Überwachung aktiv.<br>Die Meldung wird ausgelöst, wenn die Messkurve nach dem Kippmoment (5a, 5b) um den Delta-Wert<br>(4) ansteigt.                                                                             |
| 3   | Auslösen der Meldung: Die Zusammensetzung des Meldungstexts erfolgt anhand der Meldungskonfiguration und deren Platzhalter. Siehe dazu Abschnitt 14.2.3.4.5, Seite 44. Der Benutzer kann die Meldungstexte jedoch auch nach seinen Wünschen Anpassen.                                                  |
| 4   | Steigt die Messkurve nach dem Kippmoment (5a, 5b) um den Delta-Wert (4), erfolgt die Meldungsauslösung.                                                                                                    |
| 5   | Kippmoment: Die Überwachung prüft ständig, ob die Messkurve weiter absinkt, oder ob sie ab einem gewissen Punkt ansteigt. Steigt die Kurve über den Delta-Wert, wird die Meldung ausgelöst. Steigt die Kurve, jedoch weniger als der Delta-Wert und sinkt danach wieder, wird keine Meldung ausgelöst. |
| 6   | Die Überwachung wird erst wieder aktiviert, wenn die Messkurve unterhalt die Schwelle (2) fällt.<br>Somit wird in Punkt (6) keine Meldung mehr ausgelöst.                                                                                                    |
| 7   | Über das Drop-Down Menü kann man die Überwachung jeweils ein- bzw. ausschalten.                                                                                                    |

**MEIER ELEKTRONIK AG** Bedienanleitung Wir machen FUNKtionierende Systeme Seite 43 von 67 14.2.3.4.4 Alarmwert Delta sinkend Alarmwert Delta sinkend P 10 2 Delta sinkend ab Schwelle 1 70 7 Ueberwachung Alarm Delta sinkend → Ein 5b-----5a-----2 1 **V** 3 **7** 3 t

#### Tabelle 17: Erklärung Alarmwert überschritten

| Nr. | Erklärung                                                                                                    |
|-----|----------------------------------------------------------------------------------------------------|
| 1   | Messkurve (zum Beispiel einer Temperatur)                                                                                                    |
| 2   | Alarmniveau: Wird das Niveau (2) durch die Messkurve <b>überschritten</b> , wird die Überwachung aktiv.<br>Die Meldung wird ausgelöst, wenn die Messkurve nach dem Kippmoment (5a, 5b) um den Delta-Wert<br>(4) absinkt.                                                                              |
| 3   | Auslösen der Meldung: Die Zusammensetzung des Meldungstexts erfolgt anhand der<br>Meldungskonfiguration und deren Platzhalter. Siehe dazu Abschnitt 14.2.3.4.5, Seite 44. Der<br>Benutzer kann die Meldungstexte jedoch auch nach seinen Wünschen Anpassen.                                           |
| 4   | Sinkt die Messkurve nach dem Kippmoment (5a, 5b) um den Delta-Wert (4), erfolgt die Meldungsauslösung.                                                                                                    |
| 5   | Kippmoment: Die Überwachung prüft ständig, ob die Messkurve weiter ansteigt, oder ob sie ab einem gewissen Punkt absinkt. Sinkt die Kurve über den Delta-Wert, wird die Meldung ausgelöst. Sinkt die Kurve, jedoch weniger als der Delta-Wert und steigt danach wieder, wird keine Meldung ausgelöst. |
| 6   | Die Überwachung wird erst wieder aktiviert, wenn die Messkurve oberhalb die Schwelle (2) fällt.<br>Somit wird in Punkt (6) keine Meldung mehr ausgelöst.                                                                                                    |
| 7   | Über das Drop-Down Menü kann man die Überwachung jeweils ein- bzw. ausschalten.                                                                                                    |

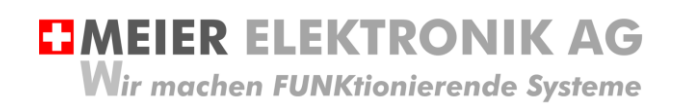

Bedienanleitung Seite 44 von 67

#### 14.2.3.4.5 Meldungszusammenbau Alarmschwelle erreicht

Unter- oder überschreitet der analoge Wert eine Limite, wird eine Meldung versendet, sofern die Alarmierung eingeschaltet ist. Die Bezeichnung der Messgrösse wird dann als Platzhalter \$\$1\$\$ in Meldung eingebettet. Die Meldungstextkonfiguration findet man im Dashboard "Meldungs-Konfiguration".

#### Abbildung 22: Zusammenbau der Meldung

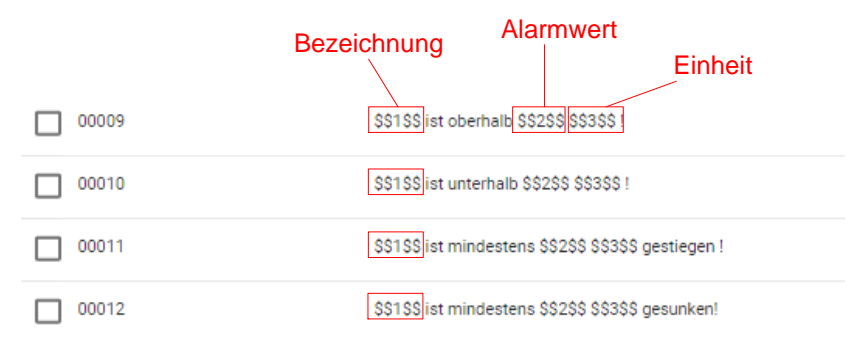

#### Abbildung 23: Quelle der Platzhalter

| Platzhalter: \$\$           | 1\$\$              |         |                   |           |                    |          |                      |         |
|-----------------------------|--------------------|---------|-------------------|-----------|--------------------|----------|----------------------|---------|
|                             |                    |         |                   |           |                    |          |                      |         |
| Konfiguration Analogeingang | Analog Eingang Al0 | (0-16V) | Analog Eingang Al | I (0-10V) | Analog Eingang AI2 | (4-20mA) | Analog Eingang AI3 ( | 4-20mA) |
| Bezeichnung                 | Fahrzeugbatterie   | 1       | Druck             |           | Wasserniveau       | /        | Durchfluss           |         |
| Einheit                     | [1]                | /       | [Bar]             |           | [m]                | /        | [l/min]              | /       |
| Istwert                     | 0                  |         | 0                 |           | -2.5               |          | -125                 |         |
| Min. Wert                   | 0                  | 1       | 0                 | 1         | 0                  | 1        | 0                    | 1       |
| Max. Wert                   | 16                 | -       | 25                | 1         | 10                 |          | 500                  | -       |

Platzhalter: \$\$3\$\$

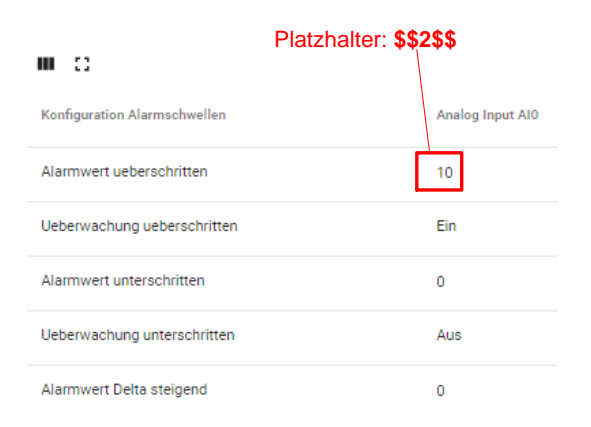

Die Meldung gemäss obigem Beispiel würde somit wie folgt aussehen:

# Fahrzeugbatterie ist oberhalb 10 [V] !

MEIER ELEKTRONIK AG
 Wir machen FUNKtionierende Systeme

#### 14.2.3.5 Konfiguration Digitalausgänge

#### Abbildung 24: Konfiguration Digitalausgänge

| Konfiguration Digitalausgaenge |                               |   |                               |   |                               |   |                               |  |
|--------------------------------|-------------------------------|---|-------------------------------|---|-------------------------------|---|-------------------------------|--|
| Parameter                      | Digitaler Ausgang DO0         |   | Digitaler Ausgang DO1         |   | Digitaler Ausgang DO2         |   | Digitaler Ausgang DO3         |  |
| Relais-Funktion                | Taster 3 zustandskontrolliert | * | Taster 4 zustandskontrolliert | * | Taster 5 zustandskontrolliert | * | Taster 6 zustandskontrolliert |  |
| Ausschaltzeit                  | Ausschalten                   | • | Ausschalten                   | • | Ausschalten                   | • | Ausschalten                   |  |

Über diese Liste kann man die Funktionen der digitalen Ausgänge definieren (impuls-, zustands-, zeit- oder schwellwertgesteuert).

Das nachfolgende Beispiel zeigt zum Beispiel die impulsgesteuerte Ansteuerung der digitalen Ausgänge DO4 & DO5 (1) beim Betätigen des Tasters 1. Zusätzlich wurde der Ausschalt-Timer auf diesem Button aktiviert (2). Über den Ausschalt-Timer kann man auf der "IoTPilot Multi App" die Ausschaltzeit einstellen. Erreicht der Timer 00:00, schaltet die Funktion aus. Diese Funktion ist sehr hilfreich in der Bewässerung.

#### Abbildung 25: Beispielkonfiguration impulsgesteuertes Ein-/Ausschalten mit Ausschalt-Timer

#### **Beispiel-Konfiguration** App-Ansicht Digitaler Ausgang DO4 Digitaler Ausgang DO5 Pumpe Reset 8 Taster 1 impulsgesteuert EIN 🔒 Taster 1 impulsgesteuert AUS 1 Aus Done isgangsfrequenz Soll-Druck chaltzei Einschalten Einschalten 2 0:00 8 0 [Hz] [bar] Ist-Druck Meldung Einstellung ഫ് (́Д)) 20.3 [bar] Alles OK Meldungsempfaenge

Taster 1 wird mit DO4 und DO5 konfiguriert.

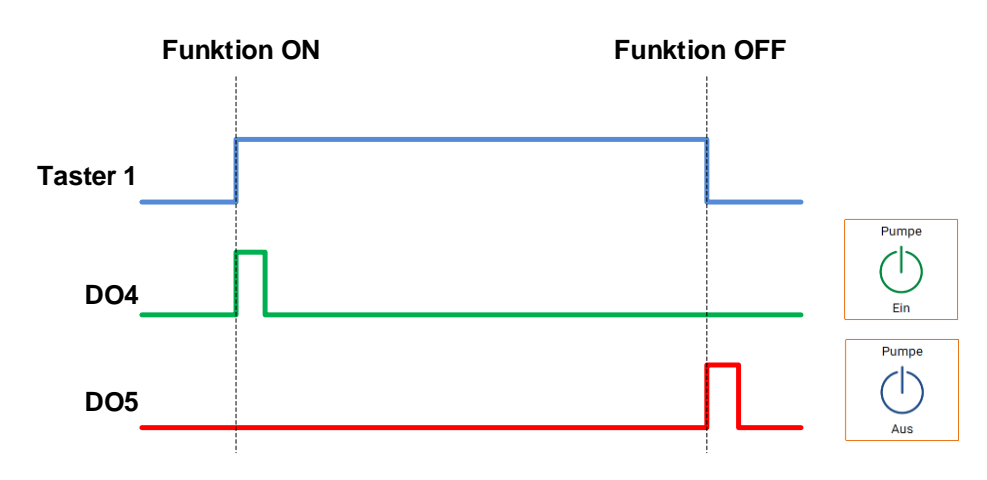

| Die nachfolgende Tabelle erklärt die möglichen Konfigurationsmöglichkeiten der digitalen Ausgänge. |
|----------------------------------------------------------------------------------------------------|
| Tabelle 18: Konfigurationsmöglichkeiten digitale Ausgänge                                          |

| Nr. | Funktion                      | Erklärung                                                                                                    |
|-----|-------------------------------|----------------------------------------------------------------------------------------------------|
| 1   | Taster X implusgesteuert Ein  | Wird der entsprechende Taster eingeschaltet, erfolgt ein 1s Impuls des konfigurierten Ausgangs.                                                                                                    |
| 2   | Taster X implusgesteuert Aus  | Wird der entsprechende Taster ausgeschaltet, erfolgt ein 1s Impuls des konfigurierten Ausgangs.                                                                                                    |
| 3   | Taster X zustandskontrolliert | Wird der entsprechende Taster eingeschaltet, schaltet der Ausgang ein. Wird der Taster ausgeschaltet, schaltet der Ausgang aus.                                                                                                    |
| 4   | Taster X Reset                | Wird der entsprechende Taster betätigt, erfolgt ein 1s Impuls des<br>konfigurierten Ausgangs und der Taster geht automatisch wieder in<br>die Grundposition zurück, wenn die Funktion erfolgreich ausgeführt<br>wurde.                                                                   |
| 5   | Meldungsbestätigungs-Impuls   | Wird eine Meldung der digitalen Eingänge quittiert, erfolgt auf dem<br>entsprechend konfigurierten Ausgang ein 1s Impuls. Diese Funktion<br>kann zum Zurücksetzen eines Zustands verwendet werden, sobald<br>der Benutzer die Meldung quittiert (z.B. Reset eines<br>Frequenzumformers). |
| 6   | Wochen-Zeitschaltuhr          | Programmiert man die Wochenzeitschaltuhr, wird dieser<br>entsprechend konfigurierte Ausgang angesteuert<br>(zustandsgesteuert).                                                                                                    |
| 7   | Alarmwert überschritten Al1   | Ist die Schwellwertüberwachung eingeschaltet (siehe Tabelle<br>Konfiguration Alarmschwellen), wird der Ausgang gesetzt, sobald<br>der analoge Messwert Al1 die eingestellte Schwelle überschreitet.                                                                                      |
| 8   | Alarmwert überschritten Al2   | Ist die Schwellwertüberwachung eingeschaltet (siehe Tabelle<br>Konfiguration Alarmschwellen), wird der Ausgang gesetzt, sobald<br>der analoge Messwert Al2 die eingestellte Schwelle überschreitet.                                                                                      |
| 9   | Alarmwert unterschritten Al1  | Ist die Schwellwertüberwachung eingeschaltet (siehe Tabelle<br>Konfiguration Alarmschwellen), wird der Ausgang gesetzt, sobald<br>der analoge Messwert Al1 die eingestellte Schwelle unterschreitet.                                                                                     |
| 10  | Alarmwert unterschritten Al2  | Ist die Schwellwertüberwachung eingeschaltet (siehe Tabelle<br>Konfiguration Alarmschwellen), wird der Ausgang gesetzt, sobald<br>der analoge Messwert Al2 die eingestellte Schwelle unterschreitet.                                                                                     |

#### Abbildung 26: Beispielkonfiguration schwellwertgesteuerter Ausgang für Heizungssteuerung

Es soll zum Beispiel mit Hilfe eines Temperaturfühler (PT100) automatisch eine Heizung einschalten, wenn die Temperatur eine gewisse Schwelle unterschreitet. Dies kann man wie folgt einstellen.

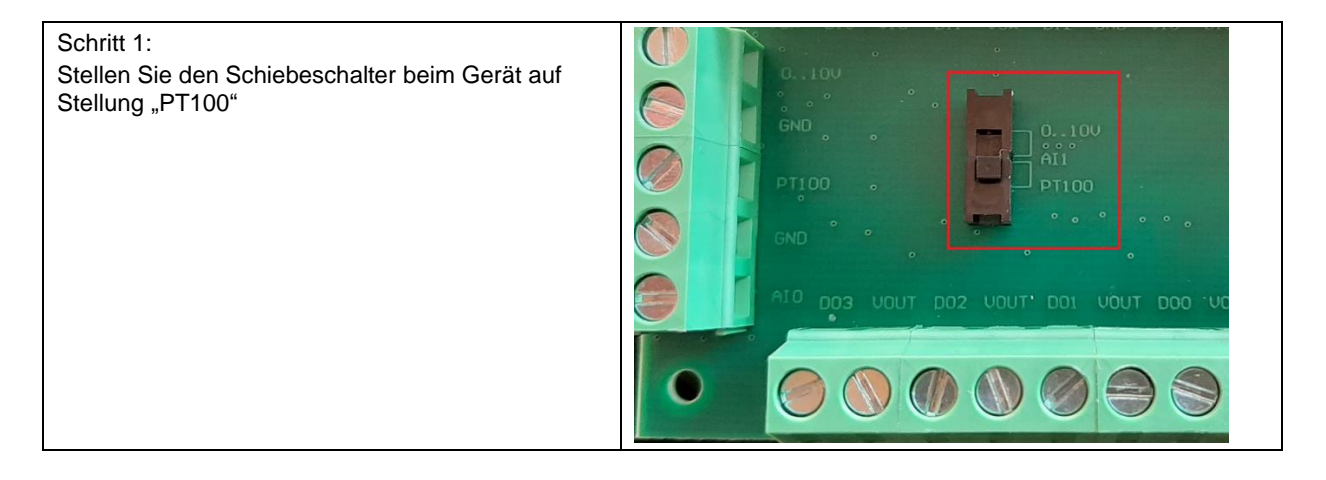

# MEIER ELEKTRONIK AG

Wir machen FUNKtionierende Systeme

#### Bedienanleitung Seite 47 von 67

| Schritt 2:<br>Konfigurieren Sie diesen Eingang als PT100 (1)                                | Konfiguration Analogeingaenge   |                                  |                  |                          |               |  |  |  |
|---------------------------------------------------------------------------------------------|---------------------------------|----------------------------------|------------------|--------------------------|---------------|--|--|--|
| Der Min. und Max. Wert (2) kann in dieser<br>Konfiguration 0 sein, denn bei der Auswahl von | Parameter                       | Analog Eing                      | ang Al0          | Analog Eingan            | ig Al1        |  |  |  |
| PT100 wird die Skalierung automatisch durch das<br>Programm vorgenommen.                    | Тур                             | 0-16V                            | •                | PT100                    | 1             |  |  |  |
|                                                                                             | Bezeichnung                     |                                  |                  | Temperatur               | /             |  |  |  |
|                                                                                             | Einheit                         |                                  | -                | °C                       | 1             |  |  |  |
|                                                                                             | lstwert                         | 0                                |                  | 12.5                     |               |  |  |  |
|                                                                                             | Min. Wert                       | 0                                | 1                | 0                        | -             |  |  |  |
|                                                                                             | Max. Wert                       | 16                               | 1                | 0                        | 1             |  |  |  |
|                                                                                             |                                 |                                  |                  |                          |               |  |  |  |
| Schritt 3:                                                                                  | Konfiguration Alarmschv         | vellen                           |                  |                          |               |  |  |  |
| Geben Sie die Schwelle der Temperatur ein, ab                                               | Parameter                       |                                  | Analog Input AI0 | Analog Input A           | Al1           |  |  |  |
| wann die Heizung eingeschaltet werden son (1).                                              | Alarmwert ueberschritten        |                                  | 0                | ✓ 0                      | 1             |  |  |  |
| Schalten Sie die Überwachung ein (2).                                                       | Ueberwachung ueberschritter     | 1                                | Aus              | - Aus                    | *             |  |  |  |
|                                                                                             | Alarmwert unterschritten        |                                  | 0                | × 4                      | 1             |  |  |  |
| Konfigurieren Sie einen der Ausgänge mit dem                                                | Ueberwachung unterschritten     |                                  | Aus              | - Ein <b>2</b>           | *             |  |  |  |
| entsprechenden Schwellwert (3)                                                              | Alarmwert Delta steigend        |                                  | 0                | ▶ 0                      | 1             |  |  |  |
|                                                                                             | Delta steigend von unterhalb \$ | Schwelle                         | 0                | ♪ 0                      | 1             |  |  |  |
|                                                                                             | Ueberwachung Alarm Delta st     | eigend                           | Aus              | ✓ Aus                    | *             |  |  |  |
|                                                                                             | Alarmwert Delta sinkend         |                                  | 0                | 0                        | 1             |  |  |  |
|                                                                                             | Delta sinkend von oberhalb So   | chwelle                          | 0                | 0                        | 1             |  |  |  |
|                                                                                             | Ueberwachung Alarm Delta si     | nkend                            | Aus              | → Aus                    | *             |  |  |  |
|                                                                                             | ſm                              |                                  |                  |                          |               |  |  |  |
|                                                                                             |                                 |                                  |                  | Page: 1 🔻                | Rows per page |  |  |  |
|                                                                                             |                                 |                                  |                  |                          |               |  |  |  |
|                                                                                             | ing DO4                         | Digitaler Ausg                   | ang DO5          | Digitaler Ausgang DO6    | 3             |  |  |  |
|                                                                                             | :aetigungs-Impuls               | <ul> <li>Wochen-Zeits</li> </ul> | ichaltuhr ~      | Alarmwert unterschritten | Al1           |  |  |  |
|                                                                                             |                                 | <ul> <li>Ausschalten</li> </ul>  | •                | Ausschalten              |               |  |  |  |
| Schritt 4:                                                                                  | 1                               |                                  |                  |                          |               |  |  |  |
| Schliessen Sie den PT100 Sensor an und testen Sie                                           | die Konfiguratio                | on.                              |                  |                          |               |  |  |  |
|                                                                                             |                                 |                                  |                  |                          |               |  |  |  |
| Ist alles korrekt eingestellt, wird nun der Relais-Ausg                                     | ang DO6 einges                  | schaltet, so                     | bald die Te      | emperatur ur             | nter 4°C      |  |  |  |
| fällt. Steigt die Temperatur wieder über 4°C, wird der                                      | Ausgang wiede                   | er zurückge                      | esetzt.          |                          |               |  |  |  |

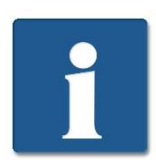

Diese schwellwertgesteuerte Relais-Ansteuerung ist nur über den Analogeingang Al1 (PT100 oder 0..10V) und Al2 (4..20mA) möglich.

MEIER ELEKTRONIK AG
 Wir machen FUNKtionierende Systeme

Bedienanleitung Seite 48 von 67

#### Abbildung 27: Schwellwert-Relaisausgangssteuerung

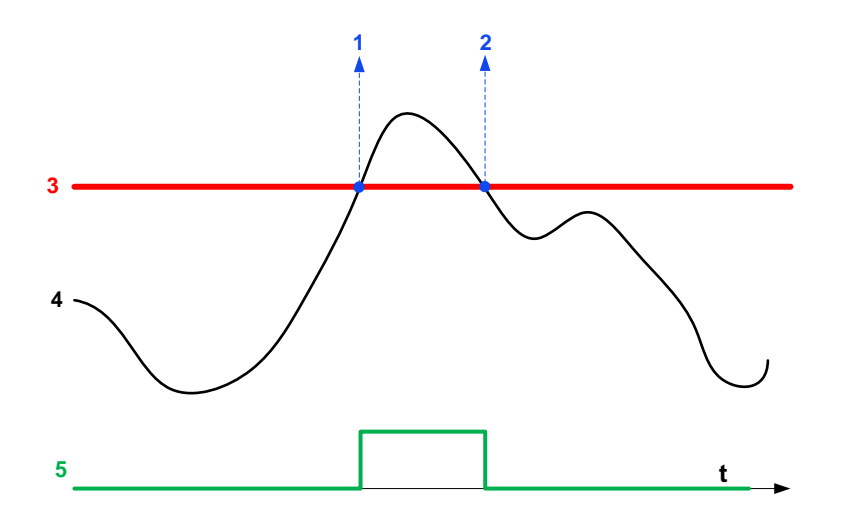

Ist die Anwendung analog zum Beispiel Abbildung 26 eingestellt, wird der Ausgang gesetzt (5), sobald der Analogwert (4) die Schwelle (3) überschreitet (1) und der Ausgang wird wieder zurückgesetzt, wenn der Analogwert unter die Schwelle fällt (2). Somit kann man zum Beispiel einen einfachen Zweipunkt-Regler realisieren.

#### 14.2.3.6 Konfiguration Sollwert-Vorgabe

#### Abbildung 28: Konfiguration Sollwert-Vorgabe

Konfiguration Sollwert-Vorgabe

| Parameter                      | Quelle           | Bezeichunung   |   | Wert | Einheit |   | Min Wert |   | Max Wert |   | Dezimalstellen |
|--------------------------------|------------------|----------------|---|------|---------|---|----------|---|----------|---|----------------|
| Benutzer Sollwert-Eingabe      | Fuji Frenic-Aqua | Druck-Sollwert | 1 | 8    | [bar]   | 1 | 0        | 1 | 20       | 1 | 1              |
| Sollwert-Skalierung auf Geraet | Fuji Frenic-Aqua |                |   | 0    |         |   | 0        |   | 20000    |   |                |

Über diese Liste kann man die Funktionen der Sollwert-Vorgabe definieren. Je nach Geräteausführung wird der Sollwert über Modbus zu einem Fuji-Inverter übermittelt oder per analogen Ausgang 0..10V.

Die Bezeichnung und die Einheit erscheinen dann als Tasterbeschriftungen in der App. Über den Min./Max. Wert wird der Eingabebereich für den Benutzer eingeschränkt. Die obige Konfiguration würde somit folgenden App-Taster erzeugen:

Druck-Sollwert Pumpe Reset 8 Done [bar] Aus **Druck-Sollwert** Soll-Druck Ausschaltzeit Ausgangsfrequenz 8 0:00 0 Doppe [Hz] [bar] 21 Ist-Druck Meldung Einstellung uck 20.3 ((́Д)) ABBRECHEN UPDATE Eingabefenster, wenn man Alles OK [bar] Meldungsempfaenge auf den Taster drückt

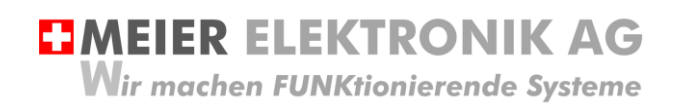

Bedienanleitung Seite 49 von 67

#### 14.2.4 Untermenü Meldungskonfiguration

Öffnen sie das Menü/Dashboard "Meldungs-Konfiguration" und selektieren sie die Meldungskonfiguration auf der linken Seite. Danach erscheinen verschiedene Meldungsnummern auf der rechten Seite.

| E Dashboards > E Meldungs-Konfiguration                   |                          |                                              |                         |                                      | C S End User                        |
|-----------------------------------------------------------|--------------------------|----------------------------------------------|-------------------------|--------------------------------------|-------------------------------------|
| Meldungskonfiguration                                     |                          |                                              |                         | GO Echtzeit                          | - letzte minute 👲 []                |
| Nachrichtenkonfigurationen Q C 🕄                          | Meldungsbearbeitung      |                                              |                         |                                      | 0                                   |
| Erstellzeit Name 🔨                                        | Sprache<br>Deutsch -     |                                              |                         |                                      |                                     |
| 2019-06-25 20:44:32 0000001004_IoTPilot-AlarmingMsgConfig | Nachrichtenkenfiguration |                                              |                         |                                      | +                                   |
|                                                           | Nachrichtene             | Text 1                                       | 2<br>Schweregrad        | Eskalationsonape                     | т                                   |
|                                                           | 00001                    | ToDo: definiere Meldungstext 1 hier          | WARN_QUIT               | 0000001004_IoTPilot-AlarmingEscGroup | Nechrichtenkonfiguration bearbeiten |
|                                                           | 00002                    | ToDo: definiere Meldungstext 2 hier          | ERROR                   | 0000001004_IoTPilot-AlarmingEsoGroup | J 🐨 -                               |
|                                                           | 00003                    | ToDo: definiere Meldungstext 3 hier          | ERROR                   | 0000001004_IoTPilot-AlarmingEscGroup | Z 1                                 |
|                                                           | 00004                    | ToDo: definiere Meldungstext 4 hier          | ERROR                   | 0000001004_IoTPilot-AlarmingEscGroup | × 1                                 |
|                                                           | 00005                    | ToDo: definiere Meldungstext 5 hier          | ERROR                   | 0000001004_IoTPilot-AlarmingEscGroup | × =                                 |
|                                                           | 00006                    | ToDo: definiere Meldungstext 6 hier          | ERROR                   | 0000001004_IoTPilot-AlarmingEscGroup | ∕ ≣                                 |
|                                                           | 00007                    | Verbindungsunterbruch zur Alarmierung        | WARN                    | 0000001004_loTPilot-AlarmingEseGroup | / 1                                 |
|                                                           | 80000                    | Verbindung zur Alarmierung wiederhergestellt | WARN                    | 0000001004_IoTPilot-AlarmingEscGroup | / =                                 |
|                                                           |                          |                                              |                         |                                      |                                     |
|                                                           |                          |                                              |                         |                                      |                                     |
| Jeder digitale Eingang entspricht einer                   | Meldung (1):             |                                              |                         |                                      |                                     |
| Digitaler Eingang DI0 → Meldung 1                         |                          |                                              |                         |                                      |                                     |
| Digitaler Eingang DI1 $\rightarrow$ Meldung 2             |                          |                                              |                         |                                      |                                     |
| Digitaler Eingang DI2 $\rightarrow$ Meldung 3             |                          |                                              |                         |                                      |                                     |
| Digitaler Eingang DI3 $\rightarrow$ Meldung 4             |                          |                                              |                         |                                      |                                     |
| Digitaler Fingang DI4 $\rightarrow$ Meldung 5             |                          |                                              |                         |                                      |                                     |
| Digitaler Eingang DI5 $\rightarrow$ Meldung 6             |                          |                                              |                         |                                      |                                     |
| Digitaler Eingang DI6 $\rightarrow$ Meldung 7             |                          |                                              |                         |                                      |                                     |
| Digitaler Eingang DIZ $\rightarrow$ Moldung 8             |                          |                                              |                         |                                      |                                     |
|                                                           |                          |                                              |                         |                                      |                                     |
| NAX abda waana dia NA abda wana a siiti ana a             |                          |                                              | " (O) " <i>ff</i> = = = |                                      |                                     |
| Mochte man die Meidungen editieren,                       | muss man da              | zu das Editiermen                            | u (3) omnen.            |                                      |                                     |
| bet Auguirkungen auf den Maldungen                        | echenden Scl             | nweregrad (Error,                            | vvarnung usw.)          | ninzutugen. Der So                   | cnweregrad                          |
| nat Auswirkungen auf den Meldungsve                       | ersand, die Wi           | edernolung und di                            | e Quittierung (si       | iene dazu Tabelle                    | 19, Seite                           |
| 51).                                                      |                          |                                              |                         |                                      |                                     |

#### Abbildung 29: Erklärung Menü "Meldungs-Konfiguration"

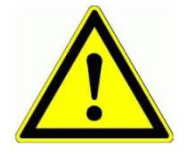

Wenn Sie den digitalen Eingang 7 (<u>DI7) als Alarmeingang verwenden</u>, muss der schwarze Schalter gemäss Tabelle 11 <u>auf Stellung 0..10V stehen</u>. Ansonsten funktioniert der Alarmeingang nicht!

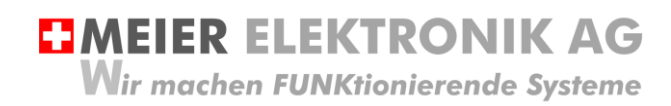

# Abbildung 30: Erklärung Menü "Meldungs-Konfiguration" → Meldungseditier-Fenster

| Na | ichrichtenkonfiguration bearbeiten ×                                                                                                    |
|----|----------------------------------------------------------------------------------------------------|
|    | Nachrichtenn: *<br>1                                                                                                    |
| 1  | Text*<br>ToDo: definiere Meldungstext 1 hier                                                                                                    |
| 2  | Schweregrad* Warnung quittieren                                                                                                    |
| 3  | Eskalationsgruppe 0000001004_IoTPilot-AlarmingEscGroup                                                                                                    |
|    | Editable on          Customer level       Consumer level       Image: End User level                                                                                                    |
|    | SPEICHERN ABBRECHEN                                                                                                    |
|    | <ol> <li>Geben Sie ihren gewünschten Meldungstext bei Position (1) in der gewählten Sprache ein.</li> <li>Wählen sie den Schweregrad der Meldung aus. Der Schweregrad hat Auswirkungen auf den<br/>Meldungsversand, die Wiederholung und die Quittierung (siehe dazu Tabelle 19, Seite 51).</li> <li>Aktivieren/Deaktivieren der Eskalationsgruppe für die Meldung.</li> </ol> |
|    | ACHTUNG: Wenn sie die Eskalationsgruppe (3) deaktivieren, erhalten die Empfänger bei<br>Auslösung dieser Meldung keine Nachricht mehr.                                                                                                    |

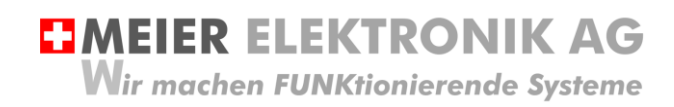

#### Tabelle 19: Erklärung des Meldungs-Schweregrades

| Schweregrad            | Beschreibung                                                                                                    |
|------------------------|----------------------------------------------------------------------------------------------------|
| Fehler                 | Wird eine Meldung mit Schweregrad "Fehler" definiert, wird die Meldung im<br>Wiederholungsintervall solange an alle Empfänger versendet, bis sie quittiert wird.                                                                                                    |
|                        | Wiederholungsintervall                                                                                                    |
|                        |                                                                                                    |
| Warnung<br>Quittierung | Wird eine Meldung mit Schweregrad "Warnung Quittierung" definiert, wird die Meldung im<br>Wiederholungsintervall nur einmal an die Empfänger versendet, jedoch nur solange sie nicht<br>quittiert wird. Wird Sie von keinem Empfänger quittiert, bleibt sie auf der Cloud aktiv, aber<br>wird nicht erneut versendet. |
| Warnen                 | Wird eine Meldung mit Schweregrad "Warnen" definiert, wird die Meldung im<br>Wiederholungsintervall einmal an jeden Empfänger versendet, bis sie sich selbständig                                                                                                    |
| Info                   | Zuruckyesetzt nat. Somit kann diese Feniermeidung nicht quittiert werden.                                                                                                    |
| Debug                  | der Cloud geloggt. Bei diesen Meldungen erfolgt keine Meldungsversand.                                                                                                    |
| Debug                  |                                                                                                    |

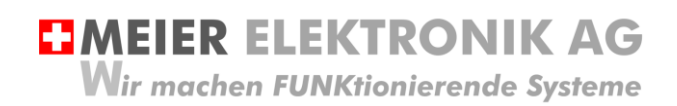

Bedienanleitung Seite 52 von 67

#### 14.2.5 Untermenü Eskalations-Konfiguration

Öffnen sie das Menü/Dashboard "Eskalations-Konfiguration" und selektieren sie die Eskalationskonfiguration auf der linken Seite. Danach können sie verschiedene Meldungsempfänger auf der rechten Seite eingeben.

#### Abbildung 31: Erklärung Menü "Eskalations-Konfiguration"

| Eskalations-Konfig  | uration                                      |               | 🔀 🕐 Existrant - Jezzne minuse 👱 😭                                                       |
|---------------------|----------------------------------------------|---------------|-----------------------------------------------------------------------------------------|
| Konfiguration der   | Eskalationen                                 | 2 + 9 0 0     | Bearbetter/Erstelle Eskalationsgruppe                                                   |
| Erstellzeit         | Name 1                                       | $\smile$      | oward 0000011008 IoTPlictAlarmineEacGroup Verlage                                       |
| 2020-02-07 09:34:36 | 0000011008_IoTPilot-AlermingEscGroup_Vorlage | 8             | Visideningstrand ansate dar Emploregie (n. Mouer)*<br>15                                |
|                     |                                              |               | Empfanger +                                                                             |
|                     |                                              |               | I NMM Hachram System Enal Malabalememmer Prioritas Schick Malampangela Netar Beneficing |
|                     |                                              |               |                                                                                         |
|                     |                                              |               |                                                                                         |
|                     |                                              |               |                                                                                         |
|                     |                                              |               |                                                                                         |
|                     |                                              |               |                                                                                         |
|                     | 14/                                          |               |                                                                                         |
| 1.                  | wenn sie eine                                | en neuen iv   | eidungsemptanger einfugen wollen, betatigen sie das + Symbol (1)                        |
| 2.                  | Danach öffne                                 | t ein Fenste  | er, wo sie die Details des Meldungsempfängers eingeben können. Die Meldung              |
|                     | wird zuerst ar                               | die niedrig   | ste Priorität (1:zuerst10:zuletzt) versendet. Es können mehrere Empfänger mit           |
|                     | der aleichen F                               | Priorität def | niert werden                                                                            |
| 2                   | Wonn sig hoi                                 | dor Schicht   | oine Start, und Stenzeit eingeben, erhält der enterrechende Meldungsempfänger.          |
| З.                  |                                              |               | eine Start- und Stopzeit eingeben, emait der entsprechende Meldungsemplanger            |
|                     | nur innerhalb                                | dieser Zeit   | Meldungen. Wird keine Schicht-Eingabe getätigt, wird die Meldung jederzeit              |
|                     | zugestellt.                                  |               |                                                                                         |
| 4.                  | Wollen Sie eir                               | ne neue Es    | kalationsgruppe erstellen, betätigen sie das + Symbol (2), Soll die                     |
|                     | Eckolationcar                                | uppo pur fü   | r ein bestimmtes Corët gelten, omnfehlen wir den Namen mit der Corëte ID zu             |
|                     | Eskalationsyl                                | uppe nui iu   | rein bestimmtes Gerat geten, emplement wit, der Namen mit der Gerate-id zu              |
|                     | versenen. ver                                | schiedene     | Gruppe erstellt man, wenn Meldungen an unterschledliche Empfanger versendet             |
|                     | werden sollen                                |               |                                                                                         |
|                     |                                              |               |                                                                                         |
|                     |                                              |               |                                                                                         |
|                     | N W                                          | /ählen Sie i  | mmer den verfügbaren <b>Nutzer (End User)</b> an. Wenn sie diese Feld leer lassen.      |
|                     |                                              | erden KEIN    | IE Meldungen an den Endbenutzer versendet! Definieren Sie keinen Endbenutzer            |
|                     |                                              |               | ie weidengen an den Endberdezen wiskene Sie siehele Geneuwert                           |
|                     | da da                                        | a sie nur ivi | eloungen an sich seider senden, wahlen Sie sich als <b>Consumer</b> !                   |
|                     |                                              |               |                                                                                         |
|                     |                                              |               |                                                                                         |
|                     |                                              |               |                                                                                         |
|                     |                                              | a a b t a n   | doop jodop versendete CMC eder Annuf Kesten generiert. Comit überlegen sie              |
|                     | B                                            | eachten Sle   | e, uass jedes versendete Sivis oder Anrur Kosten generiert. Somit überlegen sie         |
|                     | si                                           | ch die Melc   | ungsemptänger und die Zustellungsart (SMS/Email/Anruf) entsprechend.                    |
|                     |                                              |               |                                                                                         |
|                     |                                              |               |                                                                                         |
| 0                   |                                              |               |                                                                                         |

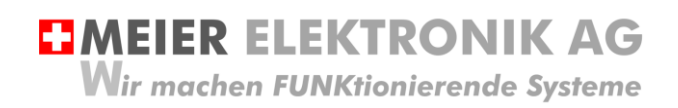

Bedienanleitung Seite 53 von 67

#### 14.2.6 Untermenü IoTPilot Controlling Uebersicht

Wenn Sie nun das Untermenü "IoTPilot Controlling Uebersicht" im Menü "Dashboard" anwählen, gelangen Sie in die Schalter- und Zeitschaltuhrbedienung ihrer IoT-Geräte. Wählen Sie das entsprechende Gerät in der Einheiten-Tabelle aus (4), um dessen Fokus zu bekommen.

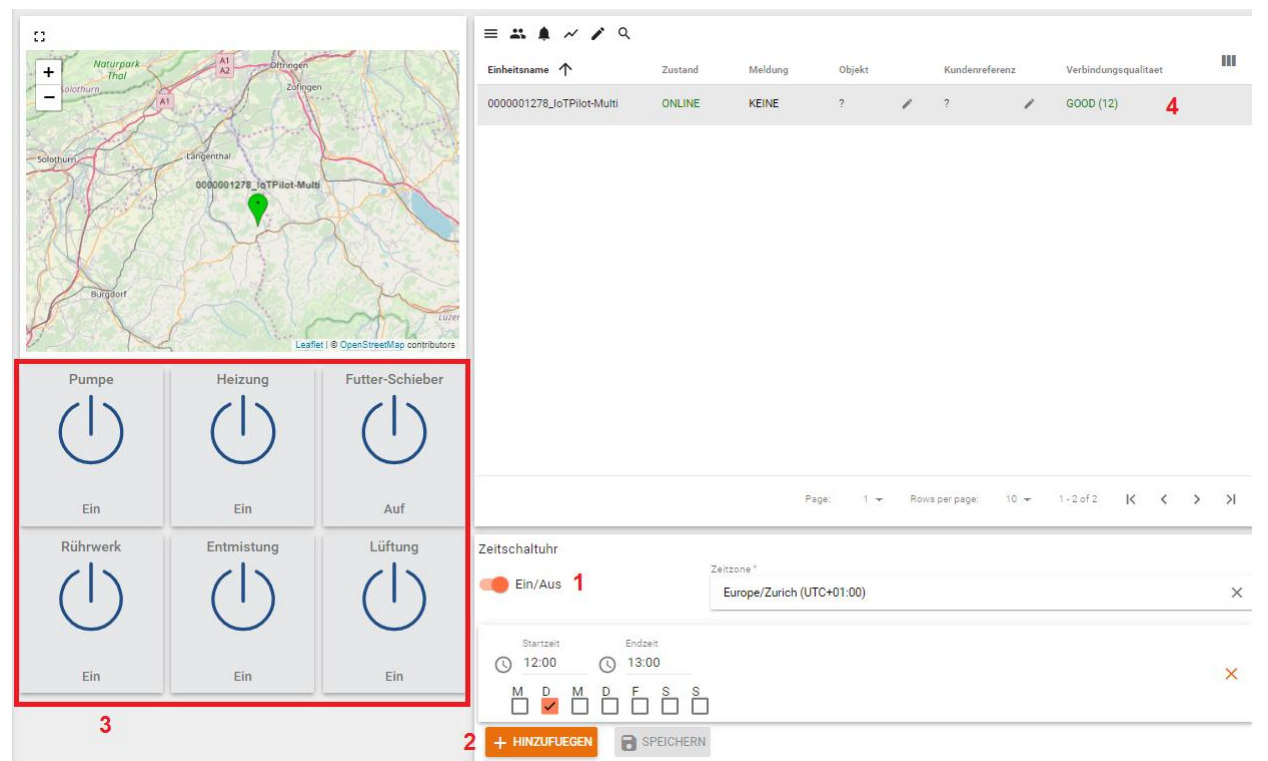

#### Abbildung 32: Erklärung Untermenü "IoTPilot Controlling Übersicht"

#### Tabelle 20: Erklärung IoTPilot Controlling Funktionen

| Nr. | Erklärung                                                                                                    |
|-----|----------------------------------------------------------------------------------------------------|
| 1   | Über den Schiebeschalter kann man die Zeitschaltuhr ein- und ausschalten                                                                                                    |
| 2   | Über den Button "HINZUFÜGEN" kann man beliebig viele Schaltzyklen für den Ausgang DO4 definieren. Somit wird der Ausgang DO4 immer entsprechend der auf der Cloud eingestellten Zeiten ein- und ausgeschaltet, sofern die Funktion aktiviert ist (1) und das Gerät "online".                                                                                                    |
| 3   | Über die Schalter kann man maximal 6 verschiedene Ausgänge ein- oder ausschalten. Die<br>Beschriftung der Schalter ist in Abschnitt 0, Seite 35 beschrieben. Es dauert ca. 4-7s, bis der<br>Ausgang beim Endgerät geschaltet hat. Erst nach erfolgreicher Schaltung wechselt das Bild und die<br>Beschriftung auf den entsprechenden Zustand. Somit ist man immer über den Zustand des Befehls<br>informiert. |
| 4   | Besitzt man mehrere Geräte, kann man diese aus der Liste auswählen und die Schalter und die Zeitschaltuhr werden mit den aktuellen Daten des entsprechenden Geräts geladen.                                                                                                    |

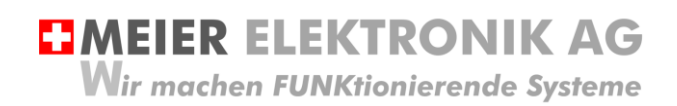

Bedienanleitung Seite 54 von 67

#### 14.2.7 Untermenü IoTPilot Monitoring Uebersicht

Wenn Sie nun das Untermenü "loTPilot Monitoring Uebersicht" im Menü "Dashboard" anwählen, gelangen Sie in die Messwertaufzeichnung ihrer IoT-Geräte. Wählen Sie das entsprechende Gerät in der Einheiten-Tabelle aus (4), um dessen Fokus zu bekommen.

#### Abbildung 33: Erklärung Untermenü "IoTPilot Monitoring Übersicht"

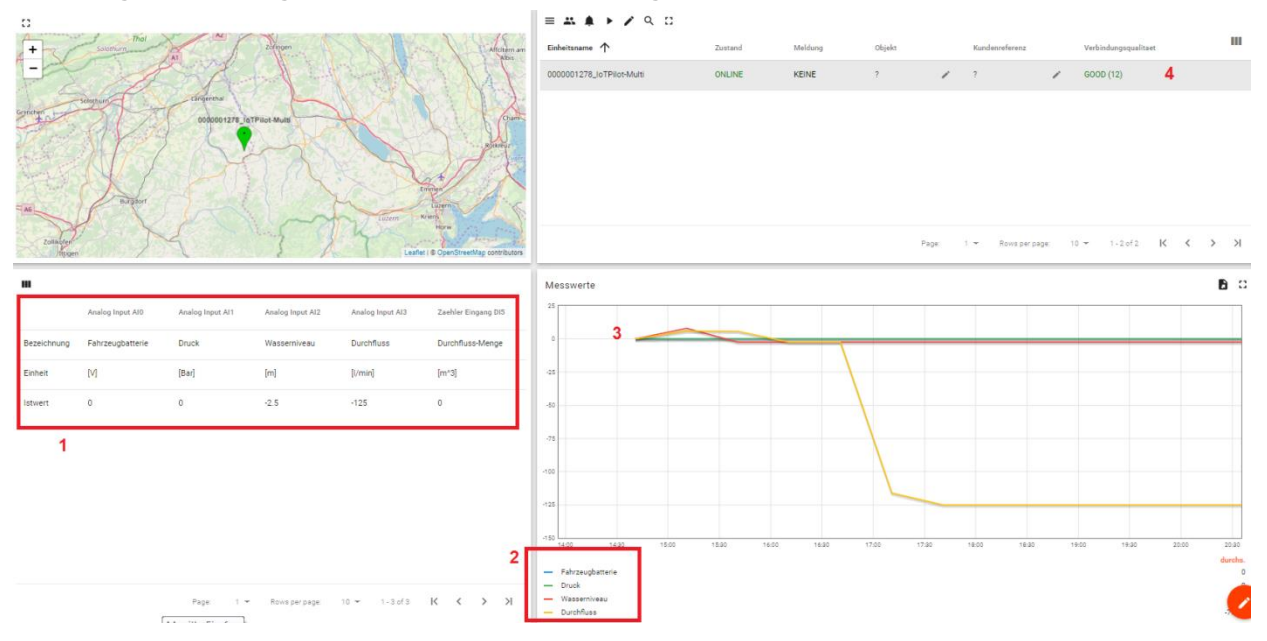

#### Tabelle 21: Erklärung loTPilot Monitoring Funktionen

| Nr. | Erklärung                                                                                                    |  |  |  |  |
|-----|----------------------------------------------------------------------------------------------------|--|--|--|--|
| 1   | Die Tabelle (1) gibt einen Überblick über den zuletzt empfangenden Ist-Wert jedes Messwerts und<br>des Impulszählereingangs.                                                                                                    |  |  |  |  |
| 2   | Jeder Messwert wird in einer Kurve mit einer separaten Kurve (3) aufgezeichnet.                                                                                                    |  |  |  |  |
| 3   | Mit Hilfe der Maus kann man in die Kurve weiter Hineinzoomen und bei Doppelklick wird wieder de<br>Standardaufzeichnungswert gemäss Vorgabe gesetzt. Die Vorgabezeit wird in der Titelliste wie folg<br>eingestellt:                                                                                                    |  |  |  |  |
|     | Image: Solution of the sector of the sector of |  |  |  |  |

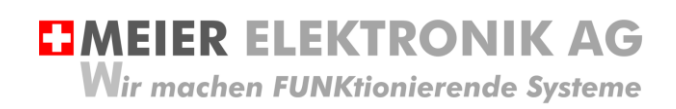

Bedienanleitung Seite 55 von 67

#### 14.2.8 Untermenü IoTPilot Monitoring Pro Einstellungen

Mit Hilfe der Monitoring Pro Funktion kann man maximal zwei Pumpen optimaler überwachen. Es werden die Anzahl Starts und die Betriebsstunden aufgezeichnet. Zusätzlich kann man den Impulszähler über einen einstellbaren Zeitraum abfragen, um zum Beispiel die verbrauchte Wassermenge evaluieren zu können. Zusätzlich kann man einen Alarm auslösen, wenn die Pumpe oder die Pumpen eine gewisse Anzahl Starts innerhalb einer gewissen Zeit aufweisen. Dies soll in der vorausschauenden Wartung (Predictive Maintenance) helfen, die Betriebszeiten zu erhöhen und allfällige Ausfälle frühzeitig erkennen zu können.

Das Monitoring Pro wurde speziell für Abwasser- oder Entwässerungspumpen entwickelt für deren Monitoring.

#### Tabelle 22: Einstellungen Monitoring Pro

| Einstell-Parameter                     | Erklärung                                                                                              |                          |                  |                              |         |
|----------------------------------------|----------------------------------------------------------------------------------------------------|--------------------------|------------------|------------------------------|---------|
|                                        | Einstellungen Pumpanlage                                                                               | Pumpe 1                  |                  | Pumpe 2                      |         |
|                                        | Bezeichnung Pumpe                                                                                      | Pumpe                    | Pumpe 🧪          |                              | /       |
|                                        | Betriebsstunden [h]                                                                                    | 450                      |                  | 0                            |         |
|                                        | Anzahl Starts                                                                                          | 22                       |                  | 1                            |         |
|                                        | Betriebsstunden seit Wartung [ħ]                                                                       | 450                      |                  | 0                            |         |
|                                        | Anzahl Starts seit Wartung                                                                             | 22                       |                  | 1                            |         |
|                                        | Resetbarer Stundenzaehler 1 [h]                                                                        | 0.6                      | /                | 0.3                          | 1       |
|                                        | Resetbarer Stundenzaehler 2 [h]                                                                        | 0.6                      | 1                | 0.3                          | /       |
|                                        | Naechster Service spaetestens am [Datum]                                                               |                          | /                |                              | /       |
|                                        | Schwelle Wartungsalarmierung [h]                                                                       | 0                        | /                | 0                            | 1       |
|                                        | Reset Wartungszaehler                                                                                  | Erledigt                 |                  | <ul> <li>Erledigt</li> </ul> | *       |
|                                        | Nächste Seite…                                                                                         |                          |                  |                              |         |
|                                        | Reset Betriebsstundenzaehler Total                                                                     | Erledigt                 | *                | Erledigt                     | *       |
|                                        | Aufzeichnung anhand von:                                                                               | Taster 1                 | *                | Ausschalten                  | *       |
|                                        | Ueberwachungsfenster Einschaltzyklen [min]                                                             | 60                       | /                | 0                            | 1       |
|                                        | Alarmschwelle Einschaltzyklen innerhalb U-Fenster                                                      | 10                       | /                | 0                            | /       |
| Bezeichnung Pumpe                      | Bezeichnung der Pumpe. Diese Besch<br>Pro Dashboard angezeigt, damit man<br>unterscheiden kann.        | nriftung wi<br>die beide | ird dar<br>n Pum | nn im Mon<br>Ipen            | itoring |
| Betriebsstunden [h]                    | Gemessene Betriebsstunden                                                                              |                          |                  |                              |         |
| Anzahl Starts                          | Anzahlt aufgezeichnete Starts                                                                          |                          |                  |                              |         |
| Betriebsstunden seit Wartung [h]       | Separat rückstellbarer Stundenzähler                                                                   |                          |                  |                              |         |
| Anzahl Starts seit Wartung             | Separat rückstellbarer Pumpstart-Zäh                                                                   | ler                      |                  |                              |         |
| Resetbarer Stundenzähler 1             | Separat rückstellbarer Stundenzähler. Zum Beispiel für die wöchentliche Stundenaufzeichnung            |                          | ir die           |                              |         |
| Resetbarer Stundenzähler 2             | Separat rückstellbarer Stundenzähler. Zum Beispiel für die saisc<br>Stundenaufzeichnung                |                          |                  | onale                        |         |
| Nächster Service spätestens am [Datum] | Einfache Texteingabe für den internen Gebrauch ohne weitere Funktion.                                  |                          |                  |                              |         |
| Schwelle Wartungsalarmierung [h]       | Überschreitet der Wartungs-Betriebsstundenzähler die definierte Schwelle, wird eine Meldung ausgelöst. |                          |                  |                              |         |
| Reset Wartungszähler                   | Zurücksetzen des Wartungs-Betriebsstundenzählers                                                       |                          |                  |                              |         |

MEIER ELEKTRONIK AG
 Wir machen FUNKtionierende Systeme

Bedienanleitung Seite 56 von 67

| Reset Betriebsstundenzähler Total                      | Zurücksetzen des totalen Betriebsstundenzählers                                                                                                    |
|--------------------------------------------------------|----------------------------------------------------------------------------------------------------|
| Aufzeichnung anhand von                                | Anhang des Tasters definiert man die zu überwachende Pumpe. Wird<br>die Pumpe auch lokal eingeschaltet, muss die Rückmeldung "Taster<br>Schaltzustand 1" in den loTPilot Mult Einstellungen eingestellt<br>werden, damit die Aufzeichnung auch bei lokalen Ereignissen erfolgt. |
| Überwachungsfenster Einschaltzyklen<br>[min]           | Man definiert das zu überwachende Zeitfenster, innerhalb man die<br>Anzahl Einschaltzyklen überwacht haben möchte.                                                                                                    |
| Alarmschwelle Einschaltzyklen innerhalb des U-Fensters | Wird innerhalb des Überwachungsfensters die Anzahl definierten Starts überschritten, wird eine Meldung ausgelöst.                                                                                                    |

#### Abbildung 34: Funktion Predictive Maintenance bzw. Überwachung der Einschaltzyklen

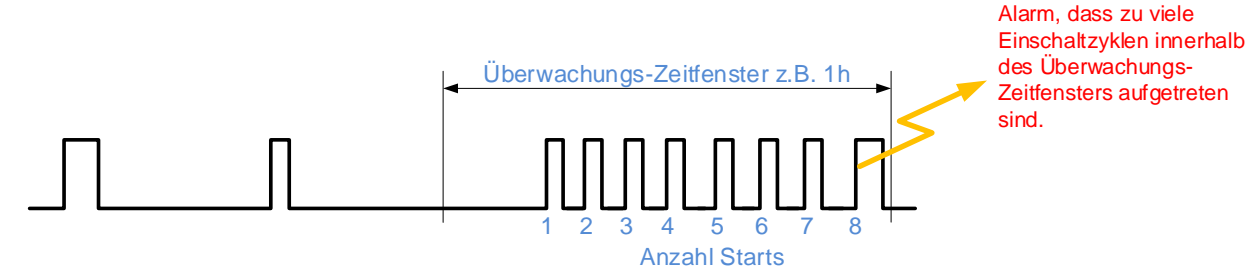

Wurde zum Beispiel ein Überwachungs-Zeitfenster von einer Stunde definiert, mit einer Alarmschwelle von 8 Einschaltzyklen innerhalb dieses Fensters, wird die Meldung gemäss Abbildung 34 ausgelöst.

#### 14.2.9 Untermenü loTPilot Monitoring Pro

Sind die GPS Koordinaten eingetragen, sieht man die Pumpe auf der Karte. In der Tabelle rechts der Karte wählt man das entsprechende Gerät aus, um die Daten für das gewählte Gerät angezeigt zu bekommen (1).

#### Abbildung 35: Anzeige der Geräte-Position anhand der GPS Position"

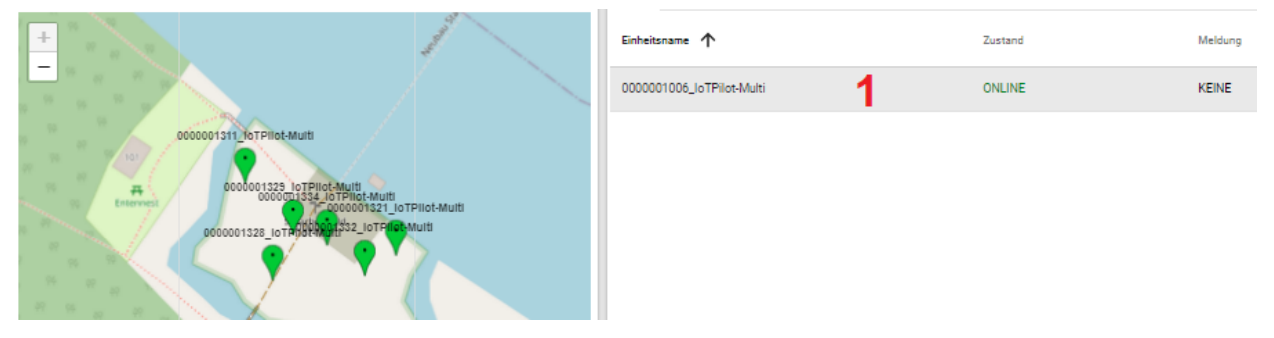

#### Abbildung 36: Anzeige der Betriebsstunden und der Anzahl Starts pro Pumpe

| ш с                                                 |                        |                  |                        |                  |
|-----------------------------------------------------|------------------------|------------------|------------------------|------------------|
| Betriebsuebersicht Pumpen                           | Betriebsstunden P1 [h] | Anzahl Starts P1 | Betriebsstunden P2 [h] | Anzahl Starts P2 |
| Bezeichnung                                         | Pumpe                  | Pumpe            |                        |                  |
| Akuteller Tag                                       | 0.5                    | 6                | 0                      | 0                |
| Total                                               | 450                    | 22               | 0                      | 1                |
| Seit Service                                        | 450                    | 22               | 0                      | 1                |
| Anzahl Einschaltungen innerhalb der letzten 60 min. |                        | 1                |                        |                  |
| Anzahl Einschaltungen innerhalb der letzten 0 min.  |                        |                  |                        | 0                |

Abbildung 37: Anzeige des Impulszählers innerhalb des Abfrage-Zeitraums

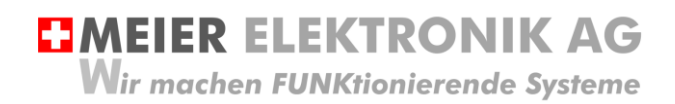

Bedienanleitung Seite 57 von 67

| S Echtzeit - letzte 10 hours |         |      |     |       |  |
|------------------------------|---------|------|-----|-------|--|
| Impulszaehler                | Einheit | Min  | Max | Diff  |  |
| Durchfluss                   | [l/min] | 0.04 | 59  | 58.96 |  |

#### Abbildung 38: Anzeige der Anzahl Starts innerhalb des Abfrage-Zeitraums

| S Historie - letzte 10 hour | 5             | ш | [] |
|-----------------------------|---------------|---|----|
| Messwerte                   | Anzahl Starts |   |    |
| P1                          | 6             |   |    |
| P2                          | 0             |   |    |

#### Abbildung 39: Anzeige der Betriebsstunden pro Einschaltung als Grafik

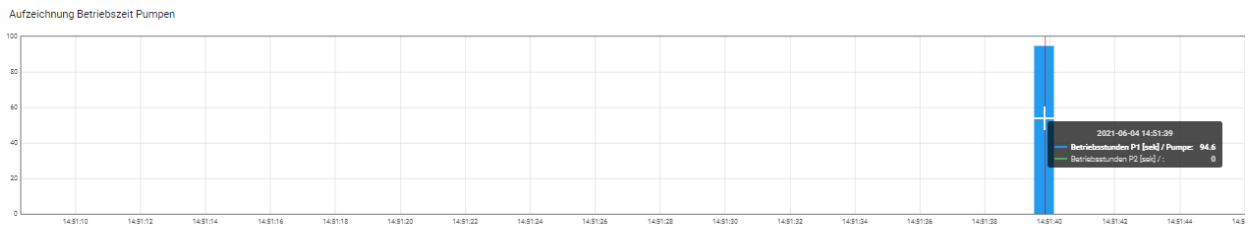

Betriebsstunden P1 [sek] / Pump
 Betriebsstunden P2 [sek] /

#### Abbildung 40: Anzeige des Pumpen-Status als Grafik

| Aufz   | eichnung P | umpenzusta   | nd            |            |          |           |          |          |           |            |          |           |            |         |            |      |        |            |                              |          |
|--------|------------|--------------|---------------|------------|----------|-----------|----------|----------|-----------|------------|----------|-----------|------------|---------|------------|------|--------|------------|------------------------------|----------|
| Offine |            |              |               |            |          |           |          |          |           |            |          |           |            |         |            |      |        |            |                              |          |
| On     |            |              |               |            |          |           |          |          |           |            |          |           |            |         |            |      |        | 2021-06-0- | \$14:51:39<br>ps1/Pumpe: 0ff |          |
| orr    | 143        | 51:10 14     | k51:12 1      | 4:51:14 14 | 51:16 14 | i51:18 14 | 451:20 1 | 451:22 1 | 451:24 14 | 4:51:26 14 | 51:28 14 | 51:30 14: | 51:32 14:5 | 134 143 | 51:36 14:5 | 1.38 | \$1:40 | 1451:42    | 14:51:44                     | 14:51:46 |
| _      |            | Zustand Pure | nne 1 / Pumne |            |          |           |          |          |           |            |          |           |            |         |            |      |        |            |                              |          |

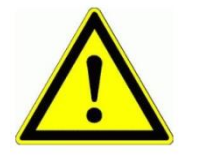

Ist das Gerät Offline, erfolgt keine Überwachung und Aufzeichnung.

Wir machen FUNKtionierende Systeme

**MEIER ELEKTRONIK AG** 

Bedienanleitung Seite 58 von 67

# 14.3 Web-App auf Desktop installieren

Damit man schnell und ohne Eingabe der Login-Informationen die Web-App öffnen kann, muss man in einem spezifischen Ablauf das Desktop-Symbol des gewünschten Dashboards auf dem mobilen Telefonen einrichten. Dazu gehen Sie wie folgt vor:

| <ol> <li>Öffnen Sie mit ihrem<br/>SmartPhone den Chrome<br/>Browser</li> </ol>                                                                                                    |                                                                                                    |                                                                                                    |
|----------------------------------------------------------------------------------------------------|----------------------------------------------------------------------------------------------------|----------------------------------------------------------------------------------------------------|
| <ol> <li>Loggen Sie sich beim Web-<br/>Portal an und gehen Sie auf das<br/>Menü Dashboards (1). Danach<br/>werden die Dashboards in der<br/>rechten Seite angezeigt (2)</li> </ol> | ThingsPilot  STARTSEITE  ASSETS  GERAETE  AASHBOARDS  CONSUMER                                                 | Dashboards      IoTPilot Controlling Uebersicht      Den End Usern zugeordnet: 'Herzog Marinecenter AG, EDFR Bellechasse, Urs     Roos, Realta'      IoTPilot Alarming Einstellungen      Ic     De |
| <ol> <li>Gehen Sie auf die Bearbeitung<br/>des Dashboards (1), für<br/>welches sie eine Desktop-<br/>Verknüpfung erstellen möchten.</li> </ol>                                     | ThingsPilot         ♠ STARTSEITE         ♠ ASSETS         G GERAETE         ■ DASHBOARDS         ▲ ENDCONSUMER | Dashboards      IoTPilot Controlling Uebersicht      Den End Usern zugeordnet: 'Herzog Marinecenter AG, EDFR Bellechasse, Urs      1      IoTPilot Alarming Einstellungen      Ic      De           |

# MEIER ELEKTRONIK AG Wir machen FUNKtionierende Systeme

Bedienanleitung Seite 59 von 67

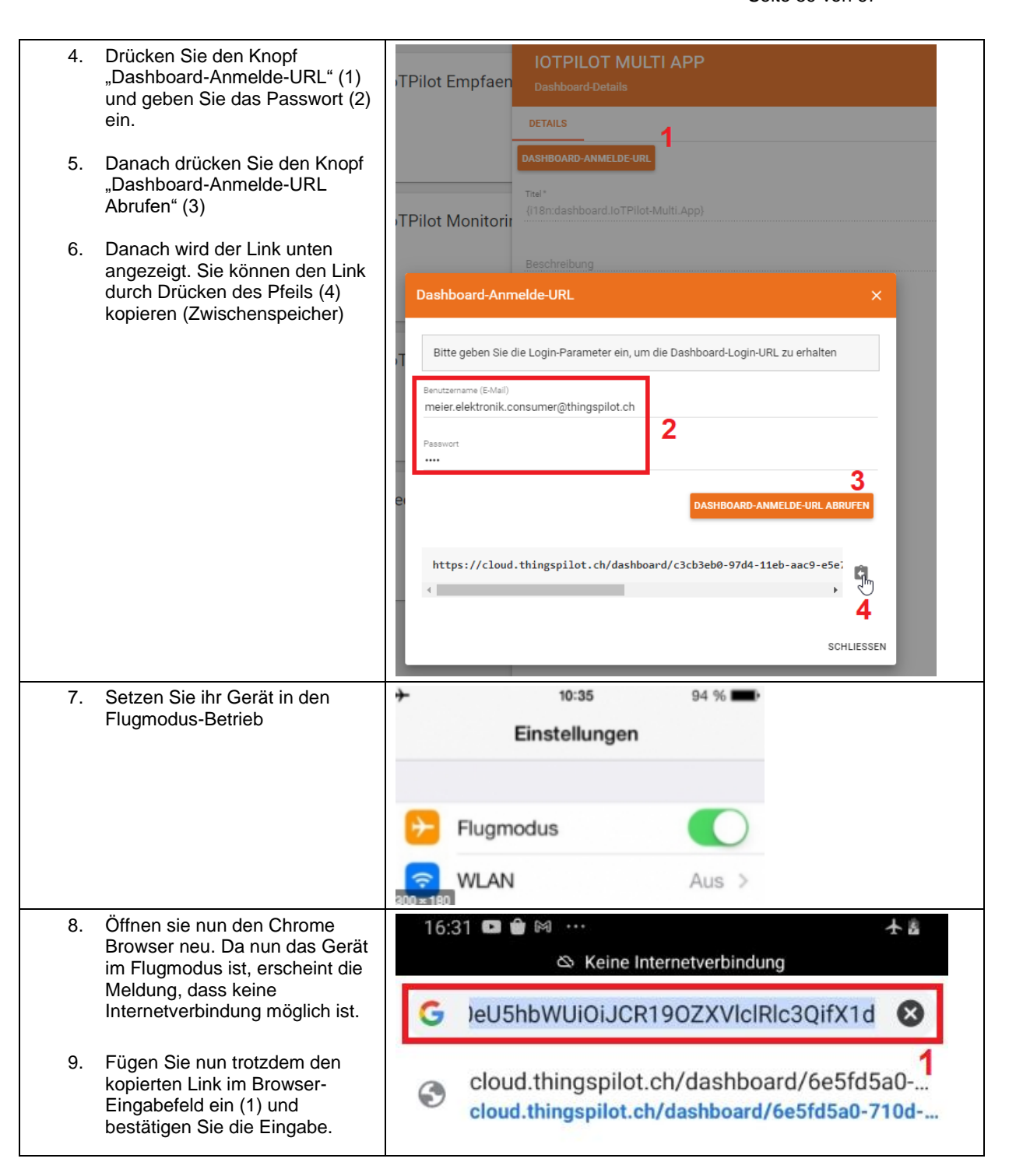

**MEIER ELEKTRONIK AG** Wir machen FUNKtionierende Systeme

Bedienanleitung Seite 60 von 67

| <ol> <li>Natürlich kann nun die Seite<br/>nicht angezeigt werden, da das<br/>Gerät im Flugmodus ist. Das ist<br/>aber gewollt so. Denn nun wird<br/>der Link nicht aufgelöst und er<br/>bleibt in seiner ursprünglichen<br/>Form erhalten.</li> </ol> | 16:32 I I I I I I I I I I I I I I I I I I I                                                         |
|----------------------------------------------------------------------------------------------------|----------------------------------------------------------------------------------------------------|
|                                                                                                    | Kein Internet ⑦<br>Chrome informiert Sie, wenn diese<br>Seite bereit ist. Abbrechen                 |
| 11. Öffnen Sie das Menü (1)                                                                                                    | 16:32 Im Im Internetverbindung<br>Im Im Internetverbindung Im Im Im Im Im Im Im Im Im Im Im Im Im I |
| 12. Wählen Sie den Menüpunkt<br>"Zum Startbildschirm zufügen"                                                                                                    | 16:33 ■ ● ● ● ● ● ● ● ● ● ● ● ● ● ● ● ● ● ●                                                         |

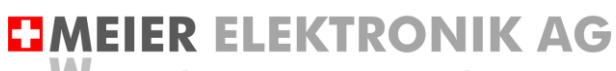

Wir machen FUNKtionierende Systeme

Bedienanleitung Seite 61 von 67

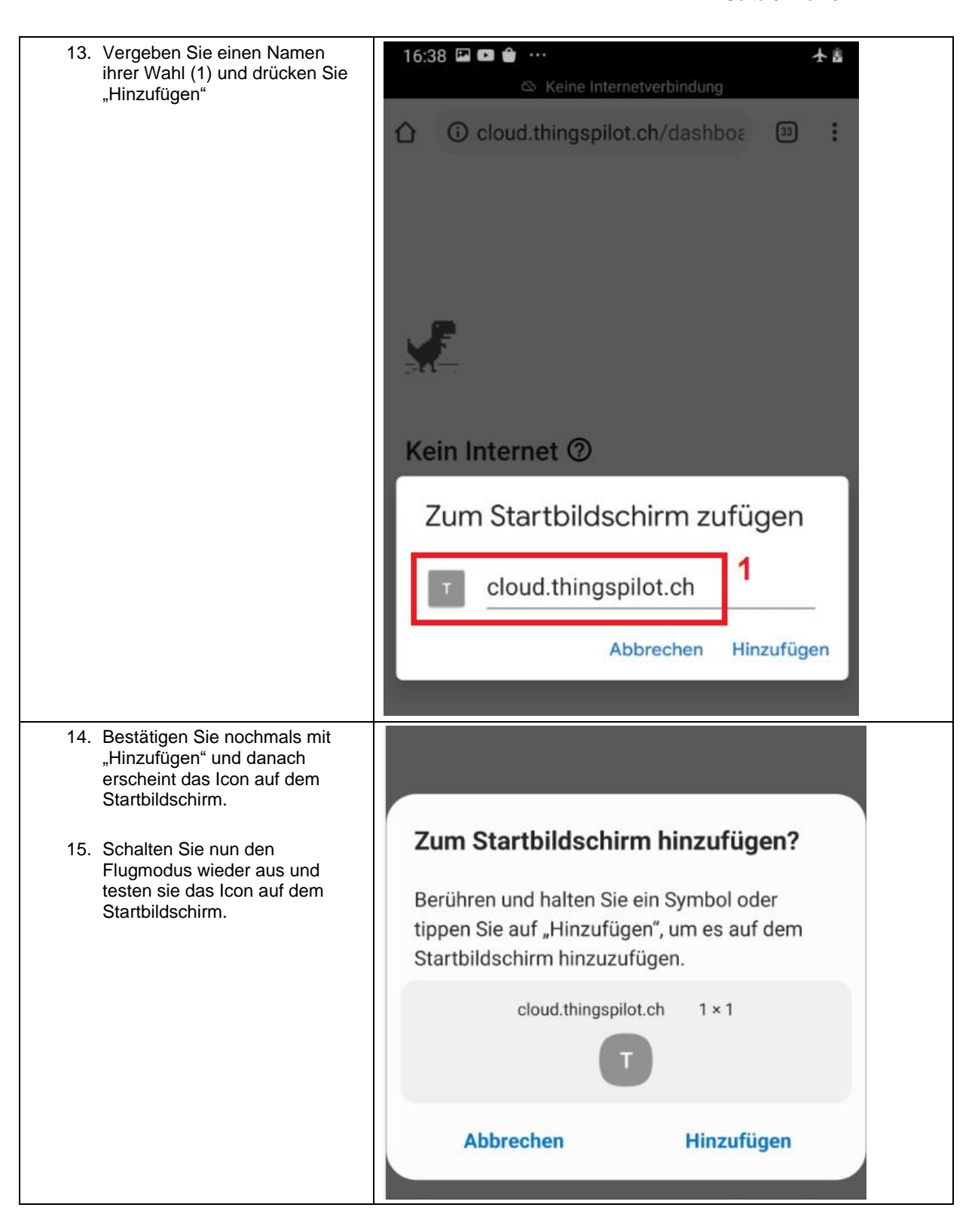

**MEIER ELEKTRONIK AG** Wir machen FUNKtionierende Systeme

Bedienanleitung Seite 62 von 67

#### 14.4 Gerät einem End-Kunden zuweisen

Verwalten Sie mehrere Geräte von unterschiedlichen Kunden, können Sie ihren End-Kunden einen separaten Webportal-Zugriff zu diesen Geräten ermöglichen. Sie behalten den Überblick über all ihre Geräte und Kunden und gewähren ihren End-Kunden nur den Zugriff auf die für sie relevanten Geräte.

Um einen neuen End-Kunden anzulegen und diesem ein Alarmier- oder Multigerät zuzuweisen, gehen Sie wie folgt vor:

#### 14.4.1 Neuer End-Kunde mit Benutzer erstellen

| Schritt 1:                                                                                                    | ThingsPilot                                                              | 🚔 EndConsumer                    |           |               |   |
|----------------------------------------------------------------------------------------------------|--------------------------------------------------------------------------|----------------------------------|-----------|---------------|---|
| Drücken sie das + Zeichen (1), um einen<br>neuen End-Kunden zu erstellen und<br>füllen sie die Felder entsprechend aus.<br>Danach erscheint ihr End-Kunde gemäss<br>Abbildung (2)            | A STARTSETTE<br>ASSETS<br>Cat GERAETE<br>St DASHBOARDS<br>AL ENDCONSUMER | End Kunde BUTTISHOLZ SWITZERLAND | 2         | 0 11 1        |   |
|                                                                                                    |                                                                          |                                  | <u></u> € |               | 1 |
| Schritt 2                                                                                                    | ThingsPilot                                                              | 🚑 EndConsumer                    |           |               |   |
| Erstellen Sie nun für diesen End-Kunden<br>einen oder mehrere, neue Benutzer<br>durch Drücken des Symbol (1)                                                                                 | ★ STARTSEITE ➡ ASSETS ☐ GERAETE S DASHBOARDS ▲ ENDCONSUMER               | End Kunde BUTTISHOLZ SWITZERLAND |           | (1)<br>8 5 6  |   |
|                                                                                                    |                                                                          |                                  | G         |               | • |
|                                                                                                    |                                                                          |                                  |           |               |   |
| Schritt 3:<br>Füllen Sie die Felder aus und wählen Sie<br>"Aktivierungs-Email senden".<br>Bei dieser Auswahl wird ihr Benutzer<br>sofort eine E-Mail mit dem Aktivierungs-<br>Link erhalten. | Benutzer hinzu<br>E-Mail *                                               | fuegen                           |           |               |   |
| Wollen Sie dies erst später vornehmen,<br>können Sie den Aktivierungs-Link auch<br>vorerst nur für sich anzeigen lassen und<br>ihn dann später dem End-Kunden<br>zustellen. Somit muss dann  | Vorname<br>Nachname                                                      |                                  |           |               |   |
| "Aktıvıerungslink anzeigen" gewählt<br>werden.                                                                                                    | Beschreibung                                                             |                                  |           |               |   |
|                                                                                                    | Aktivierungslink a                                                       | anzeigen                         |           | (hr)          |   |
|                                                                                                    | Aktivierungs-E-M                                                         | ail senden                       |           | 5             |   |
|                                                                                                    |                                                                          |                                  | HINZUFUE  | GEN ABBRECHEN |   |

# MEIER ELEKTRONIK AG

Wir machen FUNKtionierende Systeme

#### Bedienanleitung Seite 63 von 67

| Schritt 4:                            | ThingsPilot  | at EndConsumer                        |
|---------------------------------------|--------------|---------------------------------------|
| Über das Symbol (1) können sie        | 1 STARTSEITE |                                       |
| definieren, welche Dashboards sie nun | ASSETS       | End Kunde                             |
| ihrem Endkunden zur Verfügung stellen | GERAETE      | BUTTISHOLZ SWITZERLAND (1)            |
| wollen. Wahrscheinlich macht es Sinn, | DASHBOARDS   | , T                                   |
| alle Dashboards ausser den            |              | θ 🖬 🔳                                 |
| Einstellungen freizugeben.            |              |                                       |
|                                       |              |                                       |
|                                       |              |                                       |
|                                       |              | R.                                    |
|                                       |              |                                       |
|                                       |              | · · · · · · · · · · · · · · · · · · · |

#### 14.4.2 Gerät einem End-Kunden zuweisen

| Schritt 1:                                                                                                    | ThingsPilot                                                                                      | Gib Gerwiete                         |                                                                                                    |
|----------------------------------------------------------------------------------------------------|--------------------------------------------------------------------------------------------------|--------------------------------------|----------------------------------------------------------------------------------------------------|
| Wählen Sie das Menü "Geräte" (1) und<br>drücken Sie das Zuweisungs-Symbol (2).<br>Danach öffnet sich ein Fenster, wo sie<br>den End-Kunden auswählen können.<br>Nach der Selektion des End-Kunden ist<br>das Gerät zugewiesen. | ф зланялт<br>Від навота<br>Гад навотат (1)<br>Щ нависата (1)<br>Щ нависата (1)<br>Д навотата (1) | 0000001008_IoTPilot-Alarming_Vorlage |                                                                                                    |
|                                                                                                    |                                                                                                  |                                      | Censel(i) dem End User zwordnen     X       Bie weitelin Die der End User zus, um das/de Gener(i) zubundhen.     Ausschlassender zubundhen. |

#### 14.4.3 Meldungs- und Eskalationskonfiguration dem End-Kunden zuweisen

Soll der End-Kunde auch in der Lage sein, die Meldungstexte und die Meldungsempfänger zu editieren, müssen Sie diese dem End-Kunden auch zuweisen. Beachten Sie, dass jedes Gerät eine eigene Meldungs- und Empfängerkonfiguration hat.

| Schritt 1:                                                                                                    | ThingsPilot | Assets                                                                                                    |
|----------------------------------------------------------------------------------------------------|-------------|----------------------------------------------------------------------------------------------------|
| Wählen Sie das Menü "Asset" (1) und<br>drücken Sie das Symbol (2) für das<br>Zuweisen der Empfänger-Konfiguration.<br>Danach wählen Sie das Symbol (3) für<br>das Zuweisen der Meldungs-<br>Konfiguration. Nach diesen Zuweisungen<br>kann der End-Kunde die Konfigurationen<br>selber anpassen, sofern sie ihm in<br>Abschnitt 14.4.1, Seite 62 die<br>entsprechenden Dashboards<br>freigeschalten haben. | IDAUTIONE   | 0000001008_JoTPilot-AlarmingEscGro         ESCALATION_GROUP         2         6         0000001008_JoTPilot-AlarmingMsgCo         MESSAGE_CONFIGURATION         3         6 |

# 15 Fehler-/Warnmeldungen

Fehler- und Warnmeldungen werden je nach Konfiguration per SMS und/oder Email und/oder Anruf versendet. Die nachfolgende Tabelle erklärt die möglichen Meldungen und deren Ursachen. Sie können die Meldungen 1..5 hier eintragen für ihre Dokumentation.

| Tabelle 2 | 23: Fehler | und Störung | gsbehebung |
|-----------|------------|-------------|------------|
|-----------|------------|-------------|------------|

| Meldung | Beschreibung                                            | Schweregrad | Bemerkung                                                                                                    |
|---------|---------------------------------------------------------|-------------|----------------------------------------------------------------------------------------------------|
| 0001    | Kundenspezifische Meldung 1                             |             | Die Meldungen und auch der Schweregrad kann der Benutzer selber editieren.                                                                                                    |
| 0002    | Kundenspezifische Meldung 1, dass Fehler behoben wurde. |             |                                                                                                    |
| 0003    | Kundenspezifische Meldung 2                             |             |                                                                                                    |
| 0004    | Kundenspezifische Meldung 2, dass Fehler behoben wurde. |             |                                                                                                    |
| 0005    | Kundenspezifische Meldung 3                             |             |                                                                                                    |
| 0006    | Kundenspezifische Meldung 3, dass Fehler behoben wurde. |             |                                                                                                    |
| 0007    | Kundenspezifische Meldung 4                             |             |                                                                                                    |
| 0008    | Kundenspezifische Meldung 4, dass Fehler behoben wurde. |             |                                                                                                    |
| 0009    | Kundenspezifische Meldung 5                             |             |                                                                                                    |
| 0010    | Kundenspezifische Meldung 5, dass Fehler behoben wurde. |             |                                                                                                    |
| 0011    | Kundenspezifische Meldung 6                             |             |                                                                                                    |
| 0012    | Kundenspezifische Meldung 6, dass Fehler behoben wurde. |             |                                                                                                    |
| 0013    | Kundenspezifische Meldung 7                             |             |                                                                                                    |
| 0014    | Kundenspezifische Meldung 7, dass Fehler behoben wurde. |             |                                                                                                    |
| 0015    | Kundenspezifische Meldung 8                             |             |                                                                                                    |
| 0016    | Kundenspezifische Meldung 8, dass Fehler behoben wurde. |             |                                                                                                    |
| 0017    | Verbindungsunterbruch zum<br>Gerät                      | WARN        | Es wurde ein Internet-<br>Verbindungsunterbruch zur Alarmierung<br>festgestellt. Sollte die Meldung 0018 nicht<br>innerhalb von 30 Minuten erfolgen, ist die<br>Ursache zu klären (Stromunterbruch vor<br>Ort oder Internetverbindung gestört). Diese<br>Meldung muss nicht quittiert werden |

# MEIER ELEKTRONIK AG

Wir machen FUNKtionierende Systeme

#### Bedienanleitung Seite 65 von 67

| 0018 | Verbindung zum Gerät<br>wiederhergestellt                                             | WARN | Bestätigung, dass die Internetverbindung<br>wiederhergestellt werden konnte. Diese<br>Meldung muss nicht quittiert werden.                                                              |
|------|---------------------------------------------------------------------------------------|------|----------------------------------------------------------------------------------------------------|
| 0019 | \$\$1\$\$ ist oberhalb \$\$2\$\$<br>\$\$3\$\$ !                                       |      | Die Meldungen und auch der Schweregrad kann der Benutzer selber editieren. Die                                                                                                    |
| 0020 | \$\$1\$\$ ist unterhalb \$\$2\$\$<br>\$\$3\$\$ !                                      |      | Verwendung der Platzhalter ist nicht<br>zwingend notwendig. Diese Meldungen<br>sind nur für das IoTPilot Multi Gerät gültig                                                             |
| 0021 | \$\$1\$\$ ist mindestens \$\$2\$\$<br>\$\$3\$\$ gestiegen !                           |      |                                                                                                    |
| 0022 | \$\$1\$\$ ist mindestens \$\$2\$\$<br>\$\$3\$\$ gesunken!                             |      |                                                                                                    |
| 0023 | Geraet wurde registriert                                                              | WARN | Interne Meldung für die Meier Elektronik<br>AG, damit Sie bei einer Registrierung der<br>SIM-Karte eine Meldung für den Beginn<br>der Lizenz erhält.                                    |
| 0024 | Wartungszaehler P1 erreicht                                                           | WARN | Hat man die Option «Monitoring Pro»                                                                                                    |
| 0025 | Wartungszaehler P2 erreicht                                                           | WARN | gekauft und konfiguriert, wird diese<br>Meldung bei der Überschreitung der<br>Betriebsstunden-Schwelle ausgelöst.                                                                       |
| 0026 | \$\$1\$\$ hat innerhalb von<br>\$\$2\$\$ Minuten mehr als<br>\$\$3\$\$x eingeschaltet | WARN | Hat man die Option «Monitoring Pro»<br>gekauft und konfiguriert, wird diese<br>Meldung bei der Überschreitung der<br>Anzahl Starts innerhalb des definierten<br>Zeitfensters ausgelöst. |
| 0027 | Test Meldung                                                                          | WARN | Der Benutzer kann im Dashboard «IoTPilot<br>Einstellungen» diese Testmeldung<br>auslösen (siehe Tabelle 9, Seite 33)                                                                    |
| 0028 | Inverter hat Fehler \$\$1\$\$                                                         | WARN | Hat man die Option Fuji-Inverter integriert<br>und der Inverter weist einen Fehler auf,<br>wird diese Meldung ausgelöst.                                                                |
| 0029 | Inverter Fehler ist behoben                                                           | WARN | Inverter-Fehler ist behoben und somit wird<br>diese Meldung ausgelöst, sofern man die<br>Option 7 aktiviert hat (siehe Tabelle 9,<br>Seite 33).                                         |

# **MEIER ELEKTRONIK AG**

Wir machen FUNKtionierende Systeme

# 16 Technische Daten IoTPilot-Multi

#### Tabelle 24: Technische Daten

| Cellular Characteristics für Europa           | 4G (LTE CAT1):                                              |
|-----------------------------------------------|-------------------------------------------------------------|
|                                               | Band 3 (1800 MHz), 7 (2600 MHz), 20 (800 MHz)               |
|                                               | Power-Class 3 = max. 23 dBm                                 |
|                                               | 2G Fallback (GSM/GPRS/EDGE):                                |
|                                               | Band E-GSM 900 MHz, Band DCS (1800 MHz)                     |
|                                               | Power-Class 1, 4, E2 = max. 33dBm                           |
| Antenne                                       | Extern                                                      |
| Adressierung Gerät                            | 32 Bit Unikatscode, werkseitig fix einprogrammiert          |
| Speisung                                      | 828VDC                                                      |
| Stromaufnahme Standby                         | 30mA@12VDC (360mW)                                          |
| Stromaufnahme Senden zu Cloud                 | Max. 84mA@12VDC (~1W)                                       |
| Gehäuse                                       | Kunststoffverbund ABS                                       |
| Schutzart                                     | Wetterfest (IP54)                                           |
| Temperaturbereich                             | -20°C bis +55°C                                             |
| Relative Luftfeuchtigkeit                     | < 90% ohne Frost                                            |
| Konformität                                   | CE, RED                                                     |
| Anzahl mögliche Fehlermeldungen               | 8x digitale Eingänge                                        |
| Anzahl mögliche Schalterrückmeldungen         | 2x Schalterzustände UND 2x Fehlerzustände und               |
|                                               | 1x Schalterzustand ODER 1x Fehlerzustand oder               |
|                                               | 1x Web-Schalter Sperren (z.B. wenn "Hand-0-Fern" Schalter   |
|                                               | auf Steuerung vorhanden ist)                                |
|                                               | Es sind total 8 digitale Eingänge vorhanden, welche man tur |
|                                               | den Impulszähler verwenden kann.                            |
| Anzahl Quittierungsausgänge                   | 1x Relaisausgang                                            |
| Online/Web Zeitschaltuhr                      | 1x Relaisausgang                                            |
| Anzahl Schalter/Taster                        | 6x Cloud-Buttons                                            |
| Maximale Anzahl Ausgänge                      | 4x Relais, 4xHalbleiter                                     |
| Impulszähler                                  | 1x (max. ~15Hz / 900 Impulse pro Minute)                    |
| Analogeingang 016V                            | 1x (z.B. für Messung einer Batteriespannung)                |
| Analogeingang 010V                            | 1x (Umschaltbar zwischen 010V und PT100)                    |
| Analogeingang PT100                           | 1x Bereich: -20°C bis +80°C mit +/-3°C Toleranz             |
|                                               | (Es kann nur entweder 010V oder PT100 Funktion aktiv        |
|                                               | sein)                                                       |
| Analogeingänge 420mA                          | 2x (Skalierung in Web-Portal möglich                        |
| Schwellwertalarmierung                        | Pro analog Eingang (016, 010V oder 2x 420mA)                |
|                                               | - Alarmierung bei Schwelle überschritten                    |
|                                               | - Alarmierung bei Schwelle unterschritten                   |
|                                               | - Alarmierung bei Deltaveränderung sielgenu                 |
| Maximale Strombelastung pro Halbleiterausgang |                                                             |
| Maximale Strombelastung pro Relaisausgang     | 24 Potentialfrei @ 230\/AC                                  |
| Maximale Strombelastung kumuliert aller       |                                                             |
| Eingänge                                      |                                                             |
| Empfohlener Webbrowser                        | Google Chrome                                               |

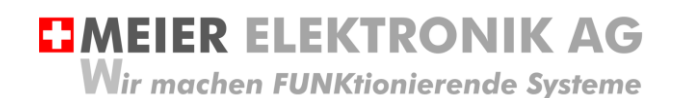

Bedienanleitung Seite 67 von 67

# 17 CE Konformitätserklärung

| Gerät:           | Alarm-/Bedien und Monitor-Steuerung                  |
|------------------|------------------------------------------------------|
| Handelsmarke:    | IoTPilot Multi                                       |
| Тур:             | IoTPilot Multi DC                                    |
| Weitere Angaben: | Siehe Technisches Datenblatt und Bedienungsanleitung |
|                  |                                                      |

Die Unterzeichnenden erklären als rechtsverbindliche Bevollmächtigte, dass das oben erwähnte Gerät den folgenden Funkanlagen-, EMV und Elektrischen Sicherheits-Anforderungen entspricht

DIRECTIVE 2006/42/EG: Machinery Directive RICHTLINIE 2006/42/EG: Maschinenrichtlinie

DIRECTIVE 2014/53/EU Radio Equipment Directive (RED) RICHTLINIE 2014/53/EU Funkanlagen

DIRECTIVE 2014/30/EU Electromagnetic Compatibility (EMC) RICHTLINIE 2014/30/EU Elektromagnetische Verträglichkeit

DIRECTIVE 2014/35/EU Low Voltage Directive (LVD) RICHTLINIE 2014/35/EU Niederspannungsrichtlinie

DIRECTIVE 2011/65/EU Restriction of Hazardous Substances (RoHS) RICHTLINIE 2011/65/EU Beschränkte Verwendung bestimmter gefährlicher Stoffe

Folgende Normen wurden angewandt: EN 300 220-1 V3.1.1 2017-02 EN 300 220-2 V3.1.1 2017-02 EN 301 489-1 V2.1.1 2017-02 EN 301 489-3 V2.1.1 2017-03 EN 60950-1: 2006 + A2:2013

Testlabor: EMC-TESTCENTER AG, Moosäckerstrasse 77, CH-8105 Regensdorf

Hersteller: Meier Elektronik AG, Gewerbezone 61, CH-6018 Buttisholz

Bevollmächtigter:

Buttisholz 26.06.2019 Ort Datum H. llumay

Kurmann Markus Geschäftsführer